PRUEBA DE HABILIDADES PRÁCTICAS CCNA

DANNY ALFREDO RODRÍGUEZ BASTIDAS

UNIVERSIDAD NACIONAL ABIERTA Y A DISTANCIA ESCUELA DE CIENCIAS BÁSICAS, TECNOLOGÍA E INGENIERÍA INGENIERÍA DE SISTEMAS SAN JUAN DE PASTO

2019

PRUEBA DE HABILIDADES PRÁCTICAS CCNA

# DANNY ALFREDO RODRÍGUEZ BASTIDAS

Informe final Diplomado Cisco CCNA para optar al título de Ingeniero de Sistemas

Director: Juan Carlos Vesga

UNIVERSIDAD NACIONAL ABIERTA Y A DISTANCIA ESCUELA DE CIENCIAS BÁSICAS, TECNOLOGÍA E INGENIERÍA INGENIERÍA DE SISTEMAS SAN JUAN DE PASTO

2019

Nota de aceptación:

Firma de presidente del jurado

Firma del jurado

Firma del jurado

San Juan de Pasto, 10 Junio de 2019

### DEDICATORIA

El presente trabajo está dedicado principalmente a Dios, por darme la fuerza para sacar adelante este proceso de superación. A mis padres y hermano, por su amor, sacrificio y la confianza depositada en mí durante todos estos años. A mi esposa y mis hijas por su apoyo incondicional. A todas las personas que me han ayudado y han hecho que este trabajo se realice con éxito, les agradezco infinitamente por ser partícipes en el logro de esta meta cumplida.

# CONTENIDO

Pag.

| INTRODUCCIÓN                                                                | 15 |
|-----------------------------------------------------------------------------|----|
| 1. ESCENARIO 1                                                              | 16 |
| 1.1 DESARROLLO                                                              | 19 |
| 1.1.1 Configuraciones básicas en router Medellín1                           | 19 |
| 1.1.2 Configuraciones básicas en router Medellín2                           | 20 |
| 1.1.3 Configuraciones básicas en router Medellín3                           | 21 |
| 1.1.4 Configuraciones básicas en router Bogotá1                             | 22 |
| 1.1.5 Configuraciones básicas en router Bogotá2                             | 23 |
| 1.1.6 Configuraciones básicas en router Bogotá3                             | 24 |
| 1.1.7 Configuraciones básicas en router ISP                                 | 25 |
| 1.1.8 Configuraciones RIP en zonas Bogotá y Medellín                        | 26 |
| 1.1.9 Configuración ruta por defecto en router Medellín1 y Bogotá1          | 30 |
| 1.1.10 Configuración ruta estática en router ISP                            | 33 |
| 1.1.11 Verificación la tabla de enrutamiento y conectividad                 | 33 |
| 1.1.12 Verificación de balanceo de carga y rutas redundantes                | 35 |
| 1.1.13 Configuración de autenticación PAT en enlace Medellín1               | 38 |
| 1.1.14 Configuración de autenticación CHAT en enlace Bogotá1 con ISP        | 39 |
| 1.1.15 Configuración router Medellín2 como servidor DHCP para las redes LAN | 39 |
| 1.1.16 Configuración router Bogotá2 como servidor DHCP para las redes LAN   | 41 |

| 1.1.17 Pruebas de conectividad                                                                        | 42       |
|----------------------------------------------------------------------------------------------------|----------|
| 1.1.18 Configuración PAT mediante NAT en router Medellín1                                             | 43       |
| 1.1.19 Configuración PAT mediante NAT en router Bogotá1                                               | 45       |
| 1.1.20 Contenido del archivo de configuración activo de los dispositivos                              | 46       |
| 2. ESCENARIO 2                                                                                        | 60       |
| 2.1 DESARROLLO                                                                                        | 62       |
| 2.1.1 Configuración direccionamiento de PC Internet                                                   | 62       |
| 2.1.2 Configuraciones básicas en router R1 Bogotá                                                     | 63       |
| 2.1.3 Configuraciones básicas en router R2 Miami                                                      | 63       |
| 2.1.4 Configuración IP al servidor web                                                                | 64       |
| 2.1.5 Configuraciones básicas en router R3 Buenos Aires                                               | 65       |
| 2.1.6 Configuraciones básicas en switch S1                                                            | 65       |
| 2.1.7 Configuraciones básicas en switch S3                                                            | 66       |
| 2.1.8 Configuración de VLANs, puertos troncales, puertos de acceso, Inter-VLA<br>Routing en switch S1 | N<br>69  |
| 2.1.9 Configuración de VLANs, puertos troncales, puertos de acceso, Inter-VLA<br>Routing en switch S3 | AN<br>70 |
| 2.1.10 Configuración encapsulamiento en router R1 Bogotá                                              | 71       |
| 2.1.11 Configuración protocolo de enrutamiento OSPFv2 en router R1 Bogotá                             | 72       |
| 2.1.12 Configuración protocolo de enrutamiento OSPFv2 en router R2 Miami                              | 73       |
| 2.1.13 Configuración protocolo de enrutamiento OSPFv2 en router R3 Buenos<br>Aires                    | 73       |
| 2.1.14 Configuración router R1 Bogotá como servidor DHCP para las VLAN 30<br>40                       | y<br>80  |

| 2.1.15 Configuración NAT estático en router R2 Miami                        | 80  |
|-----------------------------------------------------------------------------|-----|
| 2.1.16 Configuración de dos listas de acceso de tipo estándar en router R2  | 80  |
| 2.1.17 Configuración de dos listas de acceso de tipo extendido en router R1 | 81  |
| 2.1.18 Contenido del archivo de configuración activo de los dispositivos    | 82  |
| 2.1.19 Pruebas de conectividad                                              | 95  |
| 3. CONCLUSIONES                                                             | 101 |
| BIBLIOGRAFÍA                                                                | 104 |

# LISTA DE FIGURAS

| Figura 1. Topología de la red escenario 1                  | 16 |
|------------------------------------------------------------|----|
| Figura 2. Topología zona Medellín                          | 22 |
| Figura 3. Topología zona Bogotá                            | 25 |
| Figura 4. Topología de red completa                        | 26 |
| Figura 5. Comando show ip rip database en router Medellin1 | 27 |
| Figura 6. Comando show ip rip database en router Medellin2 | 27 |
| Figura 7. Comando show ip rip database en router Medellin3 | 28 |
| Figura 8. Comando show ip rip database en router Bogota1   | 29 |
| Figura 9. Comando show ip rip database en router Bogota2   | 29 |
| Figura 10. Comando show ip rip database en router Bogota3  | 30 |
| Figura 11. Comando show ip route en router Medellin2       | 31 |
| Figura 12. Comando show ip route en router Medellin3       | 31 |
| Figura 13. Comando show ip route en router Bogota2         | 32 |
| Figura 14. Comando show ip route en router Bogota3         | 32 |
| Figura 15. Comando show ip route en router ISP             | 33 |
| Figura 16. Comando show ip route en router Medellín1       | 33 |
| Figura 17. Comando show ip route en router Medellín2       | 34 |
| Figura 18. Comando show ip route en router Medellín3       | 34 |
| Figura 19. Comando show ip route en router Bogota1         | 35 |
| Figura 20. Comando show ip route en router Bogota2         | 35 |

| Figura 21. Comando show ip route en router Bogota3           | 36          |
|--------------------------------------------------------------|-------------|
| Figura 22. Comando <i>ping</i> en <i>router</i> Bogota2      | 36          |
| Figura 23. Comando show ip route en router Medellin3         | 37          |
| Figura 24. Comando show ip route en router Bogota3           | 37          |
| Figura 25. Comando ping desde router ISP                     | 38          |
| Figura 26. Comando <i>ping</i> desde <i>router</i> Medellin1 | 38          |
| Figura 27. Comando <i>ping</i> desde <i>router</i> Bogota1   | 39          |
| Figura 28. Comando ping desde router ISP                     | 39          |
| Figura 29. Habilitar DHCP en PC-Medellin2                    | 40          |
| Figura 30. Habilitar DHCP en PC-Medellin3                    | 40          |
| Figura 31. Comando ping desde PC-Medellin2                   | 41          |
| Figura 32. Habilitar DHCP en PC-Bogota2                      | 42          |
| Figura 33. Habilitar DHCP en PC-Bogota3                      |             |
| Figura 34. Comando ping desde PC-Bogota2                     | 42          |
| Figura 35. Comando ping desde PC-Bogota2                     | 43          |
| Figura 36. Comando ping desde PC-Medellin3                   | 43          |
| Figura 37. Comando ping desde PC-Medellin3                   | 44          |
| Figura 38. Comando show ip nat translations desde router Me  | edellin1 44 |
| Figura 39. Comando ping desde PC-Bogota2                     | 45          |
| Figura 40. Comando show ip nat translations desde router Bo  | ogota1 46   |
| Figura 41. Comando ping desde PC-Medellin3                   | 46          |
| Figura 42. Topología de red escenario 2                      | 60          |
| Figura 43. Habilitar DHCP en PC Internet                     | 62          |

| Figura 44. Configuración IP de Web Server                 | 64 |
|-----------------------------------------------------------|----|
| Figura 45. Topología de red                               | 66 |
| Figura 46. Ping desde router R1                           | 67 |
| Figura 47. Ping desde router R2                           | 67 |
| Figura 48. Ping desde PC Internet                         | 68 |
| Figura 49. Ping desde Web Server                          | 68 |
| Figura 50. Comando show vlan brief en switch S1           | 70 |
| Figura 51. Comando show vlan brief en switch S3           | 71 |
| Figura 52. Comando <i>ping</i> desde <i>switch</i> S1     | 72 |
| Figura 53. Comando <i>ping</i> desde <i>switch</i> S3     | 72 |
| Figura 54. Comando show ip route desde router R1          | 74 |
| Figura 55. Comando show ip ospf neighbor desde router R1  | 74 |
| Figura 56. Comando show ip route desde router R2          | 75 |
| Figura 57. Comando show ip ospf neighbor desde router R2  | 75 |
| Figura 58. Comando show ip route desde router R3          | 76 |
| Figura 59. Comando show ip ospf neighbor desde router R3  | 76 |
| Figura 60. Comando show ip ospf interface desde router R1 | 77 |
| Figura 61. Comando show ip ospf interface desde router R2 | 77 |
| Figura 62. Comando show ip ospf interface desde router R3 | 78 |
| Figura 63. Comando show ip protocols desde router R1      | 78 |
| Figura 64. Comando show ip protocols desde router R2      | 79 |
| Figura 65. Comando show ip protocols desde router R3      | 79 |

| Figura 66. Comando show access-lists desde router R2      | 80  |
|-----------------------------------------------------------|-----|
| Figura 67. Comando show access-lists desde router R1      | 81  |
| Figura 68. Topología de red                               | 81  |
| Figura 69. Habilitar DHCP en PC-A                         | 95  |
| Figura 70. Habilitar DHCP en PC-C                         | 95  |
| Figura 71. Comando ping desde PC-A                        | 96  |
| Figura 72. Prueba en navegador web desde PC-A             | 96  |
| Figura 73. Prueba en navegador web desde PC-C             | 97  |
| Figura 74. Comando <i>ping</i> desde PC-A                 | 97  |
| Figura 75. Comando <i>ping</i> desde PC-A                 | 98  |
| Figura 76. Comando <i>ping</i> desde PC-A                 | 98  |
| Figura 77. Comando <i>ping</i> desde PC-A                 | 98  |
| Figura 78. Comando <i>ping</i> desde PC-A                 | 99  |
| Figura 79. Comando <i>ping</i> desde PC-C                 | 99  |
| Figura 80. Comando <i>ping</i> desde PC-C                 | 99  |
| Figura 81. Comando <i>ping</i> desde PC-C                 | 100 |
| Figura 82. Comando <i>ping</i> desde PC-C                 | 100 |
| Figura 83. Comando <i>ping</i> desde PC-C                 | 100 |
| Figura 84. Comando tracert desde PC-C                     | 101 |
| Figura 85. Comando tracert desde PC-C                     | 101 |
| Figura 86. Comando tracert desde PC-C                     | 101 |
| Figura 87. Comando tracert desde PC-C                     | 102 |
| Figura 88. Imagen <i>Packet Tracer</i> versión 7.2.1.0218 | 102 |

# LISTA DE TABLAS

| Tabla 1. Interfaces de los routers que no necesitan desactivación        | 18 |
|--------------------------------------------------------------------------|----|
| Tabla 2. Direccionamiento IP de los dispositivos                         | 60 |
| Tabla 3. OSPFv2 área 0                                                   | 61 |
| Tabla 4. Interfaces de los <i>routers</i> que no necesitan desactivación | 62 |

#### RESUMEN

El presente trabajo permitió el desarrollo de las habilidades y requerimientos necesarios en la implementación de redes mediante la configuración y administración de diferentes dispositivos de red, permitiendo además la solución de problemas de redes LAN y WAN. Para lograr dicho objetivo se plantearon y resolvieron dos escenarios.

El primer escenario propuesto, donde una empresa posee sucursales distribuidas en dos ciudades, para lo cual se configuró e interconectó cada uno de los dispositivos con sus respectivas conexiones físicas y direccionamiento IP. Se implementó RIP como protocolo de enrutamiento, además se habilitó el encapsulamiento PPP y se utilizó NAT en los *routers*. Se configuró el servidor DHCP en un *router* para las dos redes LAN de la topología de cada ciudad, finalmente se comprobó su funcionamiento mediante pruebas de conectividad y los respectivos comandos *show* en los distintos dispositivos de red.

El segundo escenario plantea una empresa que posee tres sucursales distribuidas en tres ciudades donde se configuró e interconectó los dispositivos, implementando las conexiones físicas y direccionamiento IP adecuado. Se configuró el protocolo de enrutamiento OSPFv2 como también tres VLANs, puertos troncales, puertos de acceso, encapsulamiento, Inter-VLAN *Routin*. Se estableció el servidor DHCP en el *router* para las nos redes LAN, además se utilizó NAT, dos listas de acceso de tipo estándar y dos listas de acceso de tipo extendido. Finalmente se comprobó su funcionamiento mediante pruebas de conectividad y los respectivos comandos *show* en los distintos dispositivos de red.

El curso y el desarrollo de los escenarios propuestos, pretende la profundización en el campo emergente de las Redes y Telecomunicaciones, de forma que se desarrollen las competencias necesarias para responder a la demanda creciente de personal especializado.

**Palabras clave**: Implementación de redes, problemas de red, configuración de dispositivos de red, redes LAN y WAN, direccionamiento IP.

### ABSTRACT

The present work allowed the development of the necessary skills and requirements in the implementation of networks by the configuration and administration of different network devices, allowing also the solution of problems of LAN and WAN networks. To achieve this objective, two scenarios were raised and resolved.

The first scenario proposed, where a company has branches distributed in two cities, for which it was configured and interconnected each one of the devices with their respective physical connections and IP addressing. RIP was implemented as routing protocol, and PPP encapsulation was enabled and NAT was used on routers. The DHCP server was configured on a router for the two LAN networks of each city's topology, and its operation was finally verified by connectivity tests and the respective show commands on the various network devices.

The second scenario raises a company that has three branches distributed in three cities where the devices were configured and interconnected, implementing the physical connections and appropriate IP addressing. OSPFv2 routing protocol was configured as well as three VLANs, trunk ports, access ports, encapsulation, Inter-VLAN Routin. The DHCP server was established on the router for LAN networks, in addition NAT was used, two standard type access lists and two extended type access lists. Finally, its operation was verified by means of connectivity tests and the respective show commands on the different network devices.

The course and the development of the scenarios proposed, aims to deepen in the emerging field of networks and telecommunications, so that they develop the necessary competencies to respond to the growing demand of specialized personnel.

**Key words**: implementation of networks, network problems, configuration of network devices, LAN and WAN networks, IP addressing.

# INTRODUCCIÓN

El siguiente trabajo se presenta como resultado de los conocimientos y habilidades adquiridos en el diplomado de profundización cisco (diseño e implementación de soluciones integradas LAN / WAN), por medio de la solución de problemas relacionados con diversos aspectos de redes en los cuales se plantea dos (2) escenarios para su desarrollo en el *software* de simulación de red *Cisco Packet Tracer.* 

Las tareas realizadas en cada uno de los escenarios se encuentran acompañados de los procesos de documentación que llevan a la solución, referente a las configuración de cada uno de los dispositivos, la descripción de los pasos y procedimientos para su desarrollo, pruebas de funcionamiento y conectividad.

El diplomado que permitió desarrollar el presente trabajo está compuesto por los módulos de fundamentos de redes y fundamentos de *Routing* y *Switching*, los cuales se componen de diferentes temáticas que permiten adquirir las competencias necesarias para la creación de redes empresariales confiables y escalables mediante la instalación, configuración, control y solución de problemas en los equipos pertenecientes a la red.

El campo de las redes y telecomunicaciones tiene una demanda creciente, es por ello que el diplomado es de gran importancia profesional permitiendo iniciar y emprender el camino de la especialización en estas áreas de las tecnologías de la información.

# 1. ESCENARIO 1

Una empresa posee sucursales distribuidas en las ciudades de Bogotá y Medellín, en donde el estudiante será el administrador de la red, el cual deberá configurar e interconectar entre sí cada uno de los dispositivos que forman parte del escenario, acorde con los lineamientos establecidos para el direccionamiento IP, protocolos de enrutamiento y demás aspectos que forman parte de la topología de red.

# Topología de red

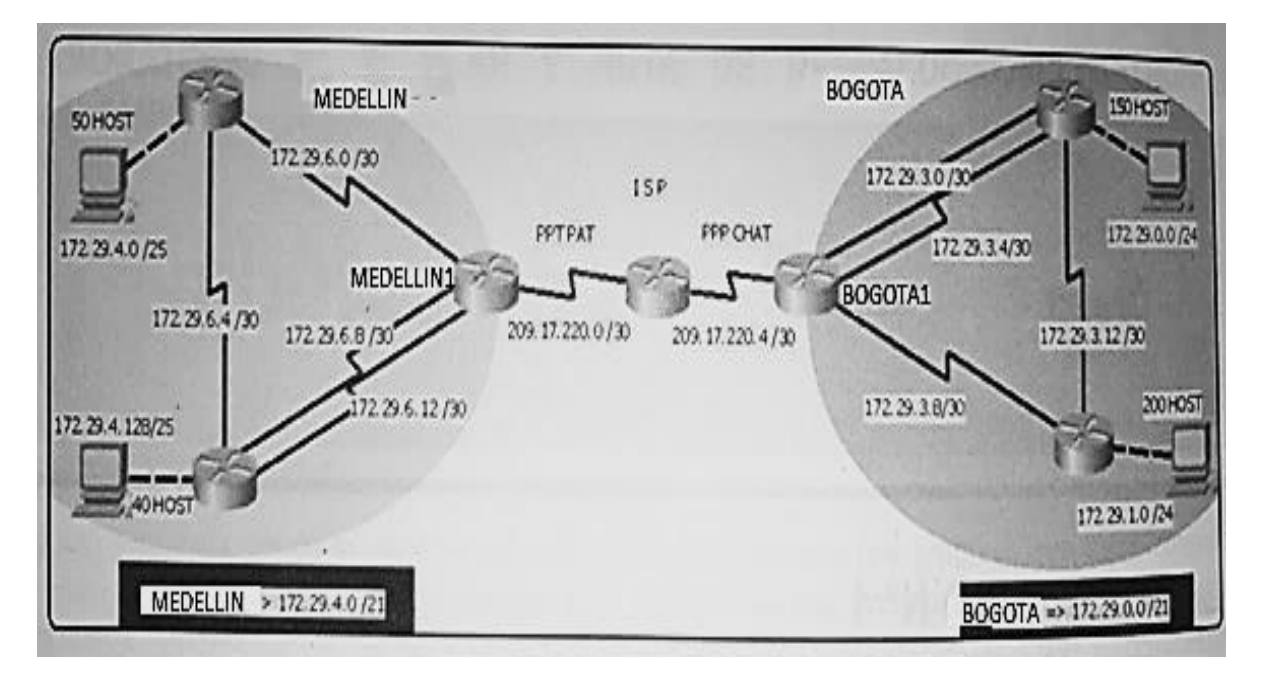

Figura 1. Topología de la red escenario 1

Este escenario plantea el uso de RIP como protocolo de enrutamiento, considerando que se tendran rutas por defecto redistribuidas; asimismo, habilitar el encapsulamiento PPP y su autenticación.

Los routers Bogota2 y medellin2 proporcionan el servicio DHCP a su propia red LAN y a los *routers* 3 de cada ciudad.

Debe configurar PPP en los enlaces hacia el ISP, con autenticación.

Debe habilitar NAT de sobrecarga en los routers Bogota1 y medellin1.

Como trabajo inicial se debe realizar lo siguiente.

• Realizar las rutinas de diagnóstico y dejar los equipos listos para su configuración (asignar nombres de equipos, asignar claves de seguridad, etc).

• Realizar la conexión fisica de los equipos con base en la topología de red

Configurar la topología de red, de acuerdo con las siguientes especificaciones.

## Parte 1: Configuración del enrutamiento

a. Configurar el enrutamiento en la red usando el protocolo RIP versión 2, declare la red principal, desactive la sumarización automática.

b. Los routers Bogota1 y Medellín deberán añadir a su configuración de enrutamiento una ruta por defecto hacia el ISP y, a su vez, redistribuirla dentro de las publicaciones de RIP.

c. El router ISP deberá tener una ruta estática dirigida hacia cada red interna de Bogotá y Medellín para el caso se sumarizan las subredes de cada uno a /22.

### Parte 2: Tabla de Enrutamiento.

*a.* Verificar la tabla de enrutamiento en cada uno de los *routers* para comprobar las redes y sus rutas.

b. Verificar el balanceo de carga que presentan los routers.

*c.* Obsérvese en los *routers* Bogotá1 y Medellín1 cierta similitud por su ubicación, por tener dos enlaces de conexión hacia otro *router* y por la ruta por defecto que manejan.

*d.* Los *routers* Medellín2 y Bogotá2 también presentan redes conectadas directamente y recibidas mediante RIP.

*e.* Las tablas de los *routers* restantes deben permitir visualizar rutas redundantes para el caso de la ruta por defecto.

*f.* El router ISP solo debe indicar sus rutas estáticas adicionales a las directamente conectadas.

## Parte 3: Deshabilitar la propagación del protocolo RIP.

a. Para no propagar las publicaciones por interfaces que no lo requieran se debe deshabilitar la propagación del protocolo RIP, en la siguiente tabla se indican las *interfaces* de cada *router* que no necesitan desactivación.

| ROUTER    | INTERFAZ                    |              |  |
|-----------|-----------------------------|--------------|--|
| Bogota1   | SERIAL0/0/1;<br>SERIAL0/1/1 | SERIAL0/1/0; |  |
| Bogota2   | SERIAL0/0/0; SERIAL0/0/1    |              |  |
| Bogota3   | SERIAL0/0/0;<br>SERIAL0/1/0 | SERIAL0/0/1; |  |
| Medellín1 | SERIAL0/0/0;<br>SERIAL0/1/1 | SERIAL0/0/1; |  |
| Medellín2 | SERIAL0/0/0; SERIAL0/0/1    |              |  |
| Medellín3 | SERIAL0/0/0;<br>SERIAL0/1/0 | SERIAL0/0/1; |  |
| ISP       | No lo requiere              |              |  |

Tabla 1. Interfaces de los *routers* que no necesitan desactivación

#### Parte 4: Verificación del protocolo RIP.

a. Verificar y documentar las opciones de enrutamiento configuradas en los *routers*, como el *passive interface* para la conexión hacia el ISP, la versión de RIP y las *interfaces* que participan de la publicación entre otros datos.

b. Verificar y documentar la base de datos de RIP de cada *router*, donde se informa de manera detallada de todas las rutas hacia cada red.

### Parte 5: Configurar encapsulamiento y autenticación PPP.

a. Según la topología se requiere que el enlace Medellín1 con ISP sea configurado con autenticación PAT.

b. El enlace Bogotá1 con ISP se debe configurar con autenticación CHAT.

### Parte 6: Configuración de PAT.

a. En la topología, si se activa NAT en cada equipo de salida (Bogotá1 y Medellín1), los *routers* internos de una ciudad no podrán llegar hasta los *routers* internos en el otro extremo, sólo existirá comunicación hasta los *routers* Bogotá1, ISP y Medellín1.

b. Después de verificar lo indicado en el paso anterior proceda a configurar el NAT en el *router* Medellín1. Compruebe que la traducción de direcciones indique las interfaces de entrada y de salida. Al realizar una prueba de *ping*, la dirección debe ser traducida automáticamente a la dirección de la interfaz serial 0/1/0 del *router* Medellín1, cómo diferente puerto.

c. Proceda a configurar el NAT en el *router* Bogotá1. Compruebe que la traducción de direcciones indique las interfaces de entrada y de salida. Al realizar una prueba de ping, la dirección debe ser traducida automáticamente a la dirección de la interfaz serial 0/1/0 del *router* Bogotá1, cómo diferente puerto.

#### Parte 7: Configuración del servicio DHCP.

a. Configurar la red Medellín2 y Medellín3 donde el *router* Medellín 2 debe ser el servidor DHCP para ambas redes LAN.

b. El router Medellín3 deberá habilitar el paso de los mensajes broadcast hacia la IP del *router* Medellín2.

c. Configurar la red Bogotá2 y Bogotá3 donde el *router* Bogotá2 debe ser el servidor DHCP para ambas redes LAN.

d. Configure el *router* Bogotá1 para que habilite el paso de los mensajes *Broadcast* hacia la IP del *router* Bogotá2.

# DESARROLLO

1.2.1 Se procede a realizar las configuraciones básicas y el direccionamiento de los equipos, comenzando con *router* MEDELLIN 1:

#### **ROUTER MEDELLIN1**

Router>enable Router#configure terminal Router(config)#hostname MEDELLIN1 MEDELLIN1(config)#enable secret class MEDELLIN1(config)#line console 0

MEDELLIN1(config-line)#password cisco MEDELLIN1(config-line)#login MEDELLIN1(config-line)#line vty 0 4 MEDELLIN1(config-line)#password cisco MEDELLIN1(config-line)#login MEDELLIN1(config-line)#exit MEDELLIN1(config)#service password-encryption MEDELLIN1(config)#banner motd "Solo personal autorizado" MEDELLIN1(config)#interface serial 0/0/0 MEDELLIN1(config-if)#ip address 209.17.220.2 255.255.255.252 MEDELLIN1(config-if)#description Conexion a ISP MEDELLIN1(config-if)#no shutdown MEDELLIN1(config-if)#exit MEDELLIN1(config)#interface serial 0/0/1 MEDELLIN1(config-if)#ip address 172.29.6.1 255.255.255.252 MEDELLIN1(config-if)#clock rate 2000000 MEDELLIN1(config-if)#description Conexion a MEDELLIN 2 MEDELLIN1(config-if)#no shutdown MEDELLIN1(config)#interface serial 0/1/0 MEDELLIN1(config-if)#ip address 172.29.6.9 255.255.255.252 MEDELLIN1(config-if)#clock rate 2000000 MEDELLIN1(config-if)#description Conexion a MEDELLIN 3 MEDELLIN1(config-if)#no shutdown MEDELLIN1(config-if)#exit MEDELLIN1(config)#interface serial 0/1/1 MEDELLIN1(config-if)#ip address 172.29.6.13 255.255.255.252 MEDELLIN1(config-if)#clock rate 2000000 MEDELLIN1(config-if)#description Conexion a MEDELLIN 3 MEDELLIN1(config-if)#no shutdown

Se procede a realizar las configuraciones básicas y el direccionamiento del *router* MEDELLIN 2:

#### **ROUTER MEDELLIN2**

Router>enable Router#configure terminal Router(config)#hostname MEDELLIN2 MEDELLIN2(config)#enable secret class MEDELLIN2(config)#line console 0 MEDELLIN2(config-line)#password cisco MEDELLIN2(config-line)#login MEDELLIN2(config-line)#line vty 0 4 MEDELLIN2(config-line)#password cisco MEDELLIN2(config-line)#password cisco MEDELLIN2(config-line)#password cisco MEDELLIN2(config-line)#exit MEDELLIN2(config)#service password-encryption MEDELLIN2(config)#banner motd "Solo personal autorizado" MEDELLIN2(config)#interface serial 0/0/0 MEDELLIN2(config-if)#ip address 172.29.6.2 255.255.255.252 MEDELLIN2(config-if)#description Conexion a MEDELLIN1 MEDELLIN2(config-if)#no shutdown MEDELLIN2(config-if)#interface serial 0/0/1 MEDELLIN2(config-if)#ip address 172.29.6.5 255.255.255.252 MEDELLIN2(config-if)#clock rate 2000000 MEDELLIN2(config-if)#no shutdown MEDELLIN2(config-if)#description Conexion a MEDELLIN3 MEDELLIN2(config-if)#exit MEDELLIN2(config)#interface gigabitEthernet 0/0 MEDELLIN2(config-if)#ip address 172.29.4.1 255.255.255.128 MEDELLIN2(config-if)#no shutdown

Se procede a realizar las configuraciones básicas y el direccionamiento del *router* MEDELLIN 3:

## **ROUTER MEDELLIN3**

Router>enable Router#configure terminal Router(config)#hostname MEDELLIN3 MEDELLIN3(config)#enable secret class MEDELLIN3(config)#line console 0 MEDELLIN3(config-line)#password cisco MEDELLIN3(config-line)#login MEDELLIN3(config-line)#line vty 0 4 MEDELLIN3(config-line)#password cisco MEDELLIN3(config-line)#login MEDELLIN3(config-line)#exit MEDELLIN3(config)#service password-encryption MEDELLIN3(config)#banner motd "Solo personal autorizado" MEDELLIN3(config)#interface serial 0/0/0 MEDELLIN3(config-if)#description Conexion a MEDELLIN 1 MEDELLIN3(config-if)#ip address 172.29.6.10 255.255.255.252 MEDELLIN3(config-if)#no shutdown MEDELLIN3(config-if)#exit MEDELLIN3(config)#interface serial 0/0/1 MEDELLIN3(config-if)#description Conexion a MEDELLIN1 MEDELLIN3(config-if)#ip address 172.29.6.14 255.255.255.252 MEDELLIN3(config-if)#no shutdown MEDELLIN3(config-if)#exit MEDELLIN3(config)#interface serial 0/1/0

MEDELLIN3(config-if)#description Conexion a MEDELLIN2 MEDELLIN3(config-if)#ip address 172.29.6.6 255.255.255.252 MEDELLIN3(config-if)#no shutdown MEDELLIN3(config-if)#exit MEDELLIN3(config)#interface gigabitEthernet 0/0 MEDELLIN3(config-if)#description Conexion a LAN MEDELLIN3(config-if)#ip address 172.29.4.129 255.255.255.128 MEDELLIN3(config-if)#no shutdown

Se presenta pantallazo de la topologia de la zona MEDELLIN después de realizar las respectivas configuraciones y sus interfaces activas:

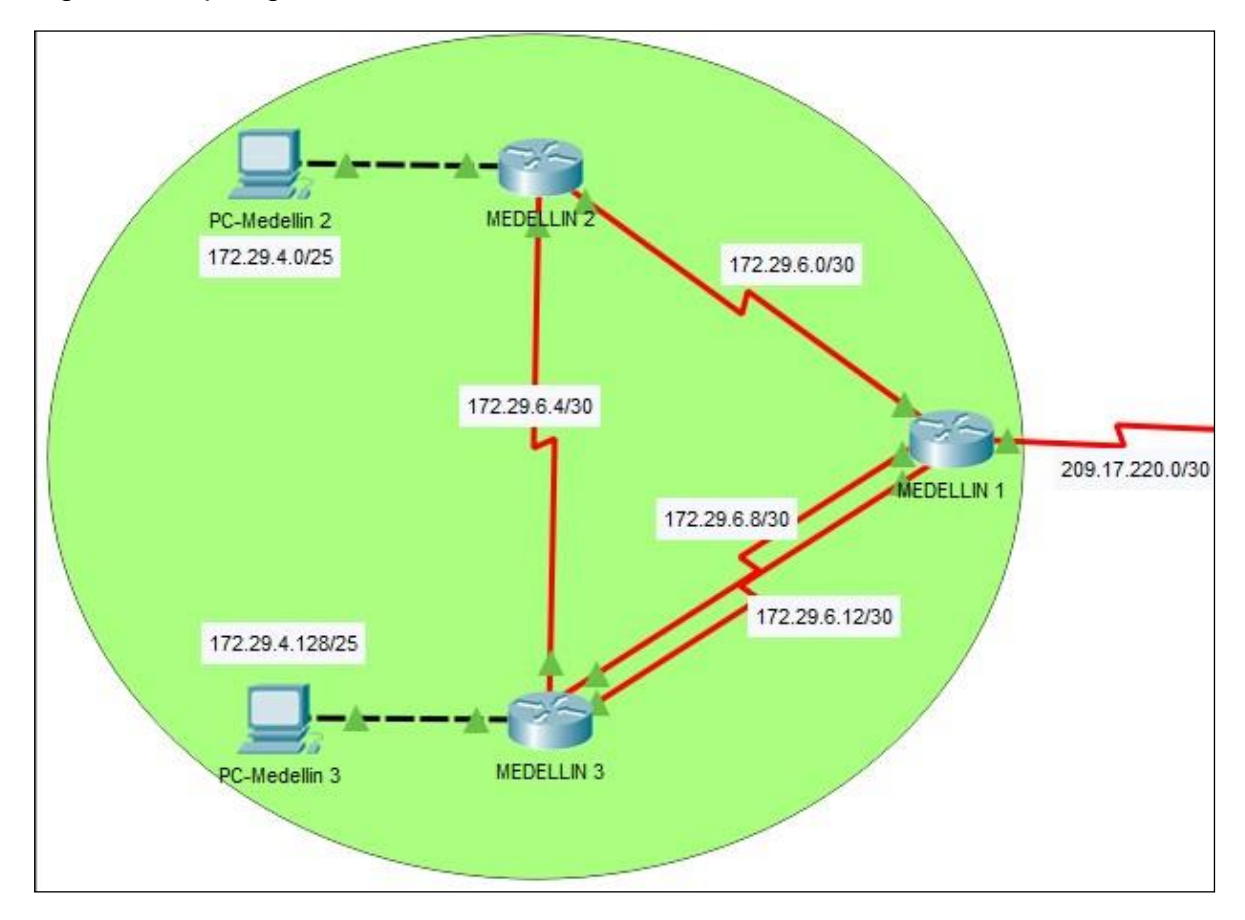

Figura 2. Topología zona Medellín

Se procede a realizar las configuraciones básicas y el direccionamiento del *router* BOGOTA 1:

# **ROUTER BOGOTA1**

Router>enable Router#configure terminal Router(config)#hostname BOGOTA1 BOGOTA1(config)#enable secret class BOGOTA1(config)#line console 0 BOGOTA1(config-line)#password cisco BOGOTA1(config-line)#login BOGOTA1(config-line)#line vty 0 4 BOGOTA1(config-line)#password cisco BOGOTA1(config-line)#login BOGOTA1(config-line)#exit BOGOTA1(config)#service password-encryption BOGOTA1(config)#banner motd "Solo personal autorizado" BOGOTA1(config)#interface serial 0/0/0 BOGOTA1(config-if)#ip address 209.17.220.6 255.255.255.252 BOGOTA1(config-if)#description Conexion a ISP BOGOTA1(config-if)#no shutdown BOGOTA1(config-if)#exit BOGOTA1(config)#interface serial 0/0/1 BOGOTA1(config-if)#ip address 172.29.3.9 255.255.255.252 BOGOTA1(config-if)#description Conexion a BOGOTA 2 BOGOTA1(config-if)#clock rate 2000000 BOGOTA1(config-if)#no shutdown BOGOTA1(config-if)#exit BOGOTA1(config)#interface serial 0/1/0 BOGOTA1(config-if)#ip address 172.29.3.1 255.255.255.252 BOGOTA1(config-if)#description Conexion a BOGOTA 3 BOGOTA1(config-if)#clock rate 2000000 BOGOTA1(config-if)#no shutdown BOGOTA1(config-if)#exit BOGOTA1(config)#interface serial 0/1/1 BOGOTA1(config-if)#ip address 172.29.3.5 255.255.255.252 BOGOTA1(config-if)#description Conexion a BOGOTA 3 BOGOTA1(config-if)#clock rate 2000000 BOGOTA1(config-if)#no shutdown

Se procede a realizar las configuraciones básicas y el direccionamiento del *router* BOGOTA 2:

# **ROUTER BOGOTA2**

Router>enable Router#configure terminal Router(config)#hostname BOGOTA2 BOGOTA2(config)#enable secret class BOGOTA2(config)#line console 0 BOGOTA2(config-line)#password cisco BOGOTA2(config-line)#login BOGOTA2(config-line)#line vty 0 4 BOGOTA2(config-line)#password cisco BOGOTA2(config-line)#login BOGOTA2(config-line)#exit BOGOTA2(config)#service password-encryption BOGOTA2(config)#banner motd "Solo personal autorizado" BOGOTA2(config)#interface serial 0/0/0 BOGOTA2(config-if)#ip address 172.29.3.10 255.255.255.252 BOGOTA2(config-if)#description Conexion a BOGOTA 1 BOGOTA2(config-if)#no shutdown BOGOTA2(config)#interface serial 0/0/1 BOGOTA2(config-if)#ip address 172.29.3.13 255.255.255.252 BOGOTA2(config-if)#clock rate 2000000 BOGOTA2(config-if)#description Conexion a BOGOTA 3 BOGOTA2(config-if)#no shutdown BOGOTA2(config-if)#exit BOGOTA2(config)#interface gigabitEthernet 0/0 BOGOTA2(config-if)#ip address 172.29.1.1 255.255.255.0 BOGOTA2(config-if)#description Conexion a LAN BOGOTA2(config-if)#no shutdown

Se procede a realizar las configuraciones básicas y el direccionamiento del *router* BOGOTA 3:

# **ROUTER BOGOTA3**

Router>enable Router#configure terminal Router(config)#hostname BOGOTA3 BOGOTA3(config)#enable secret class BOGOTA3(config)#line console 0 BOGOTA3(config-line)#password cisco BOGOTA3(config-line)#line vty 0 4 BOGOTA3(config-line)#login BOGOTA3(config-line)#password cisco BOGOTA3(config-line)#login BOGOTA3(config-line)#exit BOGOTA3(config)#service password-encryption BOGOTA3(config)#banner motd "Solo personal autorizado" BOGOTA3(config)#interface serial 0/0/0 BOGOTA3(config-if)#ip address 172.29.3.2 255.255.255.252 BOGOTA3(config-if)#description Conexion a BOGOTA 1 BOGOTA3(config-if)#no shutdown BOGOTA3(config-if)#interface serial 0/0/1 BOGOTA3(config-if)#description Conexion a BOGOTA 1 BOGOTA3(config-if)#ip address 172.29.3.6 255.255.255.252 BOGOTA3(config-if)#no shutdown BOGOTA3(config-if)#interface serial 0/1/0 BOGOTA3(config-if)#description Conexion a BOGOTA 2 BOGOTA3(config-if)#ip address 172.29.3.14 255.255.255.252 BOGOTA3(config-if)#no shutdown BOGOTA3(config-if)#exit BOGOTA3(config)#interface gigabitEthernet 0/0 BOGOTA3(config-if)#ip address 172.29.0.1 255.255.255.0 BOGOTA3(config-if)#description Conexion a LAN BOGOTA3(config-if)#no shutdown

Se presenta pantallazo de la topologia de la zona BOGOTA después de realizar las respectivas configuraciones y sus interfaces activas:

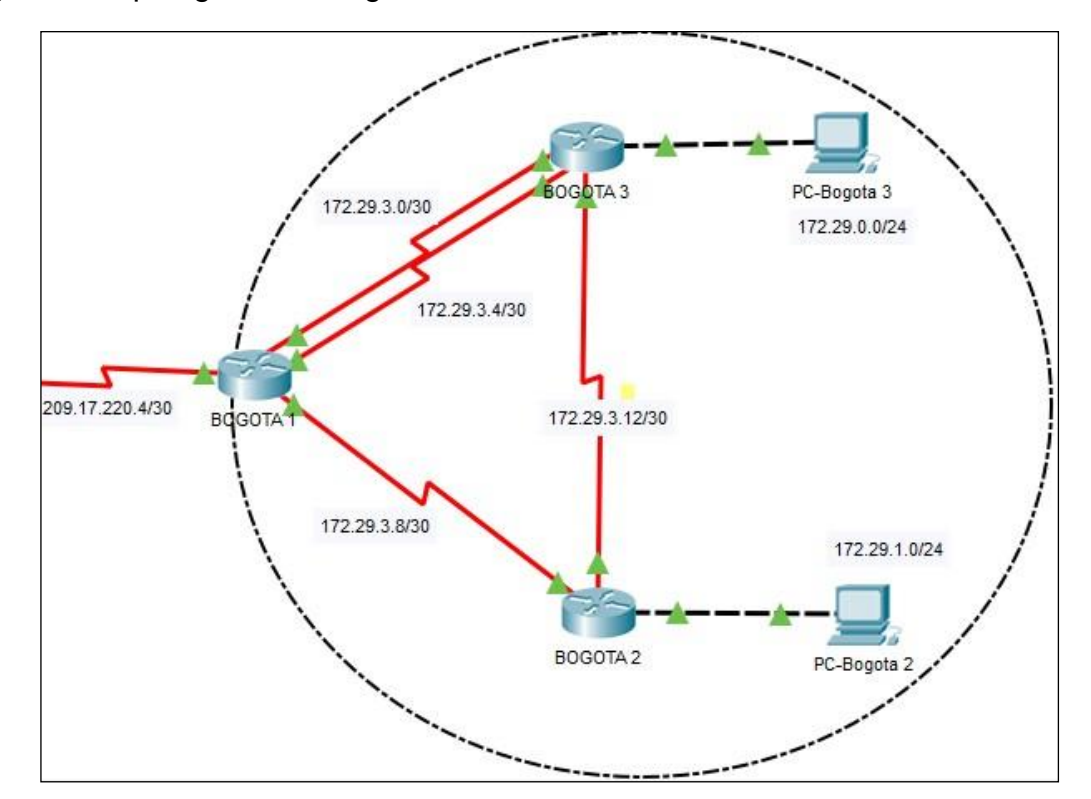

Figura 3. Topología zona Bogotá

Se procede a realizar las configuraciones básicas y el direccionamiento del *router* ISP:

### **ROUTER ISP**

Router>enable Router#configure terminal Router(config)#hostname ISP ISP(config)#enable secret class ISP(config)#line console 0 ISP(config-line)#password cisco ISP(config-line)#login ISP(config-line)#line vty 0 4 ISP(config-line)#password cisco ISP(config-line)#login ISP(config-line)#exit ISP(config)#service password-encryption ISP(config)#banner motd "Solo personal autorizado" ISP(config)#interface serial 0/0/0 ISP(config-if)#ip address 209.17.220.1 255.255.255.252 ISP(config-if)#clock rate 2000000 ISP(config-if)#no shutdown ISP(config)#interface serial 0/0/1 ISP(config-if)#ip address 209.17.220.5 255.255.255.252 ISP(config-if)#no shutdown ISP(config-if)#clock rate 2000000

Se presenta pantallazo de la topologia completa después de realizar las respectivas configuraciones y sus interfaces activas:

Figura 4. Topología de red completa

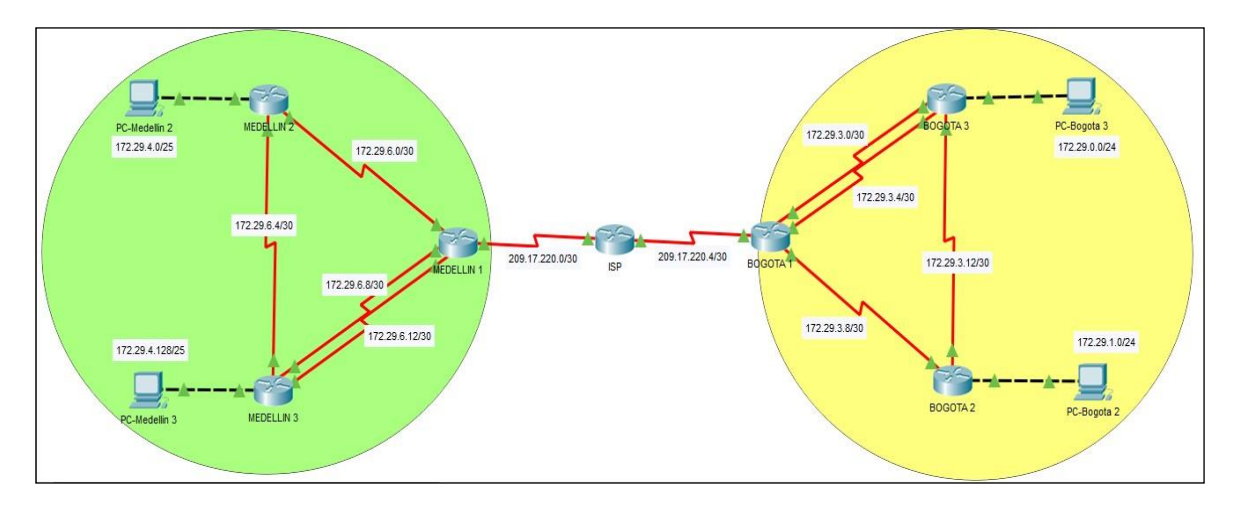

Se procede a configurar Rip en las dos zonas MEDELLIN y BOGOTA:

### **ROUTER MEDELLIN1**

MEDELLIN1(config)#router rip MEDELLIN1(config-router)#version 2 MEDELLIN1(config-router)#no auto-summary MEDELLIN1(config-router)#network 172.29.6.0 MEDELLIN1(config-router)#network 172.29.8.0 MEDELLIN1(config-router)#network 172.29.12.0

Se ejecuta el comando **show ip rip database** para mirar el contenido de la base de datos RIP del router:

Figura 5. Comando show ip rip database en router Medellin1

| R | MEDELLIN | 1       | -      | -          |        |            |        |  | X |
|---|----------|---------|--------|------------|--------|------------|--------|--|---|
|   | Physical | Config  | CLI    | Attributes |        |            |        |  |   |
|   |          |         |        | IOS C      | ommand | Line Inter | face   |  |   |
|   | MEDELLIN | N1#show | ip rip | database   |        |            |        |  | * |
|   | 172.29.0 | 5.0/30  | auto   | -summary   |        |            |        |  |   |
|   | 172.29.0 | 5.0/30  | dire   | ctly conn  | ected, | Serial     | 10/0/1 |  |   |
|   | 172.29.0 | 5.8/30  | auto   | -summary   |        |            |        |  |   |
|   | 172.29.0 | 5.8/30  | dire   | ctly conn  | ected, | Serial     | 10/1/0 |  |   |
|   | 172.29.0 | 5.12/30 | aut    | o-summary  | , ``   |            |        |  |   |
|   | 172.29.0 | 5.12/30 | dir    | ectly con  | nected | l, Seria   | 10/1/1 |  |   |
|   | MEDELLIN | 11#     |        | -          |        |            |        |  |   |

## **ROUTER MEDELLIN2**

MEDELLIN2(config)#router rip MEDELLIN2(config-router)#version 2 MEDELLIN2(config-router)#no auto-summary MEDELLIN2(config-router)#network 172.29.4.0 MEDELLIN2(config-router)#network 172.29.6.0 MEDELLIN2(config-router)#network 172.29.6.4 MEDELLIN2(config-router)#

Se ejecuta el comando *show ip rip database* para mirar el contenido de la base de datos RIP del *router*.

| MEDELLIN 2                                           |   |
|------------------------------------------------------|---|
| Physical Config CLI Attributes                       |   |
| IOS Command Line Interface                           |   |
| MEDELLIN2#show ip rip database                       | * |
| 172.29.4.0/25 auto-summary                           |   |
| 172.29.4.0/25 directly connected, GigabitEthernet0/0 |   |
| 172.29.6.0/30 auto-summary                           |   |
| 172.29.6.0/30 directly connected, Serial0/0/0        |   |
| 172.29.6.4/30 auto-summary                           |   |
| 172.29.6.4/30 directly connected, Serial0/0/1        |   |
| 172.29.6.8/30 auto-summary                           |   |
| 172.29.6.8/30                                        |   |
| [1] via 172.29.6.1, 00:00:11, Serial0/0/0            |   |
| 172.29.6.12/30 auto-summary                          |   |
| 172.29.6.12/30                                       |   |
| [1] via 172.29.6.1, 00:00:11, Serial0/0/0            |   |
| MEDELLIN2#                                           |   |

Figura 6. Comando show ip rip database en router Medellin2

### **ROUTER MEDELLIN3**

MEDELLIN3(config)#router rip MEDELLIN3(config-router)#version 2 MEDELLIN3(config-router)#no auto-summary MEDELLIN3(config-router)#network 172.29.4.128 MEDELLIN3(config-router)#network 172.29.6.4 MEDELLIN3(config-router)#network 172.29.6.8 MEDELLIN3(config-router)#network 172.29.6.12

Se ejecuta el comando *show ip rip database* para mirar el contenido de la base de datos RIP del *router*.

Figura 7. Comando show ip rip database en router Medellin3

| MEDELLIN 3                                                                                                    |
|----------------------------------------------------------------------------------------------------|
| Physical Config CLI Attributes                                                                                                    |
| IOS Command Line Interface                                                                                                    |
| MEDELLIN3#show ip rip database<br>172.29.4.0/25 auto-summary<br>172.29.4.0/25<br>[1] via 172.29.6.5, 00:00:26, Serial0/1/0                                                                                                    |
| 172.29.4.128/25 auto-summary<br>172.29.4.128/25 directly connected, GigabitEthernet0/0<br>172.29.6.0/30 auto-summary<br>172.29.6.0/30                                                                                                    |
| [1] via 172.29.6.9/30<br>[1] via 172.29.6.9, 00:00:14, Serial0/0/0 [1] via 172.29.6.13,<br>00:00:14, Serial0/0/1 [1] via 172.29.6.5, 00:00:26, Serial0/1/0<br>172.29.6.4/30 auto-summary<br>172.29.6.4/30 directly connected, Serial0/1/0<br>172.29.6.8/30 auto-summary<br>172.29.6.8/30 directly connected, Serial0/0/0<br>172.29.6.8/30 auto-summary |
| 172.29.6.12/30 directly connected, Serial0/0/1<br>MEDELLIN3#                                                                                                    |

#### **ROUTER BOGOTA1**

BOGOTA1(config)#router rip BOGOTA1(config-router)#version 2 BOGOTA1(config-router)#no auto-summary BOGOTA1(config-router)#network 172.29.3.0 BOGOTA1(config-router)#network 172.29.3.8 BOGOTA1(config-router)#network 172.29.3.8 BOGOTA1(config-router)#

Se ejecuta el comando *show ip rip database* para mirar el contenido de la base de datos RIP del *router*.

Figura 8. Comando show ip rip database en router Bogota1

| R | BOGOTA 1 |        |                                 | x |
|---|----------|--------|---------------------------------|---|
|   | Physical | Config | CLI Attributes                  |   |
|   |          |        | IOS Command Line Interface      |   |
|   | BOGOTA1# | sho ip | rip database                    |   |
|   | 172.29.3 | .0/30  | auto-summary                    |   |
|   | 172.29.3 | .0/30  | directly connected, Serial0/1/0 |   |
|   | 172.29.3 | .4/30  | auto-summary                    |   |
|   | 172.29.3 | .4/30  | directly connected, Serial0/1/1 |   |
|   | 172.29.3 | .8/30  | auto-summary                    |   |
|   | 172.29.3 | .8/30  | directly connected, Serial0/0/1 |   |

#### **ROUTER BOGOTA2**

BOGOTA2(config)#router rip BOGOTA2(config-router)#version 2 BOGOTA2(config-router)#no auto-summary BOGOTA2(config-router)#network 172.29.1.0 BOGOTA2(config-router)#network 172.29.3.8 BOGOTA2(config-router)#network 172.29.3.12 BOGOTA2(config-router)#

Se ejecuta el comando *show ip rip database* para mirar el contenido de la base de datos RIP del *router*.

| BOGOTA 2                                             |  |
|------------------------------------------------------|--|
| Physical Config CLI Attributes                       |  |
| IOS Command Line Interface                           |  |
| BOGOTA2#sho ip rip database                          |  |
| 172.29.1.0/24 auto-summary                           |  |
| 172.29.1.0/24 directly connected, GigabitEthernet0/0 |  |
| 172.29.3.0/30 auto-summary                           |  |
| 172.29.3.0/30                                        |  |
| [1] via 172.29.3.9, 00:00:23, Serial0/0/0            |  |
| 172.29.3.4/30 auto-summary                           |  |
| 172.29.3.4/30                                        |  |
| [1] via 172.29.3.9, 00:00:23, Serial0/0/0            |  |
| 172.29.3.8/30 auto-summary                           |  |
| 172.29.3.8/30 directly connected, Serial0/0/0        |  |
| 172.29.3.12/30 auto-summary                          |  |
| 172.29.3.12/30 directly connected, Serial0/0/1       |  |

Figura 9. Comando show ip rip database en router Bogota2

# **ROUTER BOGOTA3**

BOGOTA3(config)#router rip BOGOTA3(config-router)#version 2 BOGOTA3(config-router)#no auto-summary BOGOTA3(config-router)#network 172.29.0.0 BOGOTA3(config-router)#network 172.29.3.0 BOGOTA3(config-router)#network 172.29.3.4 BOGOTA3(config-router)#network 172.29.3.12 BOGOTA3(config-router)#

Se ejecuta el comando *show ip rip database* para mirar el contenido de la base de datos RIP del *router*.

| 🖗 BOGOTA 3                                                      |
|-----------------------------------------------------------------|
| Physical Config CLI Attributes                                  |
| IOS Command Line Interface                                      |
| BOGOTA3#show ip rip database                                    |
| 172.29.0.0/24 auto-summary                                      |
| 172.29.0.0/24 directly connected, GigabitEthernet0/0            |
| 172.29.1.0/24 auto-summary                                      |
| 172.29.1.0/24                                                   |
| [1] via 172.29.3.13, 00:00:18, Serial0/1/0                      |
| 172.29.3.0/30 auto-summary                                      |
| 172.29.3.0/30 directly connected, Serial0/0/0                   |
| 172.29.3.4/30 auto-summary                                      |
| 172.29.3.4/30 directly connected, Serial0/0/1                   |
| 172.29.3.8/30 auto-summary                                      |
| 172.29.3.8/30                                                   |
| [1] via 172.29.3.5, 00:00:00, Serial0/0/1 [1] via 172.29.3.13,  |
| 00:00:18, Serial0/1/0 [1] via 172.29.3.1, 00:00:00, Serial0/0/0 |
| 172.29.3.12/30 auto-summary                                     |
| 172.29.3.12/30 directly connected, Serial0/1/0                  |
| BOGOTA3#                                                        |

Figura 10. Comando show ip rip database en router Bogota3

Se configura una ruta por defecto en los *routers* MEDELLIN1 Y BOGOTA1 y se redistribuye dentro de las publicaciones RIP:

### **ROUTER MEDELLIN1**

MEDELLIN1(config)#ip route 0.0.0.0 0.0.0.0 209.17.220.1 MEDELLIN1(config)#router rip MEDELLIN1(config-router)#default-information originate MEDELLIN1(config-router)# Se comprueba en MEDELLIN 2 Y MEDELLIN3 mediante comando *show ip route*:

Figura 11. Comando *show ip route* en *router* Medellin2

| MEDELLIN 2                                                                                                    |
|----------------------------------------------------------------------------------------------------|
| Physical Config CLI Attributes                                                                                                    |
| IOS Command Line Interface                                                                                                    |
| Gateway of last resort is 172.29.6.1 to network 0.0.0.0 🔺                                                                                                    |
| <pre>172.29.0.0/16 is variably subnetted, 9 subnets, 3 masks<br/>C 172.29.4.0/25 is directly connected, GigabitEthernet0/0<br/>L 172.29.4.1/32 is directly connected, GigabitEthernet0/0<br/>R 172.29.4.128/25 [120/1] via 172.29.6.6, 00:00:10, Serial0/0/1<br/>C 172.29.6.0/30 is directly connected, Serial0/0/0<br/>L 172.29.6.2/32 is directly connected, Serial0/0/0<br/>C 172.29.6.4/30 is directly connected, Serial0/0/1<br/>L 172.29.6.5/32 is directly connected, Serial0/0/1<br/>R 172.29.6.8/30 [120/1] via 172.29.6.1, 00:00:10, Serial0/0/0<br/>[20172.29.6.8/30 [120/1] via 172.29.6.1, 00:00:10, Serial0/0/0</pre> |
| [120/1] Via 1/2.29.6.6, 00:00:10, Serial0/0/1   R 172.29.6.12/30 [120/1] via 172.29.6.1, 00:00:10, Serial0/0/0   [120/1] Via 172.29.6.6, 00:00:10, Serial0/0/1   R* 0.0.0.0/0 [120/1] via 172.29.6.1, 00:00:10, Serial0/0/0                                                                                                    |
| MEDELLIN2#                                                                                                    |

Figura 12. Comando show ip route en router Medellin3

| REDELLIN 3                                                    | X |
|---------------------------------------------------------------|---|
| Physical Config CLI Attributes                                |   |
| IOS Command Line Interface                                    |   |
| Gateway of last resort is 172.29.6.9 to network 0.0.0.0       | * |
| 172.29.0.0/16 is variably subnetted, 10 subnets, 3 masks      |   |
| R 172.29.4.0/25 [120/1] via 172.29.6.5, 00:00:05, Serial0/1/0 |   |
| C 172.29.4.128/25 is directly connected, GigabitEthernet0/0   |   |
| L 172.29.4.129/32 is directly connected, GigabitEthernet0/0   |   |
| R 172.29.6.0/30 [120/1] via 172.29.6.9, 00:00:05, Serial0/0/0 |   |
| [120/1] via 172.29.6.13, 00:00:05, Serial0/0/1                |   |
| [120/1] via 172.29.6.5, 00:00:05, Serial0/1/0                 |   |
| C 172.29.6.4/30 is directly connected, Serial0/1/0            |   |
| L 172.29.6.6/32 is directly connected, Serial0/1/0            |   |
| C 172.29.6.8/30 is directly connected, Serial0/0/0            |   |
| L 172.29.6.10/32 is directly connected, Serial0/0/0           |   |
| C 172.29.6.12/30 is directly connected, Serial0/0/1           |   |
| L 172.29.6.14/32 is directly connected, Serial0/0/1           |   |
| R* 0.0.0.0/0 [120/1] via 172.29.6.9, 00:00:05, Serial0/0/0    |   |
| [120/1] via 172.29.6.13, 00:00:05, Serial0/0/1                |   |
|                                                               |   |
| MEDELLIN3#                                                    |   |

# **ROUTER BOGOTA1**

BOGOTA1(config)#ip route 0.0.0.0 0.0.0.0 209.17.220.5 BOGOTA1(config)#router rip BOGOTA1(config-router)#default-information originate BOGOTA1(config-router)#

Se comprueba en BOGOTA2 Y BOGOTA3 mediante comando *show ip route*:

| Figura 13. Comando show ip route | e en <i>router</i> Bogota2 |
|----------------------------------|----------------------------|
|----------------------------------|----------------------------|

| 🖲 BOGOTA | 2                            |                                        |
|----------|------------------------------|----------------------------------------|
| Physical | Config <u>CLI</u> Attributes |                                        |
|          | IOS                          | Command Line Interface                 |
| С        | 172.29.1.0/24 is dire        | ctly connected, GigabitEthernet0/0     |
| L        | 172.29.1.1/32 is dire        | ctly connected, GigabitEthernet0/0     |
| R        | 172.29.3.0/30 [120/1]        | via 172.29.3.9, 00:00:18, Serial0/0/0  |
|          | [120/1]                      | via 172.29.3.14, 00:00:01, Serial0/0/1 |
| R        | 172.29.3.4/30 [120/1]        | via 172.29.3.9, 00:00:18, Serial0/0/0  |
|          | [120/1]                      | via 172.29.3.14, 00:00:01, Serial0/0/1 |
| С        | 172.29.3.8/30 is dire        | ctly connected, Serial0/0/0            |
| L        | 172.29.3.10/32 is dir        | ectly connected, Serial0/0/0           |
| С        | 172.29.3.12/30 is dir        | ectly connected, Serial0/0/1           |
| L        | 172.29.3.13/32 is dir        | ectly connected, Serial0/0/1           |
| R* (     | ).0.0.0/0 [120/1] via 17     | 2.29.3.9, 00:00:18, Serial0/0/0        |
|          |                              |                                        |
| BOGOTZ   | 12#                          |                                        |

Figura 14. Comando show ip route en router Bogota3

| R BOGOT  | A 3          |                | Bargerton.       | 1000        |           |        | X |
|----------|--------------|----------------|------------------|-------------|-----------|--------|---|
| Physical | Config C     | LI Attributes  |                  |             |           |        |   |
|          |              | IOS Cor        | mmand Line Inter | rface       |           |        |   |
| R        | 172.29.1.    | 0/24 [120/1] v | ia 172.29.3      | .13, 00:00: | 18, Seria | 10/1/0 |   |
| с        | 172.29.3.    | 0/30 is direct | ly connecte      | d, Serial0/ | 0/0       |        |   |
| L        | 172.29.3.    | 2/32 is direct | ly connecte      | d, Serial0/ | 0/0       |        |   |
| с        | 172.29.3.    | 4/30 is direct | ly connecte      | d, Serial0/ | 0/1       |        |   |
| L        | 172.29.3.    | 6/32 is direct | ly connecte      | d, Serial0/ | 0/1       |        |   |
| R        | 172.29.3.    | 8/30 [120/1] v | ia 172.29.3      | .5, 00:00:0 | 2, Serial | 0/0/1  |   |
|          |              | [120/1] v      | ia 172.29.3      | .13, 00:00: | 18, Seria | 10/1/0 |   |
|          |              | [120/1] v      | ia 172.29.3      | .1, 00:00:0 | 2, Serial | 0/0/0  |   |
| С        | 172.29.3.    | 12/30 is direc | tly connect      | ed, SerialO | /1/0      |        |   |
| L        | 172.29.3.    | 14/32 is direc | tly connect      | ed, Serial0 | /1/0      |        |   |
| R*       | 0.0.0.0/0 [1 | 20/1] via 172. | 29.3.1, 00:      | 00:02, Seri | .al0/0/0  |        |   |
|          | [1:          | 20/1] via 172. | 29.3.5, 00:      | 00:02, Seri | al0/0/1   |        |   |
|          |              |                |                  |             |           |        |   |
| BOGOT    | A3#          |                |                  |             |           |        |   |

Se configura una ruta estática en el *router* ISP dirigida hacia cada red interna de las zonas BOGOTÁ y MEDELLÍN, en las cuales las subredes se sumarizan a /22:

#### **ROUTER ISP**

ISP(config)#ip route 172.29.4.0 255.255.252.0 209.17.220.2 ISP(config)#ip route 172.29.0.0 255.255.252.0 209.17.220.6

Figura 15. Comando show ip route en router ISP

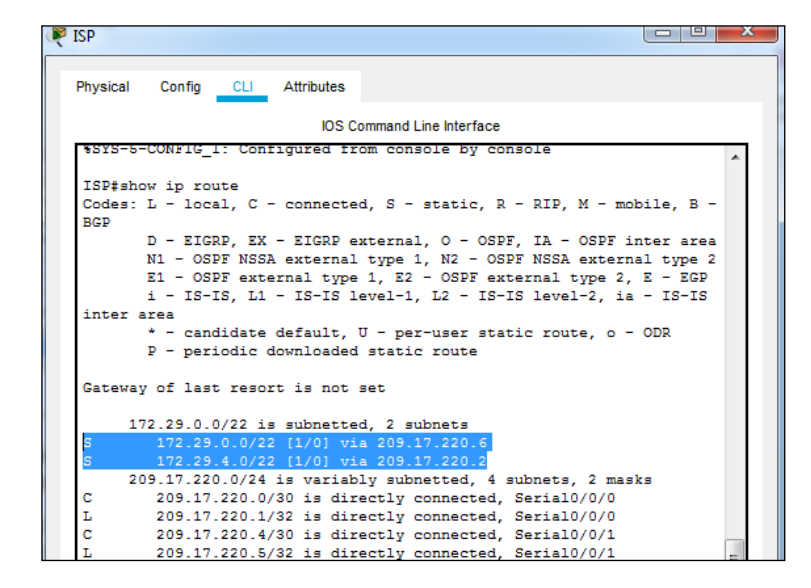

Se verifica la tabla de enrutamiento en cada uno de los *routers* para comprobar las redes y sus rutas:

Figura 16. Comando show ip route en router Medellín1

| MEDELLIN 1                                                                                                    |                  |
|----------------------------------------------------------------------------------------------------|------------------|
| Physical Config CLI Attributes                                                                                                    |                  |
| IOS Command Line Interface                                                                                                    |                  |
| <pre>MEDELLINI#show ip route<br/>Codes: L - local, C - connected, S - static, R - RIP, M - mobile, B -<br/>D - EIGRP, EX - EIGRP external, O - OSFF, IA - OSFF inter area<br/>N1 - OSFF NSSA external type 1, N2 - OSFF wirsh external type 2,<br/>E1 - OSFF external type 1, S2 - OSFF external type 2, E - EGP<br/>i - IS-IS, L1 - IS-IS level-1, L2 - IS-IS level-2, ia - IS-IS i<br/>* - candidate default, U - per-user static route, o - ODR<br/>P - periodic downloaded static route</pre> | BGP<br>nter area |
| Gateway of last resort is 209.17.220.1 to network 0.0.0.0                                                                                                    |                  |
| 172.29.0.0/16 is variably subnetted, 9 subnets, 3 masks                                                                                                    |                  |
| R 172.29.4.0/25 [120/1] via 172.29.6.2, 00:00:22, Serial0/0/1                                                                                                    |                  |
| R 172.29.4.128/25 [120/1] via 172.29.6.10, 00:00:28, Serial0/1/0<br>[120/1] via 172.29.6.14, 00:00:28, Serial0/1/1                                                                                                    |                  |
| C 172.29.6.0/30 is directly connected, Serial0/0/1                                                                                                    |                  |
| L 172.29.6.1/32 is directly connected, Serial0/0/1                                                                                                    |                  |
| R 172.29.6.4/30 [120/1] via 172.29.6.2, 00:00:22, Serial0/0/1<br>[120/1] via 172.29.6.10, 00:00:28, Serial0/1/0<br>[120/1] via 172.29.6.14, 00:00:28, Serial0/1/1                                                                                                    |                  |
| C 172.29.6.8/30 is directly connected, Serial0/1/0                                                                                                    |                  |
| L 172.29.6.9/32 is directly connected, Serial0/1/0                                                                                                    |                  |
| C 172.29.6.12/30 is directly connected, Serial0/1/1                                                                                                    |                  |
| L 172.29.6.13/32 is directly connected, Serial0/1/1                                                                                                    |                  |
| 209.17.220.0/24 is variably subnetted, 2 subnets, 2 masks                                                                                                    |                  |
| C 209.17.220.0/30 is directly connected, Serial0/0/0                                                                                                    |                  |
| L 209.17.220.2/32 is directly connected, Serial0/0/0                                                                                                    | =                |
| S* 0.0.0.0/0 [1/0] via 209.17.220.1                                                                                                    |                  |

Figura 17. Comando show ip route en router Medellín2

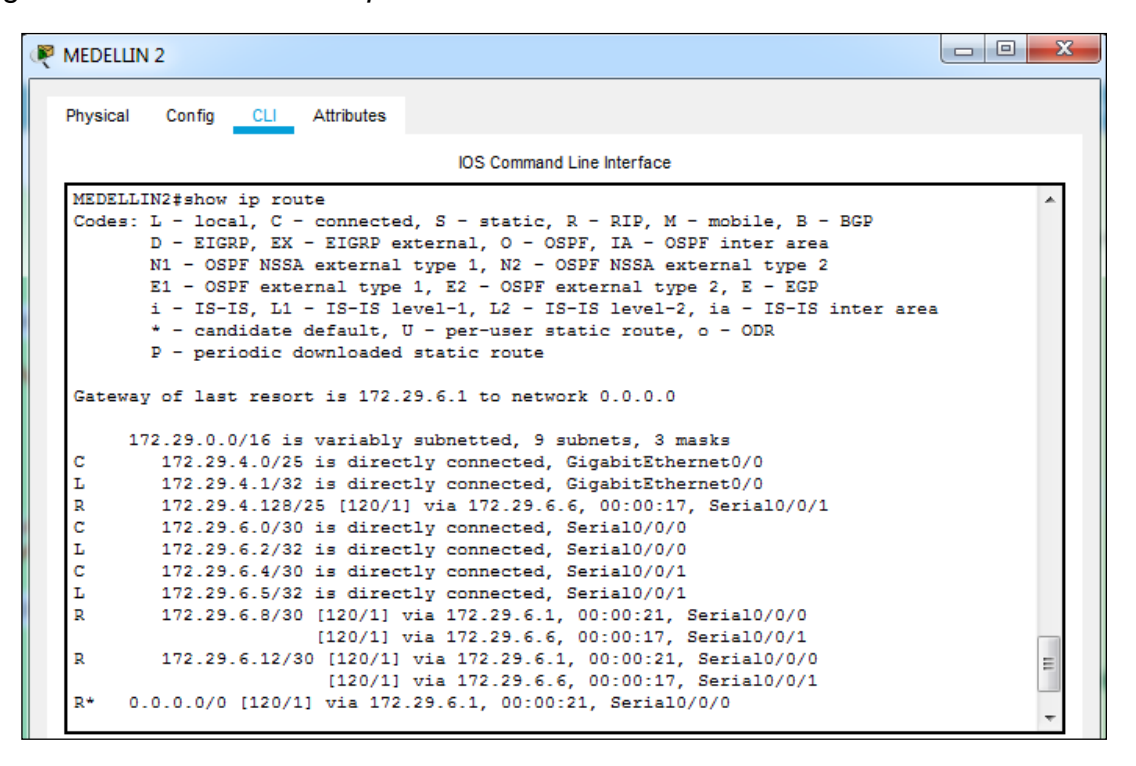

Figura 18. Comando show ip route en router Medellín3

| ę | MEDELLIN 3                                                                                                    |   |  |  |  |  |
|---|----------------------------------------------------------------------------------------------------|---|--|--|--|--|
|   | Physical Config CLI Attributes                                                                                                    |   |  |  |  |  |
|   | IOS Command Line Interface                                                                                                    |   |  |  |  |  |
|   | <pre>Codes: L - local, C - connected, S - static, R - RIP, M - mobile, B - BGP<br/>D - EIGRP, EX - EIGRP external, O - OSPF, IA - OSPF inter area<br/>N1 - OSPF NSSA external type 1, N2 - OSPF NSSA external type 2<br/>E1 - OSPF external type 1, E2 - OSPF external type 2, E - EGP<br/>i - IS-IS, L1 - IS-IS level-1, L2 - IS-IS level-2, ia - IS-IS inter area<br/>* - candidate default, U - per-user static route, o - ODR<br/>P - periodic downloaded static route</pre> | * |  |  |  |  |
|   | Gateway of last resort is 172.29.6.9 to network 0.0.0.0                                                                                                    |   |  |  |  |  |
|   | 172.29.0.0/16 is variably subnetted, 10 subnets, 3 masks                                                                                                    |   |  |  |  |  |
|   | R 172.29.4.0/25 [120/1] via 172.29.6.5, 00:00:01, Serial0/1/0                                                                                                    |   |  |  |  |  |
|   | C 172.29.4.128/25 is directly connected, GigabitEthernet0/0                                                                                                    |   |  |  |  |  |
|   | L 172.29.4.129/32 is directly connected, GigabitEthernet0/0                                                                                                    |   |  |  |  |  |
|   | R 172.29.6.0/30 [120/1] via 172.29.6.9, 00:00:07, Serial0/0/0                                                                                                    |   |  |  |  |  |
|   | [120/1] via 172.29.6.13, 00:00:07, Serial0/0/1                                                                                                    |   |  |  |  |  |
|   | [120/1] via 172.29.6.5, 00:00:01, Serial0/1/0                                                                                                    |   |  |  |  |  |
|   | C 172.29.6.4/30 is directly connected, Serial0/1/0                                                                                                    |   |  |  |  |  |
|   | L 172.29.6.6/32 is directly connected, Serial0/1/0                                                                                                    |   |  |  |  |  |
|   | C 1/2.29.6.8/30 is directly connected, Serial0/0/0                                                                                                    |   |  |  |  |  |
|   | 172.23.6.10/32 is directly connected, Serial/0/0                                                                                                    |   |  |  |  |  |
|   | I 172.23.6.12/30 is directly connected, Serial/0/1                                                                                                    | = |  |  |  |  |
|   | D* 0.0.0/0 [120/1] via 172 29 6 9 00:00:07 Serial0/0/0                                                                                                    | - |  |  |  |  |
|   | [120/1] via 172.29.6.13, 00:00:07, Serial0/0/1                                                                                                    | + |  |  |  |  |

Figura 19. Comando show ip route en router Bogota1

 BOGOTA 1 Physical Config CLI Attributes IOS Command Line Interface MI - OSPF WSSA external type 1, W2 - OSPF WSSA external type . E1 - OSPF external type 1, E2 - OSPF external type 2, E - EGP i - IS-IS, L1 - IS-IS level-1, L2 - IS-IS level-2, ia - IS-IS inter area \* - candidate default, U - per-user static route, o - ODR P - periodic downloaded static route Gateway of last resort is 209.17.220.5 to network 0.0.0.0 172.29.0.0/16 is variably subnetted, 9 subnets, 3 masks R 172.29.0.0/24 [120/1] via 172.29.3.6, 00:00:11, Serial0/1/1 [120/1] via 172.29.3.2, 00:00:11, Serial0/1/0 172.29.1.0/24 [120/1] via 172.29.3.10, 00:00:21, Serial0/0/1 R С 172.29.3.0/30 is directly connected, Serial0/1/0 172.29.3.1/32 is directly connected, Serial0/1/0 L C L C L 172.29.3.4/30 is directly connected, Serial0/1/1 172.29.3.5/32 is directly connected, Serial0/1/1 172.29.3.8/30 is directly connected, Serial0/0/1 172.29.3.9/32 is directly connected, Serial0/0/1 R 172.29.3.12/30 [120/1] via 172.29.3.10, 00:00:21, Serial0/0/1 [120/1] via 172.29.3.6, 00:00:11, Serial0/1/1 [120/1] via 172.29.3.2, 00:00:11, Serial0/1/0 209.17.220.0/24 is variably subnetted, 2 subnets, 2 masks 209.17.220.4/30 is directly connected, Serial0/0/0 Ξ С L 209.17.220.6/32 is directly connected, Serial0/0/0 S\* 0.0.0.0/0 [1/0] via 209.17.220.5

Figura 20. Comando show ip route en router Bogota2

| 🤻 BOGOTA 2                                                                                                    | x |
|----------------------------------------------------------------------------------------------------|---|
| Physical Config CLI Attributes                                                                                                    |   |
| IOS Command Line Interface                                                                                                    |   |
| <pre>BOGOTA2#show ip route<br/>Codes: L - local, C - connected, S - static, R - RIP, M - mobile, B - BGP<br/>D - EIGRP, EX - EIGRP external, O - OSPF, IA - OSPF inter area<br/>N1 - OSPF NSSA external type 1, N2 - OSPF NSSA external type 2<br/>E1 - OSPF external type 1, E2 - OSPF external type 2, E - EGP<br/>i - IS-IS, L1 - IS-IS level-1, L2 - IS-IS level-2, ia - IS-IS inter area<br/>* - candidate default, U - per-user static route, o - ODR<br/>P - periodic downloaded static route<br/>Gateway of last resort is 172.29.3.9 to network 0.0.0.0</pre> |   |
| 172.29.0.0/16 is variably subnetted, 9 subnets, 3 masks                                                                                                    |   |
| R 1/2.29.0.0/24 [120/1] via 1/2.29.3.14, 00:00:03, Serial0/0/1                                                                                                    |   |
| L 172.29 11/32 is directly connected. GigabitEthernet//0                                                                                                    |   |
| D 172.29.3.0/30 [120/1] via 172.29.3.9.00-00-20 Sevia10/0/0                                                                                                    |   |
| [120/1] via 172.29.3.14. 00:00:03. Serial0/0/1                                                                                                    |   |
| R 172.29.3.4/30 [120/1] via 172.29.3.9, 00:00:20, Serial0/0/0                                                                                                    |   |
| [120/1] via 172.29.3.14, 00:00:03, Serial0/0/1                                                                                                    |   |
| C 172.29.3.8/30 is directly connected, Serial0/0/0                                                                                                    |   |
| L 172.29.3.10/32 is directly connected, Serial0/0/0                                                                                                    |   |
| C 172.29.3.12/30 is directly connected, Serial0/0/1                                                                                                    |   |
| L 172.29.3.13/32 is directly connected, Serial0/0/1                                                                                                    |   |
| R* 0.0.0.0/0 [120/1] via 172.29.3.9, 00:00:20, Serial0/0/0                                                                                                    | 1 |
| -                                                                                                    | 1 |

Figura 21. Comando show ip route en router Bogota3

| ₹ BOGOTA 3                                                                                                    |                                                                                                    |
|----------------------------------------------------------------------------------------------------|----------------------------------------------------------------------------------------------------|
| Physical Config CLI Attributes                                                                                                    |                                                                                                    |
|                                                                                                    | DS Command Line Interface                                                                                                    |
| D - EIGRP, EX - EIGRP ext<br>N1 - OSPF NSSA external t<br>E1 - OSPF external type 1<br>i - IS-IS, L1 - IS-IS lev<br>* - candidate default, U<br>P - periodic downloaded s | <pre>statut, k = kir, M = mobile, B = BGP<br/>ernal, O = OSPF, IA = OSPF inter area<br/>ype 1, N2 = OSPF NSSA external type 2<br/>, E2 = OSPF external type 2, E = EGP<br/>al-1, L2 = IS-IS level-2, ia = IS-IS inter area<br/>= per-user static route, o = ODR<br/>tatic route</pre> |
| Gateway of last resort is 172.29                                                                                                    | .3.1 to network 0.0.0.0                                                                                                    |
| 172.29.0.0/16 is variably s                                                                                                    | ubnetted, 10 subnets, 3 masks                                                                                                    |
| C 172.29.0.0/24 is directl                                                                                                    | y connected, GigabitEthernet0/0                                                                                                    |
| L 172.29.0.1/32 is directl                                                                                                    | y connected, GigabitEthernet0/0                                                                                                    |
| R 172.29.1.0/24 [120/1] vi                                                                                                    | a 172.29.3.13, 00:00:27, Serial0/1/0                                                                                                    |
| C 172.29.3.0/30 is directl                                                                                                    | y connected, Serial0/0/0                                                                                                    |
| L 172.29.3.2/32 is directl                                                                                                    | y connected, Serial0/0/0                                                                                                    |
| C 1/2.29.3.4/30 is directi                                                                                                    | y connected, Serial0/0/1                                                                                                    |
| L 1/2.29.3.6/32 15 directi                                                                                                    | y connected, Serial0/0/1                                                                                                    |
| [120/1] vi<br>[120/1] vi<br>[120/1] vi                                                                                                    | a 172.29.3.13, 00:00:27, Serial0/1/0<br>a 172.29.3.1, 00:00:08, Serial0/0/0                                                                                                    |
| C 172.29.3.12/30 is direct                                                                                                    | ly connected, Serial0/1/0                                                                                                    |
| L 172.29.3.14/32 is direct                                                                                                    | ly connected, Serial0/1/0                                                                                                    |
| R* 0.0.0.0/0 [120/1] via 172.2                                                                                                    | 9.3.1, 00:00:08, Serial0/0/0                                                                                                    |
| [120/1] Via 1/2.2                                                                                                    | 5.5.5, 00.00.00, Seriar0/0/1                                                                                                    |

Se realiza prueba de conectividad de extremo a extremo:

Figura 22. Comando *ping* en *router* Bogota2

| R BOGOTA 2                                                                                                    |  |
|----------------------------------------------------------------------------------------------------|--|
| Physical Config CLI Attributes                                                                                   |  |
| IOS Command Line Interface                                                                                       |  |
| BOGOTA2#ping 209.17.220.5                                                                                        |  |
| Type escape sequence to abort.<br>Sending 5, 100-byte ICMP Echos to 209.17.220.5, timeout is 2 seconds:<br>!!!!! |  |
| Success rate is 100 percent (5/5), round-trip min/avg/max = 2/3/7 ms                                             |  |
| BOGOTA2#ping 209.17.220.2                                                                                        |  |
| Type escape sequence to abort.<br>Sending 5, 100-byte ICMP Echos to 209.17.220.2, timeout is 2 seconds:<br>!!!!! |  |
| Success rate is 100 percent (5/5), round-trip min/avg/max = 3/10/28 ms                                           |  |
| BOGOTA2#ping 172.29.6.10                                                                                         |  |
| Type escape sequence to abort.<br>Sending 5, 100-byte ICMP Echos to 172.29.6.10, timeout is 2 seconds:<br>!!!!!  |  |
| Success rate is 100 percent (5/5), round-trip min/avg/max = 4/16/38                                              |  |
Se verifica el balanceo de carga y rutas redundantes:

Figura 23. Comando show ip route en router Medellin3

| REDELLIN 3                                                                                                    |
|----------------------------------------------------------------------------------------------------|
| Physical Config CLI Attributes                                                                                                    |
| IOS Command Line Interface                                                                                                    |
| E1 - OSPF external type 1, E2 - OSPF external type 2, E - EGP<br>i - IS-IS, L1 - IS-IS level-1, L2 - IS-IS level-2, ia - IS-IS<br>inter area |
| <ul> <li>* - candidate default, U - per-user static route, o - ODR</li> <li>P - periodic downloaded static route</li> </ul>                  |
| Gateway of last resort is 172.29.6.9 to network 0.0.0.0                                                                                      |
| 172.29.0.0/16 is variably subnetted, 10 subnets, 3 masks                                                                                     |
| R 172.29.4.0/25 [120/1] via 172.29.6.5, 00:00:21, Serial0/1/0                                                                                |
| C 172.29.4.128/25 is directly connected, GigabitEthernet0/0                                                                                  |
| L 172.29.4.129/32 is directly connected. GigabitEthernet0/0                                                                                  |
| R 172.29.6.0/30 [120/1] via 172.29.6.9. 00:00:03. Serial0/0/0                                                                                |
| [120/1] via 172.29.6.13. 00:00:03. Serial0/0/1                                                                                               |
| [120/1] via 172 29 6 5 00-00-21 Serial0/1/0                                                                                                  |
| C 172.29.6.4/30 is directly connected. Serial0/1/0                                                                                           |
| L 172 29.6.6/32 is directly connected. Serial0/1/0                                                                                           |
| C 172 29 6 8/30 is directly connected Serial0/0/0                                                                                            |
| L 172.29.6.10/32 is directly connected. Serial0/0/0                                                                                          |
| G 172 29 6 12/30 is directly connected Serial0/0/1                                                                                           |
| I 172 29 6 14/32 is directly connected Serial0/0/1                                                                                           |
| R* 0.0.0/0 [120/11 via 172 29 6 9 00:00:03 Serial0/0/0                                                                                       |
| [120/1] via 172.29.6.13, 00:00:03, Serial0/0/1                                                                                               |

Figura 24. Comando show ip route en router Bogota3

| Regota 3                                                                                                    |
|----------------------------------------------------------------------------------------------------|
| Physical Config CLI Attributes                                                                                                    |
| IOS Command Line Interface                                                                                                    |
| E1 - OSPF external type 1, E2 - OSPF external type 2, E - EGP<br>i - IS-IS, L1 - IS-IS level-1, L2 - IS-IS level-2, ia - IS-IS<br>inter area<br>* - candidate default, U - per-user static route, o - ODR<br>P - periodic downloaded static route |
| Gateway of last resort is 172.29.3.1 to network 0.0.0.0                                                                                                    |
| 172.29.0.0/16 is variably subnetted, 10 subnets, 3 masks                                                                                                    |
| L 172.29.0.1/32 is directly connected, GigsbitEthernet0/0                                                                                                    |
| R 172.29.1.0/24 [120/1] via 172.29.3.13. 00:00:19. Serial0/1/0                                                                                                    |
| C 172.29.3.0/30 is directly connected, Serial0/0/0                                                                                                    |
| L 172.29.3.2/32 is directly connected, Serial0/0/0                                                                                                    |
| C 172.29.3.4/30 is directly connected, Serial0/0/1                                                                                                    |
| L 172.29.3.6/32 is directly connected, Serial0/0/1                                                                                                    |
| R 172.29.3.8/30 [120/1] via 172.29.3.5, 00:00:13, Serial0/0/1                                                                                                    |
| [120/1] via 172.29.3.13, 00:00:19, Serial0/1/0<br>[120/1] via 172.29.3.1, 00:00:13, Serial0/0/0                                                                                                    |
| C 172.29.3.12/30 is directly connected, Serial0/1/0                                                                                                    |
| L 172.29.3.14/32 is directly connected, Serial0/1/0                                                                                                    |
| R* 0.0.0.0/0 [120/1] via 172.29.3.1, 00:00:13, Serial0/0/0<br>[120/1] via 172.29.3.5, 00:00:13, Serial0/0/1 =                                                                                                    |

Se realiza la configuración de autenticación PAT en el enlace MEDELLIN1 con el ISP:

## **ROUTER ISP**

ISP(config)#username MEDELLIN1 password cisco ISP(config)#interface serial 0/0/0 ISP(config-if)#encapsulation ppp ISP(config-if)#ppp authentication pap ISP(config-if)#ppp pap sent-username ISP password cisco

## **ROUTER MEDELLIN1**

MEDELLIN1(config)#username ISP password cisco MEDELLIN1(config)#interface serial 0/0/0 MEDELLIN1(config-if)#encapsulation ppp MEDELLIN1(config-if)#ppp authentication pap MEDELLIN1(config-if)#ppp pap sent-username MEDELLIN1 password cisco

Figura 25. Comando ping desde router ISP

| ۲ | ISP                                                                                                    |          |         |            |                                                    | x |  |  |  |
|---|----------------------------------------------------------------------------------------------------|----------|---------|------------|----------------------------------------------------|---|--|--|--|
|   | Physical                                                                                                    | Config   | CLI     | Attributes |                                                    |   |  |  |  |
|   |                                                                                                    |          |         | IOS C      | ommand Line Interface                              |   |  |  |  |
|   | ISP#pin                                                                                                    | g 209.17 | 7.220.2 |            |                                                    | * |  |  |  |
|   | Type escape sequence to abort.<br>Sending 5, 100-byte ICMP Echos to 209.17.220.2, timeout is 2 seconds:<br>!!!!! |          |         |            |                                                    |   |  |  |  |
|   | Success                                                                                                    | rate is  | s 100 p | ercent (5  | <pre>/5), round-trip min/avg/max = 1/3/15 ms</pre> |   |  |  |  |
|   | ISP#                                                                                                    |          |         |            |                                                    |   |  |  |  |

Figura 26. Comando ping desde router Medellin1

| R | AEDELLIN 1                                                                                              | 3 |  |  |  |  |  |  |  |
|---|----------------------------------------------------------------------------------------------------|---|--|--|--|--|--|--|--|
|   | Physical Config CLI Attributes                                                                          |   |  |  |  |  |  |  |  |
|   | IOS Command Line Interface                                                                              |   |  |  |  |  |  |  |  |
|   | MEDELLIN1#ping 209.17.220.1                                                                             |   |  |  |  |  |  |  |  |
|   | Type escape sequence to abort.<br>Sending 5, 100-byte ICMP Echos to 209.17.220.1, timeout is 2 seconds: |   |  |  |  |  |  |  |  |
|   | Success rate is 100 percent (5/5), round-trip min/avg/max = 1/1/2 ms                                    |   |  |  |  |  |  |  |  |
|   | MEDELLIN1#                                                                                              |   |  |  |  |  |  |  |  |

Se realiza la configuración de autenticación CHAT en el enlace BOGOTA1 con el ISP:

## **ROUTER ISP**

ISP(config)#username BOGOTA1 password cisco ISP(config)#interface serial 0/0/1 ISP(config-if)#encapsulation ppp ISP(config-if)#ppp authentication chap

Figura 27. Comando ping desde router Bogota1

| 🤻 BOGOTA :       | L                                                                     |         |            |                                            | X |  |  |  |  |
|------------------|-----------------------------------------------------------------------|---------|------------|--------------------------------------------|---|--|--|--|--|
| Physical         | Config                                                                | CLI     | Attributes |                                            |   |  |  |  |  |
|                  |                                                                       |         | IOS C      | Command Line Interface                     |   |  |  |  |  |
| BOGOTA1          | \$ping 20                                                             | 09.17.2 | 20.5       |                                            | ~ |  |  |  |  |
| Type es          | cape see                                                              | quence  | to abort.  |                                            |   |  |  |  |  |
| Sending<br>!!!!! | Sending 5, 100-byte ICMP Echos to 209.17.220.5, timeout is 2 seconds: |         |            |                                            |   |  |  |  |  |
| Success          | rate is                                                               | s 100 p | ercent (§  | 5/5), round-trip min/avg/max = $1/4/17$ ms |   |  |  |  |  |
| BOGOTA1          | ±                                                                     |         |            |                                            |   |  |  |  |  |

Figura 28. Comando ping desde router ISP

| R | ISP                                                                                                    |         | _       |            |       | -        | 2.      |         |          |      | x |
|---|----------------------------------------------------------------------------------------------------|---------|---------|------------|-------|----------|---------|---------|----------|------|---|
|   | Physical                                                                                                    | Config  | CLI     | Attributes |       |          |         |         |          |      |   |
|   | IOS Command Line Interface                                                                                       |         |         |            |       |          |         |         |          |      |   |
|   | ISP#ping                                                                                                    | g 209.1 | 7.220.6 | 5          |       |          |         |         |          |      | * |
|   | Type escape sequence to abort.<br>Sending 5, 100-byte ICMP Echos to 209.17.220.6, timeout is 2 seconds:<br>!!!!! |         |         |            |       |          |         |         |          |      |   |
|   | Success                                                                                                    | rate i  | s 100 p | ercent (S  | 5), r | ound-tr: | ip min/ | avg/max | = 1/4/19 | 9 ms |   |

Se configura MEDELLÍN2 como servidor DHCP para las redes LAN de MEDELLÍN2 y MEDELLÍN3, para lo cual además se habilitó en el *router* MEDELLÍN3 el paso de los mensajes *broadcast* hacia la IP del *router* Medellín2:

#### **ROUTER MEDELLIN2**

MEDELLIN2(config)#ip dhcp excluded-address 172.29.4.1 172.29.4.6 MEDELLIN2(config)#ip dhcp excluded-address 172.29.4.129 172.29.4.134 MEDELLIN2(config)#ip dhcp pool MEDELLIN2 MEDELLIN2(dhcp-config)#network 172.29.4.0 255.255.255.128 MEDELLIN2(dhcp-config)#default-router 172.29.4.1 MEDELLIN2(dhcp-config)#exit MEDELLIN2(config)#ip dhcp pool MEDELLIN3 MEDELLIN2(dhcp-config)#network 172.29.4.128 255.255.255.128 MEDELLIN2(dhcp-config)#default-router 172.29.4.129

### **ROUTER MEDELLIN3**

MEDELLIN3(config)#interface gigabitEthernet 0/0 MEDELLIN3(config-if)#ip helper-address 172.29.6.5

Se habilita DHCP en los PCs de las dos redes comprobando que reciben direccionamiento IP y se hace *ping* de PC a PC:

Figura 29. Habilitar DHCP en PC-Medellin2

| PC-Medellin 2 |        |            |             |                 |  |  |  |  |
|---------------|--------|------------|-------------|-----------------|--|--|--|--|
| Physical      | Config | Desktop    | Programming | Attributes      |  |  |  |  |
| OHCP          | Static |            |             |                 |  |  |  |  |
| IP Addres     | s      |            |             | 172.29.4.7      |  |  |  |  |
| Subnet M      | lask   |            |             | 255.255.255.128 |  |  |  |  |
| Default G     | ateway | 172.29.4.1 |             |                 |  |  |  |  |
| DNS Serv      | /er    |            |             | 0.0.0.0         |  |  |  |  |

Figura 30. Habilitar DHCP en PC-Medellin3

| PC-Medellin 3 |              |         |             |                 |  |  |  |  |
|---------------|--------------|---------|-------------|-----------------|--|--|--|--|
| Physical      | Config       | Desktop | Programming | Attributes      |  |  |  |  |
| OHCF          | Static       |         |             |                 |  |  |  |  |
| IP Addres     | s            |         |             | 172.29.4.135    |  |  |  |  |
| Subnet M      | ask          |         |             | 255.255.255.128 |  |  |  |  |
| Default G     | 172.29.4.129 |         |             |                 |  |  |  |  |
| DNS Serv      | 0.0.0.0      |         |             |                 |  |  |  |  |

Figura 31. Comando ping desde PC-Medellin2

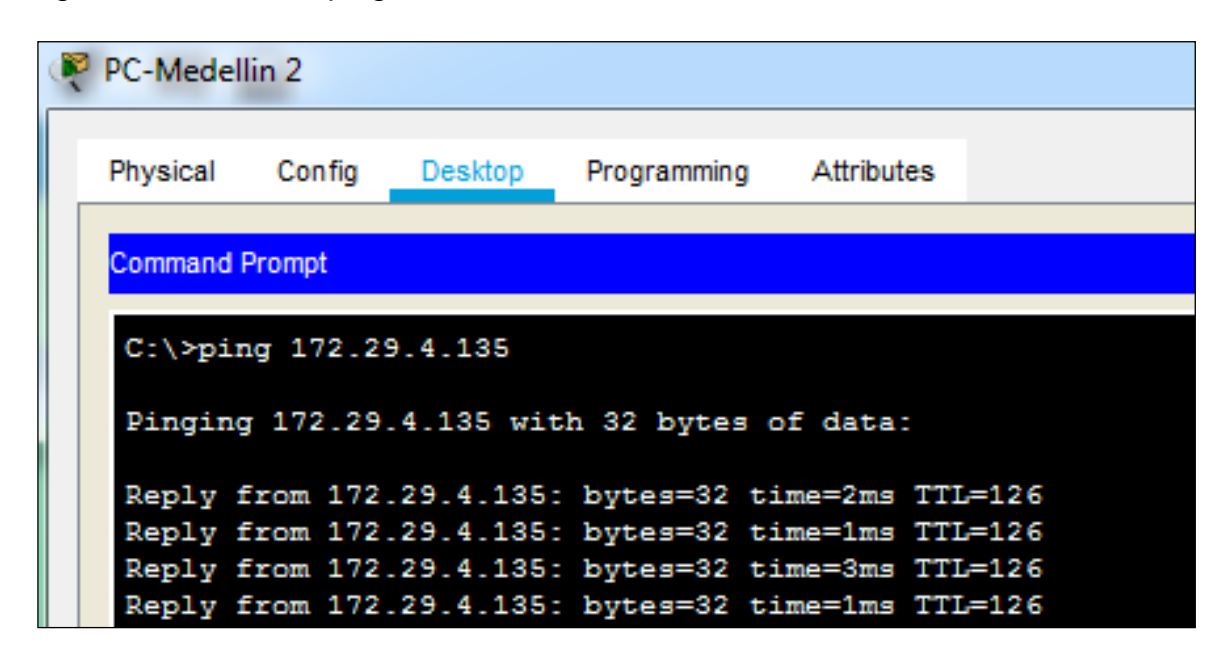

Se configura BOGOTA2 como servidor DHCP para las redes LAN de BOGOTA2 y BOGOTA3, para lo cual además se habilitó en el *router* BOGOTA3 el paso de los mensajes *broadcast* hacia la IP del *router* BOGOTA2:

# **ROUTER BOGOTA2**

BOGOTA2(config)#ip dhcp excluded-address 172.29.1.1 172.29.1.6 BOGOTA2(config)#ip dhcp excluded-address 172.29.0.1 172.29.0.6 BOGOTA2(config)#ip dhcp pool BOGOTA2 BOGOTA2(dhcp-config)#network 172.29.1.0 255.255.255.0 BOGOTA2(dhcp-config)#default-router 172.29.1.1 BOGOTA2(dhcp-config)#default-router 172.29.1.1 BOGOTA2(config)#ip dhcp pool BOGOTA3 BOGOTA2(dhcp-config)#network 172.29.0.0 255.255.255.0 BOGOTA2(dhcp-config)#network 172.29.0.1

## **ROUTER BOGOTA3**

BOGOTA3(config)#interface gigabitEthernet 0/0 BOGOTA3(config-if)#ip helper-address 172.29.3.13

Se habilita DHCP en los PCs de las dos redes comprobando que reciben direccionamiento IP y se hace *ping* de PC a PC:

Figura 32. Habilitar DHCP en PC-Bogota2

| PC-Bogot | ta 2      |         |             |               |
|----------|-----------|---------|-------------|---------------|
| Physical | Config    | Desktop | Programming | Attributes    |
| OHC      | Р         |         |             | Static        |
| IPAddre  | <b>SS</b> |         |             | 172.29.1.7    |
| Subnet I | Mask      |         |             | 255.255.255.0 |
| Default  | Gateway   |         |             | 172.29.1.1    |
| DNS Ser  | ver       |         |             | 0.0.0.0       |

Figura 33. Habilitar DHCP en PC-Bogota3

| PC-Bogota 3  |            |         |             |               |  |  |  |  |
|--------------|------------|---------|-------------|---------------|--|--|--|--|
| Physical     | Config     | Desktop | Programming | Attributes    |  |  |  |  |
| DHCP         | Static     |         |             |               |  |  |  |  |
| IP Address   |            |         |             | 172.29.0.7    |  |  |  |  |
| Subnet Mas   | k          |         |             | 255.255.255.0 |  |  |  |  |
| Default Gate | 172.29.0.1 |         |             |               |  |  |  |  |
| DNS Server   |            |         |             | 0.0.0.0       |  |  |  |  |

Figura 34. Comando *ping* desde PC-Bogota2

| R | PC-Bogota | a 2       | 4.1        |              | 20.00        | 2.1     | -    |
|---|-----------|-----------|------------|--------------|--------------|---------|------|
|   |           |           |            | <b>-</b> ·   |              |         |      |
|   | Physical  | Config    | Desktop    | Programming  | Attributes   |         |      |
|   |           |           |            |              |              |         |      |
|   | Command I | Prompt    |            |              |              |         |      |
|   |           |           |            |              |              |         |      |
|   | C:\≻pir   | ng 172.29 | 9.0.7      |              |              |         |      |
|   |           |           |            |              |              |         |      |
|   | Pinging   | g 172.29  | .0.7 with  | 32 bytes of  | data:        |         |      |
|   | Reply f   | from 172  | 29.0.7: 1  | ovtes=32 tim | e=2ms TTL=:  | 126     |      |
|   | Reply f   | from 172  | .29.0.7: 1 | oytes=32 tim | e=10ms TTL:  | =126    |      |
|   | Reply f   | from 172. | .29.0.7: 1 | oytes=32 tim | e=1ms TTL=:  | 126     |      |
|   | Reply f   | from 172. | .29.0.7: 1 | oytes=32 tim | e=1ms TTL=:  | 126     |      |
|   |           |           |            |              |              |         |      |
|   | Ping st   | tatistic  | s for 172. | .29.0.7:     |              |         |      |
|   | Pac       | ckets: Se | ent = 4, I | Received = 4 | , Lost = $0$ | (0% los | ss), |
|   | Approxi   | imate rou | and trip t | times in mil | li-seconds   | :       |      |
|   | Mir       | nimum = : | lms, Maxim | num = 10ms,  | Average = 3  | 3ms     |      |

Se realiza *ping* exitoso desde PC BOGOTA2 a PC MEDELLIN1:

Figura 35. Comando ping desde PC-Bogota2

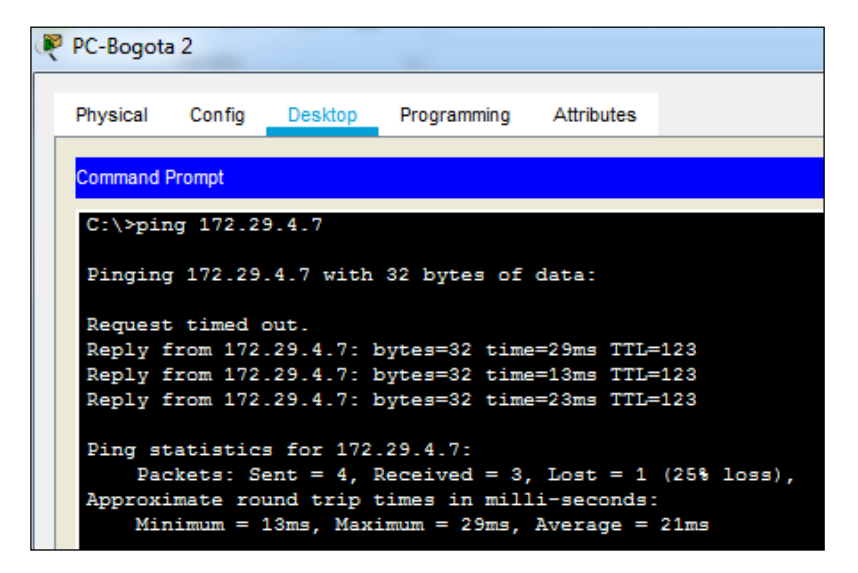

Se realiza *ping* exitoso desde PC MEDELLIN3 a PC BOGOTA3:

Figura 36. Comando ping desde PC-Medellin3

| ę | PC-Medellin 3                   |           |            |             |           |           |        |  |  |  |
|---|---------------------------------|-----------|------------|-------------|-----------|-----------|--------|--|--|--|
|   |                                 |           |            |             |           |           |        |  |  |  |
|   | Physical                        | Config    | Desktop    | Programmin  | g Attribu | ites      |        |  |  |  |
|   | Command                         | Dramat    |            |             |           |           |        |  |  |  |
|   | Command                         | Prompt    |            |             |           |           |        |  |  |  |
|   | C:\≻pir                         | ng 172.29 | 9.0.7      |             |           |           |        |  |  |  |
|   | Pinging                         | g 172.29  | .0.7 with  | 32 bytes (  | of data:  |           |        |  |  |  |
|   | Reply f                         | from 172. | .29.0.7:1  | bytes=32 t: | ime=14ms  | TTL=123   |        |  |  |  |
|   | Reply f                         | from 172. | .29.0.7: 1 | bytes=32 t: | ime=15ms  | TTL=123   |        |  |  |  |
|   | Reply f                         | from 172. | .29.0.7: 1 | bytes=32 t: | ime=15ms  | TTL=123   |        |  |  |  |
|   | Reply f                         | from 172. | .29.0.7:1  | bytes=32 t: | ime=14ms  | TTL=123   |        |  |  |  |
|   | Ping statistics for 172.29.0.7: |           |            |             |           |           |        |  |  |  |
|   | Pac                             | ckets: Se | ent = 4, 1 | Received =  | 4, Lost   | = 0 (0%)  | loss), |  |  |  |
|   | Approxi                         | imate rou | and trip t | times in m  | illi-seco | onds:     |        |  |  |  |
|   | Mir                             | nimum = 1 | 14ms, Max: | imum = 15ms | s, Averag | je = 14ms |        |  |  |  |

Se procede a configurar PAT mediante NAT en el *router* MEDELLÍN1 indicando las interfaces de entrada y de salida:

## **ROUTER MEDELLIN1**

MEDELLIN1(config)#access-list 1 permit 172.29.4.0 0.0.3.255 MEDELLIN1(config)#ip nat inside source list 1 interface serial 0/0/0 overload MEDELLIN1(config)#interface serial 0/0/0 MEDELLIN1(config-if)#ip nat outside MEDELLIN1(config-if)#interface serial 0/0/1 MEDELLIN1(config-if)#ip nat inside MEDELLIN1(config-if)#interface serial 0/1/0 MEDELLIN1(config-if)#ip nat inside MEDELLIN1(config-if)#interface serial 0/1/1 MEDELLIN1(config-if)#ip nat inside

Se realiza ping desde el PC MEDELLIN3 hasta el router ISP:

Figura 37. Comando ping desde PC-Medellin3

| R | PC-Medel           | lin 3                  | 4                        |                          |                                           |                      | -   |
|---|--------------------|------------------------|--------------------------|--------------------------|-------------------------------------------|----------------------|-----|
|   | Physical           | Config                 | Desktop                  | Programming              | Attributes                                |                      |     |
|   | Command            | Prompt                 |                          |                          |                                           |                      |     |
|   | C:∖≻pir            | ng 209.1               | 7.220.1                  |                          |                                           |                      |     |
|   | Pinging            | 209.17                 | .220.1 wit               | h 32 bytes               | of data:                                  |                      |     |
|   | Reply f<br>Reply f | from 209.<br>from 209. | .17.220.1:               | bytes=32<br>bytes=32     | time=15ms T<br>time=12ms T                | TL=253<br>TL=253     |     |
|   | Reply f            | from 209<br>from 209   | .17.220.1:<br>.17.220.1: | bytes=32<br>bytes=32     | time=13ms T<br>time=5ms TT                | TL=253<br>L=253      |     |
|   | Ping st            | tatistics              | s for 209.               | 17.220.1:                | 4 <b>T</b> t - 0                          | (08.3                | - 1 |
|   | Approxi<br>Mir     | imate rou<br>nimum = 5 | und trip t<br>5ms, Maxim | imes in mi<br>um = 15ms, | 4, Lost = 0<br>lli-seconds<br>Average = 1 | (08 109<br>:<br>11ms | 9), |

Se ejecuta el comando *show ip nat translations* observando que la IP de PC MEDELLIN3 se traduce a la IP de MEDELLIN1:

| Redei  | UN 1       |        |            |                        |               |         |               | X |
|--------|------------|--------|------------|------------------------|---------------|---------|---------------|---|
| Physic | al Config  | CLI    | Attributes |                        |               |         |               |   |
|        |            |        |            | IOS Command Li         | ine Interface |         |               |   |
| MEDE   | LLIN1#show | ip nat | translat   | ions                   |               |         |               |   |
| Pro    | Inside gl  | obal   | Inside     | local                  | Outside loca  | al Ou   | utside global |   |
| icmp   | 209.17.22  | 0.2:10 | 172.29.    | <mark>4.135</mark> :10 | 209.17.220.3  | 1:10 20 | 9.17.220.1:10 |   |
| icmp   | 209.17.22  | 0.2:11 | 172.29.    | 4.135:11               | 209.17.220.3  | 1:11 20 | 9.17.220.1:11 |   |
| icmp   | 209.17.22  | 0.2:12 | 172.29.    | 4.135:12               | 209.17.220.3  | 1:12 20 | 9.17.220.1:12 |   |
| icmp   | 209.17.22  | 0.2:9  | 172.29.    | 4.135:9                | 209.17.220.3  | 1:9 20  | 9.17.220.1:9  |   |
| MEDE   | LLIN1#     |        |            |                        |               |         |               |   |

Figura 38. Comando show ip nat translations desde router Medellin1

Proceda a configurar PAT mediante NAT en el *router* BOGOTA1 indicando las interfaces de entrada y de salida:

## **ROUTER BOGOTA1**

BOGOTA1(config)#access-list 1 permit 172.29.0.0 0.0.3.255 BOGOTA1(config)#ip nat inside source list 1 interface serial 0/0/0 overload BOGOTA1(config)#interface serial 0/0/0 BOGOTA1(config-if)#ip nat outside BOGOTA1(config-if)#interface serial 0/0/1 BOGOTA1(config-if)#ip nat inside BOGOTA1(config-if)#ip nat inside BOGOTA1(config-if)#ip nat inside BOGOTA1(config-if)#ip nat inside BOGOTA1(config-if)#ip nat inside

Se realiza ping desde el PC BOGOTA2 hasta el router ISP:

Figura 39. Comando *ping* desde PC-Bogota2

| Č | PC-Bogota | a 2       |            |             |               |            |
|---|-----------|-----------|------------|-------------|---------------|------------|
|   |           |           |            |             |               |            |
|   | Physical  | Config    | Desktop    | Programming | Attributes    |            |
|   |           |           |            |             |               |            |
|   | Command   | Prompt    |            |             |               |            |
|   | Coloria   |           | 2 000 F    |             |               |            |
|   | C:\>pii   | ig 209.1  | 1.220.5    |             |               |            |
|   | Pinging   | 209.17    | .220.5 wit | h 32 bytes  | of data:      |            |
|   | Reply f   | from 209  | .17.220.5: | bytes=32    | time=11ms T1  | [L=253     |
|   | Reply f   | from 209  | .17.220.5: | bytes=32    | time=11ms T1  | TL=253     |
|   | Reply f   | from 209. | .17.220.5: | bytes=32    | time=11ms T1  | TL=253     |
|   | Reply f   | from 209  | .17.220.5: | bytes=32    | time=5ms TT1  | L=253      |
|   | Ping st   | tatistic  | s for 209. | 17.220.5:   |               |            |
|   | Pac       | ckets: Se | ent = 4, R | leceived =  | 4, Lost = $0$ | (0% loss), |
|   | Approxi   | imate rou | und trip t | imes in mi  | lli-seconds:  |            |
|   | Mir       | nimum = ! | 5ms, Maxim | mum = 11ms, | Average = 9   | 9ms        |

Se ejecuta el comando *show ip nat translations* observando que la IP de PC BOGOTA2 se traduce a la IP de BOGOTA1:

Figura 40. Comando show ip nat translations desde router Bogota1

| BOGOT   | A 1                            |                             |                     |                 | X |
|---------|--------------------------------|-----------------------------|---------------------|-----------------|---|
| Physica | I Config CLI                   | Attributes                  |                     |                 |   |
|         |                                | IOS Comm                    | nand Line Interface |                 |   |
| BOGOT   | Al#show ip nat                 | translations                |                     |                 | ~ |
| Pro     | Inside global                  | <mark>Inside loc</mark> al  | Outside local       | Outside global  |   |
| icmp    | 209.17.220.6 <mark>:</mark> 13 | <mark>172.29.1.7</mark> :13 | 209.17.220.5:13     | 209.17.220.5:13 |   |
| icmp    | 209.17.220.6:14                | 172.29.1.7:14               | 209.17.220.5:14     | 209.17.220.5:14 |   |
| icmp    | 209.17.220.6:15                | 172.29.1.7:15               | 209.17.220.5:15     | 209.17.220.5:15 |   |
| icmp    | 209.17.220.6:16                | 172.29.1.7:16               | 209.17.220.5:16     | 209.17.220.5:16 |   |
| ROCOT   | · <b>λ</b> 1 #                 |                             |                     |                 |   |

Se realiza *ping* desde PC MEDELLIN3 a PC BOGOTA3 el cual falla como es esperado, debido a la configuración realizada anteriormente con NAT y PAT:

Figura 41. Comando ping desde PC-Medellin3

| PC-Medell      | in 3                 |                           |                           |            |              |
|----------------|----------------------|---------------------------|---------------------------|------------|--------------|
| Physical       | Config               | Desktop                   | Programming               | Attributes |              |
| Command F      | Promot               |                           |                           |            |              |
|                |                      |                           |                           |            |              |
| C:\>           |                      |                           |                           |            |              |
| C:\>pin        | lg 172.29            | 9.0.7                     |                           |            |              |
| Pinging        | 172.29               | .0.7 with                 | 32 bytes of               | data:      |              |
| Request        | timed o              | out.                      |                           |            |              |
| Request        | timed o              | out.                      |                           |            |              |
| Request        | timed (              | out.                      |                           |            |              |
| Request        | ; timed (            | out.                      |                           |            |              |
|                |                      |                           |                           |            |              |
| Ping st<br>Pac | atistic:<br>kets: Se | s for $172$<br>ent = 4, 1 | .29.0.7:<br>Received = 0, | , Lost = 4 | (100% loss), |

Se presenta el contenido del archivo de configuración activo en todos los dispositivos mediante el comando *show running-config*:

## **ROUTER ISP**

ISP#show running-config Building configuration... Current configuration : 1235 bytes ! version 15.1 no service timestamps log datetime msec no service timestamps debug datetime msec service password-encryption hostname ISP enable secret 5 \$1\$mERr\$9cTjUIEqNGurQiFU.ZeCi1 no ip cef no ipv6 cef username BOGOTA1 password 7 0822455D0A16 username MEDELLIN1 password 7 0822455D0A16 license udi pid CISCO1941/K9 sn FTX152422SPspanning-tree mode pvst interface GigabitEthernet0/0 no ip address duplex auto speed auto shutdown L interface GigabitEthernet0/1 no ip address duplex auto speed auto shutdown L interface Serial0/0/0 ip address 209.17.220.1 255.255.255.252 encapsulation ppp ppp authentication pap ppp pap sent-username ISP password 0 cisco clock rate 2000000 L interface Serial0/0/1 ip address 209.17.220.5 255.255.255.252 encapsulation ppp ppp authentication chap clock rate 2000000 L interface Vlan1

```
no ip address
shutdown
L
ip classless
ip route 172.29.4.0 255.255.252.0 209.17.220.2
ip route 172.29.0.0 255.255.252.0 209.17.220.6
ip flow-export version 9
banner motd ^CSolo personal autorizado^C
line con 0
password 7 0822455D0A16
login
!
line aux 0
line vty 0 4
password 7 0822455D0A16
login
!
end
ISP#
```

#### **ROUTER MEDELLIN1**

```
MEDELLIN1#show running-config
Building configuration...
Current configuration : 1631 bytes
L
version 15.1
no service timestamps log datetime msec
no service timestamps debug datetime msec
service password-encryption
hostname MEDELLIN1
enable secret 5 $1$mERr$9cTjUIEqNGurQiFU.ZeCi1
no ip cef
no ipv6 cef
!
username ISP password 7 0822455D0A16
license udi pid CISCO1941/K9 sn FTX15240XQT-
L
```

```
spanning-tree mode pvst
interface GigabitEthernet0/0
no ip address
duplex auto
speed auto
shutdown
l
interface GigabitEthernet0/1
no ip address
duplex auto
speed auto
shutdown
L
interface Serial0/0/0
description Conexion a ISP
ip address 209.17.220.2 255.255.255.252
encapsulation ppp
ppp authentication pap
ppp pap sent-username MEDELLIN1 password 0 cisco
ip nat outside
L
interface Serial0/0/1
description Conexion a MEDELLIN 2
ip address 172.29.6.1 255.255.255.252
ip nat inside
clock rate 2000000
L
interface Serial0/1/0
description Conexion a MEDELLIN 3
ip address 172.29.6.9 255.255.255.252
ip nat inside
clock rate 2000000
interface Serial0/1/1
description Conexion a MEDELLIN 3
ip address 172.29.6.13 255.255.255.252
ip nat inside
clock rate 2000000
interface Vlan1
no ip address
shutdown
L
router rip
```

```
version 2
network 172.29.0.0
default-information originate
no auto-summary
ļ
ip nat inside source list 1 interface Serial0/0/0 overload
ip classless
ip route 0.0.0.0 0.0.0.0 209.17.220.1
ip flow-export version 9
access-list 1 permit 172.29.4.0 0.0.3.255
banner motd ^CSolo personal autorizado^C
line con 0
password 7 0822455D0A16
login
L
line aux 0
line vty 0 4
password 7 0822455D0A16
login
!
end
MEDELLIN1#
```

#### **ROUTER MEDELLIN2**

```
MEDELLIN2#show running-config
Building configuration...
Current configuration : 1321 bytes
!
version 15.1
no service timestamps log datetime msec
no service timestamps debug datetime msec
service password-encryption
!
hostname MEDELLIN2
!
enable secret 5 $1$mERr$9cTjUIEqNGurQiFU.ZeCi1
!
ip dhcp excluded-address 172.29.4.1 172.29.4.6
ip dhcp excluded-address 172.29.4.129 172.29.4.134
```

```
ip dhcp pool MEDELLIN2
network 172.29.4.0 255.255.255.128
default-router 172.29.4.1
ip dhcp pool MEDELLIN3
network 172.29.4.128 255.255.255.128
default-router 172.29.4.129
no ip cef
no ipv6 cef
license udi pid CISCO1941/K9 sn FTX152481BM-
spanning-tree mode pvst
interface GigabitEthernet0/0
ip address 172.29.4.1 255.255.255.128
duplex auto
speed auto
L
interface GigabitEthernet0/1
no ip address
duplex auto
speed auto
shutdown
L
interface Serial0/0/0
description Conexion a MEDELLIN1
ip address 172.29.6.2 255.255.255.252
L
interface Serial0/0/1
description Conexion a MEDELLIN3
ip address 172.29.6.5 255.255.255.252
clock rate 2000000
interface Vlan1
no ip address
shutdown
!
router rip
version 2
network 172.29.0.0
no auto-summary
1
ip classless
```

```
ip flow-export version 9
banner motd ^CSolo personal autorizado^C
line con 0
password 7 0822455D0A16
login
!
line aux 0
line vty 0 4
password 7 0822455D0A16
login
end
MEDELLIN2#
ROUTER MEDELLIN3
MEDELLIN3#show running-config
Building configuration...
Current configuration : 1256 bytes
!
version 15.1
no service timestamps log datetime msec
no service timestamps debug datetime msec
service password-encryption
hostname MEDELLIN3
enable secret 5 $1$mERr$9cTjUIEqNGurQiFU.ZeCi1
!
no ip cef
no ipv6 cef
license udi pid CISCO1941/K9 sn FTX1524AN0Z-
```

```
spanning-tree mode pvst
```

```
interface GigabitEthernet0/0
description Conexion a LAN
ip address 172.29.4.129 255.255.255.128
ip helper-address 172.29.6.5
duplex auto
speed auto
!
```

```
interface GigabitEthernet0/1
no ip address
duplex auto
speed auto
shutdown
L
interface Serial0/0/0
description Conexion a MEDELLIN 1
ip address 172.29.6.10 255.255.255.252
I
interface Serial0/0/1
description Conexion a MEDELLIN1
ip address 172.29.6.14 255.255.255.252
interface Serial0/1/0
description Conexion a MEDELLIN2
ip address 172.29.6.6 255.255.255.252
!
interface Serial0/1/1
no ip address
clock rate 2000000
shutdown
L
interface Vlan1
no ip address
shutdown
!
router rip
version 2
network 172.29.0.0
no auto-summary
L
ip classless
ip flow-export version 9
banner motd ^CSolo personal autorizado^C
L
line con 0
password 7 0822455D0A16
login
L
line aux 0
line vty 0 4
```

password 7 0822455D0A16 login L end MEDELLIN3# **ROUTER BOGOTA1** BOGOTA1#show running-config Building configuration... Current configuration : 1573 bytes L version 15.1 no service timestamps log datetime msec no service timestamps debug datetime msec service password-encryption L hostname BOGOTA1 enable secret 5 \$1\$mERr\$9cTjUIEqNGurQiFU.ZeCi1 no ip cef no ipv6 cef username ISP password 7 0822455D0A16 license udi pid CISCO1941/K9 sn FTX1524TG3Ispanning-tree mode pvst interface GigabitEthernet0/0 no ip address duplex auto speed auto shutdown interface GigabitEthernet0/1 no ip address duplex auto speed auto shutdown interface Serial0/0/0 description Conexion a ISP ip address 209.17.220.6 255.255.255.252 encapsulation ppp

```
ppp authentication chap
ip nat outside
interface Serial0/0/1
description Conexion a BOGOTA 2
ip address 172.29.3.9 255.255.255.252
ip nat inside
clock rate 2000000
Т
interface Serial0/1/0
description Conexion a BOGOTA 3
ip address 172.29.3.1 255.255.255.252
ip nat inside
clock rate 2000000
interface Serial0/1/1
description Conexion a BOGOTA 3
ip address 172.29.3.5 255.255.255.252
ip nat inside
clock rate 2000000
L
interface Vlan1
no ip address
shutdown
!
router rip
version 2
network 172.29.0.0
default-information originate
no auto-summary
!
ip nat inside source list 1 interface Serial0/0/0 overload
ip classless
ip route 0.0.0.0 0.0.0.0 209.17.220.5
ip flow-export version 9
access-list 1 permit 172.29.0.0 0.0.3.255
banner motd ^CSolo personal autorizado^C
line con 0
password 7 0822455D0A16
login
!
```

```
line aux 0
!
line vty 0 4
password 7 0822455D0A16
login
!
end
BOGOTA1#
```

### **ROUTER BOGOTA2**

```
BOGOTA2#show running-config
Building configuration...
Current configuration : 1329 bytes
version 15.1
no service timestamps log datetime msec
no service timestamps debug datetime msec
service password-encryption
T
hostname BOGOTA2
enable secret 5 $1$mERr$9cTjUIEqNGurQiFU.ZeCi1
ip dhcp excluded-address 172.29.1.1 172.29.1.6
ip dhcp excluded-address 172.29.0.1 172.29.0.6
ip dhcp pool BOGOTA2
network 172.29.1.0 255.255.255.0
default-router 172.29.1.1
ip dhcp pool BOGOTA3
network 172.29.0.0 255.255.255.0
default-router 172.29.0.1
1
no ip cef
no ipv6 cef
license udi pid CISCO1941/K9 sn FTX15241MZE-
spanning-tree mode pvst
interface GigabitEthernet0/0
description Conexion a LAN
ip address 172.29.1.1 255.255.255.0
duplex auto
speed auto
```

```
1
interface GigabitEthernet0/1
no ip address
duplex auto
speed auto
shutdown
interface Serial0/0/0
description Conexion a BOGOTA 1
ip address 172.29.3.10 255.255.255.252
I
interface Serial0/0/1
description Conexion a BOGOTA 3
ip address 172.29.3.13 255.255.255.252
clock rate 2000000
L
interface Vlan1
no ip address
shutdown
!
router rip
version 2
network 172.29.0.0
no auto-summary
!
ip classless
ip flow-export version 9
banner motd ^CSolo personal autorizado^C
1
line con 0
password 7 0822455D0A16
login
!
line aux 0
line vty 0 4
password 7 0822455D0A16
login
!
end
BOGOTA2#
```

### **ROUTER BOGOTA3**

```
BOGOTA3#show running-config
Building configuration...
Current configuration : 1246 bytes
1
version 15.1
no service timestamps log datetime msec
no service timestamps debug datetime msec
service password-encryption
hostname BOGOTA3
enable secret 5 $1$mERr$9cTjUIEqNGurQiFU.ZeCi1
no ip cef
no ipv6 cef
license udi pid CISCO1941/K9 sn FTX152411EE-
spanning-tree mode pvst
interface GigabitEthernet0/0
description Conexion a LAN
ip address 172.29.0.1 255.255.255.0
ip helper-address 172.29.3.13
duplex auto
speed auto
I
interface GigabitEthernet0/1
no ip address
duplex auto
speed auto
shutdown
interface Serial0/0/0
description Conexion a BOGOTA 1
ip address 172.29.3.2 255.255.255.252
L
interface Serial0/0/1
description Conexion a BOGOTA 1
ip address 172.29.3.6 255.255.255.252
L
interface Serial0/1/0
description Conexion a BOGOTA 2
ip address 172.29.3.14 255.255.255.252
```

```
!
interface Serial0/1/1
no ip address
clock rate 2000000
shutdown
!
interface Vlan1
no ip address
shutdown
!
router rip
version 2
network 172.29.0.0
no auto-summary
!
ip classless
ip flow-export version 9
banner motd ^CSolo personal autorizado^C
line con 0
password 7 0822455D0A16
login
!
line aux 0
line vty 0 4
password 7 0822455D0A16
login
!
end
BOGOTA3#
```

# 2. ESCENARIO 2

**Escenario:** Una empresa de Tecnología posee tres sucursales distribuidas en las ciudades de Miami, Bogotá y Buenos Aires, en donde el estudiante será el administrador de la red, el cual deberá configurar e interconectar entre sí cada uno de los dispositivos que forman parte del escenario, acorde con los lineamientos establecidos para el direccionamiento IP, protocolos de enrutamiento y demás aspectos que forman parte de la topología de red.

Internet VLA Direccionamiento PC Internet 192.168.30.0/24 Administración 30 40 192.168.40.0/24 Mercadeo 192.168.200.0/24 Mantenimiento 09.165.200.230 209.165.200.224/29 F0/0 Miami 00 WebServer 10.10.10.10/32 **R2** S0/1 S0/0 172.31.23.0/30 172.31.21.0/30 S0/1 S0/0 OSPF Lo4 192.168.4.0/24 Bogotá Lo5 192.168.5.0/24 Area 0 R3 **R1** Lo6 192.168.6.0/24 **Buenos Aires** F0/0 F0/24 802.10 92.168.99.3 Trunk F0/3 F0/3 192.168.99. **S1** \$3 F0/1 F0/1 PC-A PC-C VLAN 30 VLAN 40 6 Ó DHCF DHCP

Figura 42. Topología de red escenario 2

1. Configurar el direccionamiento IP acorde con la topología de red para cada uno de los dispositivos que forman parte del escenario

| Dispositivo | Interfaz | Dirección IP    | Máscara de<br>subred | Gateway predeterminado |
|-------------|----------|-----------------|----------------------|------------------------|
| R1          | G0/1     | 192.168.99.1    | 255.255.255.0        | N/A                    |
|             | S0/0/0   | 172.31.21.1     | 255.255.255.252      | N/A                    |
| R2          | S0/0/1   | 172.31.21.2     | 255.255.255.252      | N/A                    |
|             | S/0/0/0  | 172.31.23.1     | 255.255.255.252      | N/A                    |
|             | Lo0      | 10.10.10.10     | 255.255.255.252      | N/A                    |
|             | G0/0     | 209.165.200.224 | 255.255.255.248      |                        |
| R3          | S0/0/1   | 172.31.23.2     | 255.255.255.252      | N/A                    |

Tabla 2. Direccionamiento IP de los dispositivos

Tabla 2. (Continuación)

|             | Lo4 | 192.168.4.1     | 255.255.255.0   | N/A             |
|-------------|-----|-----------------|-----------------|-----------------|
|             | Lo5 | 192.168.5.1     | 255.255.255.0   | N/A             |
|             | Lo6 | 192.168.6.1     | 255.255.255.0   | N/A             |
| PC-A        | NIC | DHCP            | DHCP            | DHCP            |
| PC-C        | NIC | DHCP            | DHCP            | DHCP            |
| PC INTERNET | NIC | 209.165.200.230 | 255.255.255.248 | 209.165.200.255 |

2. Configurar el protocolo de enrutamiento OSPFv2 bajo los siguientes criterios:

Tabla 3. OSPFv2 área 0

| Configuration Item or Task                       | Specification |
|--------------------------------------------------|---------------|
| Router ID R1                                     | 1.1.1.1       |
| Router ID R2                                     | 5.5.5.5       |
| Router ID R3                                     | 8.8.8.8       |
| Configurar todas las interfaces LAN como pasivas |               |
| Establecer el ancho de banda para enlaces        |               |
| seriales en                                      | 256 Kb/s      |
| Ajustar el costo en la métrica de S0/0 a         | 9500          |

#### Verificar información de OSPF

- Visualizar tablas de enrutamiento y *routers* conectados por OSPFv2
- Visualizar lista resumida de interfaces por OSPF en donde se ilustre el costo de cada interface
- Visualizar el OSPF *Process* ID, *Router* ID, *Address summarizations*, *Routing Networks*, *and passive interfaces* configuradas en cada *router*.
- 3. Configurar VLANs, Puertos troncales, puertos de acceso, encapsulamiento, Inter-VLAN *Routing* y Seguridad en *switches* acorde a topología de red.
- 4. En el switch 3 deshabilitar DNS lookup
- 5. Asignar direcciones IP a los switches acorde a los lineamientos.
- 6. Desactivar todas las interfaces que no sean utilizadas en el esquema de red.
- 7. Implement DHCP and NAT for IPv4

- 8. Configurar R1 como servidor DHCP para las VLANs 30 y 40.
- 9. Reservar las primeras 30 direcciones IP de las VLAN 30 y 40 para configuraciones estáticas.

Tabla 4. Interfaces de los routers que no necesitan desactivación

|                                | Name: ADMINISTRACION        |
|--------------------------------|-----------------------------|
| Configurar DHCP pool para VLAN | DNS-Server: 10.10.10.11     |
| 30                             | Domain-Name: ccna-unad.com  |
|                                | Establecer default gateway. |
|                                | Name: MERCADEO              |
| Configurar DHCP pool para      | DNS-Server: 10.10.10.11     |
| VLAN 40                        | Domain-Name: ccna-unad.com  |
|                                | Establecer default gateway. |

- 10. Configurar NAT en R2 para permitir que los host puedan salir a internet
- 11. Configurar al menos dos listas de acceso de tipo estándar a su criterio en para restringir o permitir tráfico desde R1 o R3 hacia R2.
- 12. Configurar al menos dos listas de acceso de tipo extendido o nombradas a su criterio en para restringir o permitir tráfico desde R1 o R3 hacia R2.
- 13. Verificar procesos de comunicación y redireccionamiento de tráfico en los *routers* mediante el uso de *Ping* y *Traceroute*.

# DESARROLLO

Se configura direccionamiento de la PC Internet:

Figura 43. Habilitar DHCP en PC Internet

| PC Internet                       | 4.8           |             |            |                 |
|-----------------------------------|---------------|-------------|------------|-----------------|
| Physical Confi                    | ig Desktop    | Programming | Attributes |                 |
| IP Configuration                  |               |             |            |                 |
| Interface<br>- IP Configuration - | FastEthernet0 |             |            |                 |
| C DHCP                            |               |             |            | Static          |
| IP Address                        |               |             |            | 209.165.200.230 |
| Subnet Mask                       |               |             |            | 255.255.255.248 |
| Default Gateway                   | ,             |             |            | 209.165.200.225 |
| DNS Server                        |               |             |            | 0.0.0.0         |

Se realiza las configuraciones básicas al *router* R1, configuración de la interfaz serial y la ruta por defecto

# **ROUTER 1 BOGOTA**

Router>enable Router#configure terminal Router(config)#hostname BOGOTA BOGOTA(config)#no ip domain-lookup BOGOTA(config)#enable secret class BOGOTA(config)#line console 0 BOGOTA(config-line)#password cisco BOGOTA(config-line)#login BOGOTA(config-line)#exit BOGOTA(config)#line vty 0 4 BOGOTA(config-line)#password cisco BOGOTA(config-line)#login BOGOTA(config-line)#exit BOGOTA(config)#service password-encryption BOGOTA(config)#banner motd "Solo personal autorizado" BOGOTA(config)#interface serial 0/0/0 BOGOTA(config-if)#description Conexion a R2 MIAMI BOGOTA(config-if)#ip address 172.31.21.1 255.255.255.252 BOGOTA(config-if)#clock rate 128000 BOGOTA(config-if)#no shutdown BOGOTA(config-if)#exit BOGOTA(config)#ip route 0.0.0.0 0.0.0.0 s0/0/0

Se realiza las configuraciones básicas al *router* R2, configuración de las interfaces seriales, LAN y la ruta por defecto:

## **ROUTER 2 MIAMI**

Router>enable Router#configure terminal Router(config)#hostname MIAMI MIAMI(config)#no ip domain-lookup MIAMI(config)#enable secret class MIAMI(config)#enable secret class MIAMI(config)#line console 0 MIAMI(config)#line console 0 MIAMI(config-line)#password cisco MIAMI(config-line)#login MIAMI(config-line)#line vty 0 4 MIAMI(config-line)#password cisco MIAMI(config-line)#password cisco MIAMI(config-line)#password cisco MIAMI(config-line)#password cisco MIAMI(config-line)#password cisco MIAMI(config-line)#password cisco MIAMI(config-line)#banner motd "Solo personal autorizado"

MIAMI(config)#interface serial 0/0/1 MIAMI(config-if)#description Conexion a R1 BOGOTA MIAMI(config-if)#ip address 172.31.21.2 255.255.255.252 MIAMI(config-if)#no shutdown MIAMI(config-if)#interface serial 0/0/0 MIAMI(config-if)#description Conexion a R3 BUENOS AIRES MIAMI(config-if)#ip address 172.31.23.1 255.255.255.252 MIAMI(config-if)#no shutdown MIAMI(config-if)#exit MIAMI(config)#interface gigabitEthernet 0/0 MIAMI(config-if)#description Conexion a Internet MIAMI(config-if)#ip address 209.165.200.225 255.255.255.248 MIAMI(config-if)#no shutdown MIAMI(config-if)#exit MIAMI(config)#interface gigabitEthernet 0/1 MIAMI(config-if)#ip address 10.10.10.1 255.255.255.0 MIAMI(config-if)#no shutdown MIAMI(config-if)#description Conexion a WEB SERVER MIAMI(config)#ip route 0.0.0.0 0.0.0.0 gigabitEthernet 0/0

Se realiza las configuraciones IP al servidor web:

| Web Server                          |                            | x  |
|-------------------------------------|----------------------------|----|
| Physical Config Services Desktop Pr | rogramming Attributes      |    |
| © DHCP                              | <ul> <li>Static</li> </ul> | •  |
| IPAddress                           | 10.10.10                   |    |
| Subnet Mask                         | 255.255.255.0              |    |
| Default Gateway                     | 10.10.10.1                 |    |
| DNS Server                          | 0.0.0.0                    |    |
| IPv6 Configuration                  |                            | í. |
| DHCP     Auto Col                   | nfig                       |    |
| IPv6 Address                        | 1                          |    |
| Link Local Address                  | FE80::20B:BEFF:FE36:9A37   | =  |
| IPv6 Gateway                        |                            |    |
| IPv6 DNS Server                     |                            |    |
| 802.1X                              |                            |    |
| Use 802.1X Security                 |                            |    |
| Authentication MD5                  | <b>v</b>                   |    |
| Username                            |                            |    |
| Password                            |                            | +  |
| 🔲 Тор                               |                            |    |

Figura 44. Configuración IP de Web Server

Se realiza las configuraciones básicas al *router* R3, configuración de las interfaces serial, *loopback* y la ruta por defecto:

# **ROUTER 3 BUENOS AIRES**

Router>enable Router#configure terminal Router(config)#hostname BUENOS\_AIRES BUENOS AIRES(config)#no ip domain-lookup BUENOS\_AIRES(config)#enable secret class BUENOS AIRES(config)#line console 0 BUENOS\_AIRES(config-line)#password cisco BUENOS\_AIRES(config-line)#login BUENOS AIRES(config-line)#line vty 0 4 BUENOS\_AIRES(config-line)#password cisco BUENOS\_AIRES(config-line)#login BUENOS AIRES(config-line)#exit BUENOS\_AIRES(config)#service password-encryption BUENOS AIRES(config)#banner motd "Solo personal autorizado" BUENOS\_AIRES(config)#interface Serial 0/0/1 BUENOS\_AIRES(config-if)#Description Conexion a R2 MIAMI BUENOS\_AIRES(config-if)#ip address 172.31.23.2 255.255.255.252 BUENOS AIRES(config-if)#exit BUENOS\_AIRES(config)#interface loopback 4 BUENOS\_AIRES(config-if)#ip address 192.168.4.1 255.255.255.0 BUENOS\_AIRES(config-if)#no shutdown BUENOS AIRES(config-if)#interface loopback 5 BUENOS\_AIRES(config-if)#ip address 192.168.5.1 255.255.255.0 BUENOS\_AIRES(config-if)#no shutdown BUENOS\_AIRES(config-if)#interface loopback 6 BUENOS AIRES(config-if)#ip address 192.168.6.1 255.255.255.0 BUENOS\_AIRES(config-if)#no shutdown BUENOS\_AIRES(config-if)#exit BUENOS AIRES(config)#ip route 0.0.0.0 0.0.0.0 serial 0/0/1

Se realiza las configuraciones básicas al switch S1:

# SWITCH S1

- Switch>enable
- Switch#configure terminal
- Switch(config)#hostname S1
- S1(config)#no ip domain-lookup
- S1(config)#enable secret class
- S1(config)#line console 0

S1(config-line)#password cisco

S1(config-line)#login

S1(config-line)#line vty 0 4 S1(config-line)#password cisco S1(config-line)#login S1(config-line)#exit S1(config)#service password-encryption S1(config)#banner motd "Solo personal autorizado"

Se realiza las configuraciones básicas al switch S3:

# SWITCH S3

Switch>enable Switch#configure terminal Switch(config)#hostname S3 S3(config)#no ip domain-lookup S3(config)#enable secret class S3(config)#line console 0 S3(config-line)#password cisco S3(config-line)#login S3(config-line)#line vty 0 4 S3(config-line)#password cisco S3(config-line)#password cisco S3(config-line)#password cisco S3(config-line)#password cisco S3(config-line)#password cisco S3(config-line)#password cisco S3(config-line)#password cisco S3(config-line)#password cisco S3(config-line)#password cisco S3(config-line)#password cisco

Se presenta la topología realizada hasta el momento:

Figura 45. Topología de red

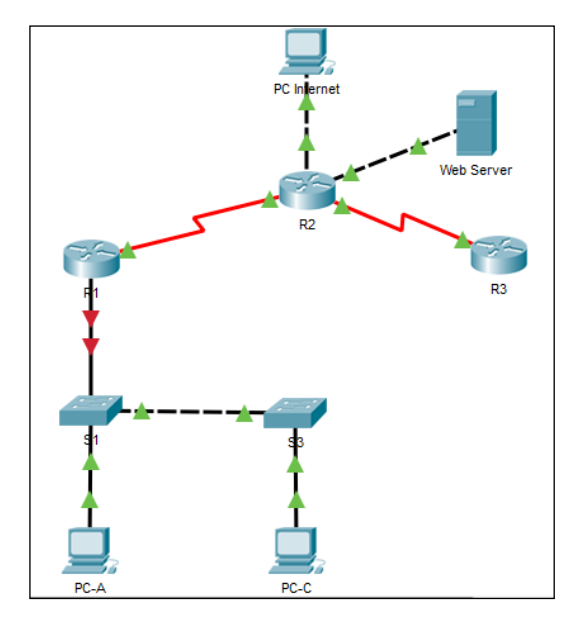

Se realiza la comprobación de conectividad exitosa de R1 (BOGOTA) a R2 (MIAMI):

Figura 46. Ping desde router R1

| R | R1                                                                                                    |          |         |            |                                          | X |  |  |  |
|---|----------------------------------------------------------------------------------------------------|----------|---------|------------|------------------------------------------|---|--|--|--|
|   | Physical                                                                                               | Config   | CLI     | Attributes |                                          |   |  |  |  |
|   |                                                                                                    |          |         | IOS C      | ommand Line Interface                    |   |  |  |  |
|   | BOGOTA                                                                                                 | ping 172 | 2.31.21 | 1.2        |                                          | * |  |  |  |
|   | Type escape sequence to abort.<br>Sending 5, 100-byte ICMP Echos to 172.31.21.2, timeout is 2 seconds: |          |         |            |                                          |   |  |  |  |
|   | Success                                                                                                | rate is  | s 100 p | percent (5 | (5), round-trip min/avg/max = $1/1/5$ ms |   |  |  |  |
|   | BOGOTA#                                                                                                |          |         |            |                                          |   |  |  |  |

Se realiza la comprobación de conectividad exitosa de R2 (MIAMI) a R3 (BUENOS AIRES):

Figura 47. Ping desde router R2

| R | R2                                                                            |          | >       |            | NAME OF A DESCRIPTION OF A       |          | 23 |  |  |  |  |
|---|-------------------------------------------------------------------------------|----------|---------|------------|----------------------------------|----------|----|--|--|--|--|
|   | Physical                                                                      | Confin   | CLI     | Attributes |                                  |          |    |  |  |  |  |
|   | rnysiour                                                                      | coning   | GEI     | Attributes |                                  |          |    |  |  |  |  |
|   | IOS Command Line Interface                                                    |          |         |            |                                  |          |    |  |  |  |  |
|   | MIAMI#ping 172.31.23.2                                                        |          |         |            |                                  |          |    |  |  |  |  |
|   | Type escape sequence to abort.                                                |          |         |            |                                  |          |    |  |  |  |  |
|   | Sending 5, 100-byte ICMP Echos to 172.31.23.2, timeout is 2 seconds:<br>!!!!! |          |         |            |                                  |          |    |  |  |  |  |
|   | Success                                                                       | s rate i | s 100 p | ercent (S  | 5/5), round-trip min/avg/max = 3 | 1/1/2 ms |    |  |  |  |  |
|   | MIAMI#                                                                        |          |         |            |                                  |          |    |  |  |  |  |

Se realiza la comprobación de conectividad exitosa de PC Internet a su puerta de enlace:

Figura 48. Ping desde PC Internet

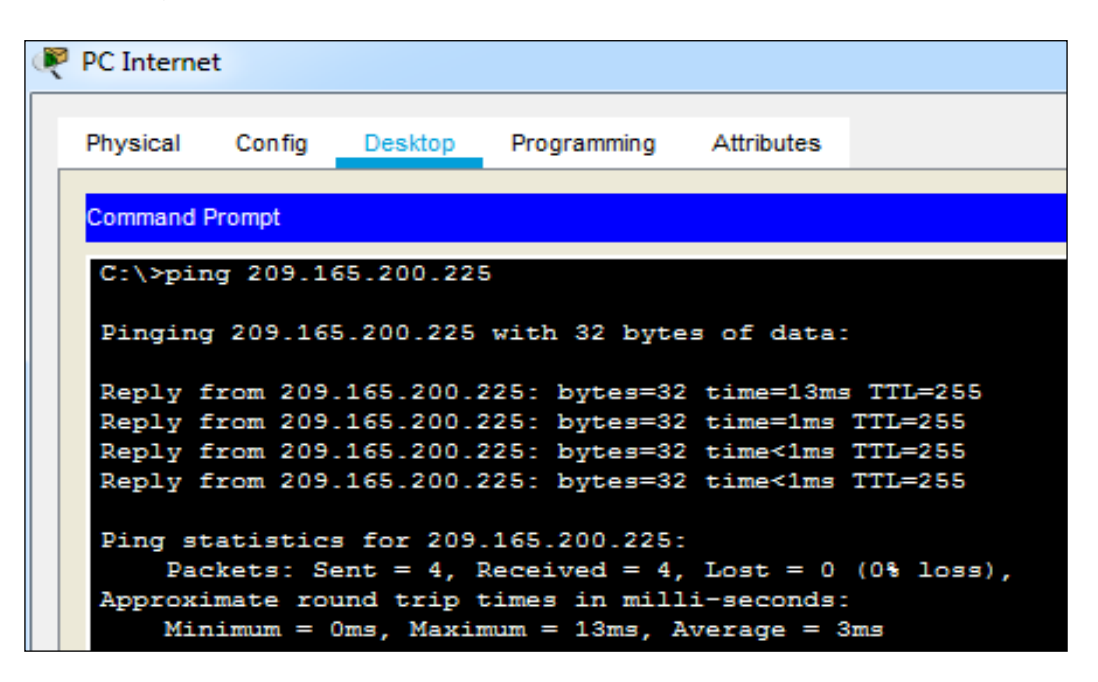

Se realiza la comprobación de conectividad exitosa del servidor web a la puerta de enlace de PC Internet:

Figura 49. Ping desde Web Server

| Veb Server                       |                                                  |                                                      |                                                    |                                                   |                       |  |  |
|----------------------------------|--------------------------------------------------|------------------------------------------------------|----------------------------------------------------|---------------------------------------------------|-----------------------|--|--|
| Physical                         | Config                                           | Services                                             | Desktop                                            | Programming                                       | Attributes            |  |  |
| Command                          | Prompt                                           |                                                      |                                                    |                                                   |                       |  |  |
| C:\>ping 209.165.200.225         |                                                  |                                                      |                                                    |                                                   |                       |  |  |
| Pinging                          | g 209.16                                         | 5.200.225                                            | with 32 b                                          | ytes of data                                      |                       |  |  |
| Reply i                          | Erom 209                                         | .165.200.2                                           | 25: bytes                                          | =32 time=1ms                                      | TTL=255               |  |  |
| Reply i                          | from 209.                                        | .165.200.2                                           | 25: bytes                                          | =32 time<1ms                                      | TTL=255               |  |  |
| Reply f                          | from 209.<br>from 209.                           | .165.200.2                                           | 25: bytes<br>25: bytes                             | =32 time<1ms<br>=32 time<1ms                      | TTL=255<br>TTL=255    |  |  |
| Ping st<br>Pac<br>Approxi<br>Min | tatistics<br>ckets: Se<br>imate rou<br>nimum = ( | s for 209.<br>ent = 4, R<br>und trip t<br>Dms, Maxim | 165.200.2<br>leceived =<br>imes in m<br>num = 1ms, | 25:<br>4, Lost = 0<br>illi-seconds<br>Average = 0 | (0% loss)<br>::<br>ms |  |  |

Se crea VLANs, puertos troncales, puertos de acceso, Inter-VLAN *Routing* en el *switch* S1:

# SWITCH S1

S1(config)#vlan 30

S1(config-vlan)#name Administracion

S1(config-vlan)#exit

S1(config)#vlan 40

S1(config-vlan)#name Mercadeo

S1(config-vlan)#exit

S1(config)#vlan 200

S1(config-vlan)#name Mantenimiento

S1(config-vlan)#exit

S1(config)#interface vlan 200

S1(config-if)#ip address 192.168.99.2 255.255.255.0

S1(config-if)#no shutdown

S1(config-if)#exit

S1(config)#ip default-gateway 192.168.99.1

S1(config)#interface fastEthernet 0/3

S1(config-if)#switchport mode trunk

S1(config-if)#switchport trunk native vlan 1

S1(config-if)#exit

S1(config)#interface range f0/1-2, f0/4-23, g0/1-2

S1(config-if-range)#switchport mode access

S1(config-if-range)#exit

S1(config)#interface range f0/2, f0/4-23, g0/1-2

S1(config-if-range)#shutdown

S1(config-if-range)#exit

S1(config)#interface fastEthernet 0/1

S1(config-if)#switchport mode access

S1(config-if)#switchport access vlan 30

S1(config)#interface fastEthernet 0/24

S1(config-if)#switchport mode trunk

S1(config-if)#switchport trunk native vlan 1

Se ejecuta el comando **show** *vlan brief en el switch* con el cual se puede determinar el tipo de asignación y pertenencia de VLAN para todos los puertos del *switch:* 

Figura 50. Comando show vlan brief en switch S1

| Physical Config <u>CLI</u> Attributes |                             |   |  |  |  |  |  |
|---------------------------------------|-----------------------------|---|--|--|--|--|--|
| IOS Command Line Interface            |                             |   |  |  |  |  |  |
| S1#show vlan brief                    |                             | ^ |  |  |  |  |  |
| VLAN Name                             | Status Ports                |   |  |  |  |  |  |
|                                       |                             |   |  |  |  |  |  |
| 1 default                             | active Fa0/2, Fa0/4, Fa0/5, |   |  |  |  |  |  |
| 120/6                                 | Fa0/7, Fa0/8, Fa0/9,        |   |  |  |  |  |  |
| Fa0/10                                |                             |   |  |  |  |  |  |
|                                       | Fa0/11, Fa0/12,             |   |  |  |  |  |  |
| Fa0/13, Fa0/14                        | E-0/15 E-0/16               |   |  |  |  |  |  |
| Fa0/17, Fa0/18                        | Fa0/13, Fa0/10,             |   |  |  |  |  |  |
|                                       | Fa0/19, Fa0/20,             |   |  |  |  |  |  |
| Fa0/21, Fa0/22                        |                             |   |  |  |  |  |  |
| Ci =0.(1 Ci =0.(2                     | Fa0/23, Fa0/24,             |   |  |  |  |  |  |
| 30 Administracion                     | active Fa0/1                |   |  |  |  |  |  |
| 40 Mercadeo                           | active                      |   |  |  |  |  |  |
| 200 Mantenimiento                     | active                      |   |  |  |  |  |  |
| 1002 fddi-default                     | active                      |   |  |  |  |  |  |
| 1003 token-ring-default               | active                      |   |  |  |  |  |  |
| 1004 fddinet-default                  | active                      | = |  |  |  |  |  |

Se crea VLANs, puertos troncales, puertos de acceso, Inter-VLAN *Routing* en el *switch* S3:

# SWITCH S3

S3(config)#vlan 30 S3(config-vlan)#name Administracion S3(config-vlan)#exit S3(config)#vlan 40 S3(config-vlan)#name Mercadeo S3(config-vlan)#exit S3(config)#vlan 200 S3(config-vlan)#name Mantenimiento S3(config-vlan)#exit S3(config)#interface vlan 200 S3(config-if)#ip address 192.168.99.3 255.255.255.0 S3(config-if)#no shutdown S3(config-if)#exit S3(config)#ip default-gateway 192.168.99.1 S3(config)#interface f0/3 S3(config-if)#switchport mode trunk S3(config-if)#switchport trunk native vlan 1 S3(config-if)#exit S3(config)#interface range f0/1-2, f0/4-24, g0/1-2 S3(config-if-range)#switchport mode access S3(config-if-range)#exit S3(config)#interface range f0/2, f0/4-24, g0/1-2 S3(config-if-range)#shutdown S3(config-if-range)#exit

S3(config)#interface fastEthernet 0/1 S3(config-if)#switchport mode access S3(config-if)#switchport access vlan 40

Figura 51. Comando show vlan brief en switch S3

| \$3                            |                      |                      |
|--------------------------------|----------------------|----------------------|
| Physical Config CLI Attributes |                      |                      |
| IOS Co                         | mmand Line Interface |                      |
| S3#show vlan brief             |                      | A                    |
| VLAN Name                      | Status               | Ports                |
| 1 default                      | active               | Fa0/2, Fa0/4, Fa0/5, |
| 240/6                          |                      | Fa0/7, Fa0/8, Fa0/9, |
| Fa0/10                         |                      | Fa0/11, Fa0/12,      |
| Fa0/13, Fa0/14                 |                      | Fa0/15, Fa0/16,      |
| Fa0/17, Fa0/18                 |                      |                      |
| Fa0/21 Fa0/22                  |                      | Fa0/19, Fa0/20,      |
|                                |                      | Fa0/23, Fa0/24,      |
| Gig0/1, Gig0/2                 | antino               |                      |
| 40 Mercadeo                    | active               | Fa0/1                |
| 200 Mantenimiento              | active               |                      |
| 1002 fddi-default              | active               |                      |
| 1003 token-ring-default        | active               |                      |
| 1004 fddinet-default           | active               | =                    |
| 1005 trnet-default             | active               |                      |
| S3#                            |                      | •                    |

Se realiza encapsulamiento en el router 1 (BOGOTA):

# **ROUTER 1 BOGOTA**

BOGOTA(config)#interface gigabitEthernet 0/0.30 BOGOTA(config-subif)#description LAN Administracion BOGOTA(config-subif)#encapsulation dot1Q 30 BOGOTA(config-subif)#ip address 192.168.30.1 255.255.255.0 BOGOTA(config-subif)#exit BOGOTA(config)#interface gigabitEthernet 0/0.40 BOGOTA(config-subif)#description LAN Mercadeo BOGOTA(config-subif)#encapsulation dot1Q 40 BOGOTA(config-subif)#ip address 192.168.40.1 255.255.255.0 BOGOTA(config-subif)#exit BOGOTA(config)#interface gigabitEthernet 0/0.200 BOGOTA(config-subif)#encapsulation dot1Q 200 BOGOTA(config-subif)#ip address 192.168.99.1 255.255.255.0 BOGOTA(config-subif)#description LAN Mantenimiento BOGOTA(config-subif)#exit BOGOTA(config)#interface gigabitEthernet 0/0 BOGOTA(config-if)#no shutdown

Se comprueba la conectividad de las configuraciones realizadas anteriormente obteniéndose un resultado exitoso:

### Figura 52. Comando ping desde switch S1

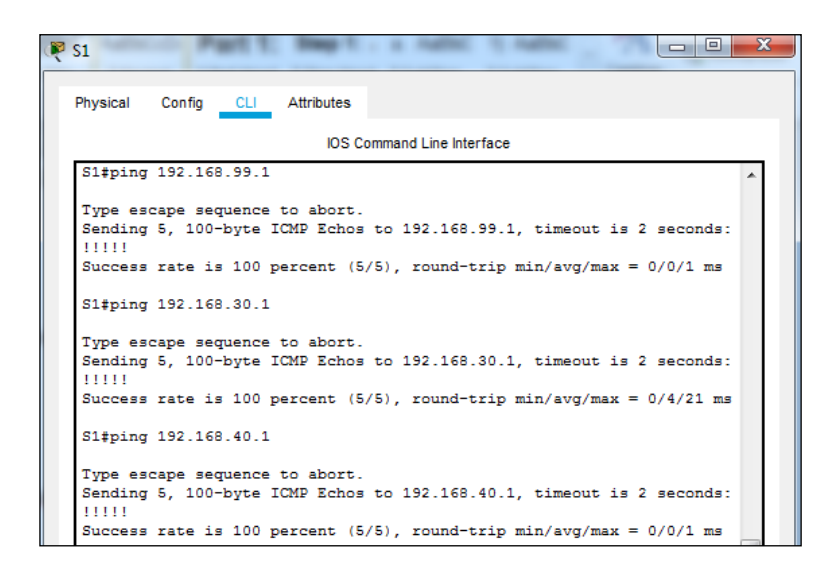

Figura 53. Comando ping desde switch S3

| R S3                                                                                                    |   |  |  |  |  |  |  |
|----------------------------------------------------------------------------------------------------|---|--|--|--|--|--|--|
| Physical Config CLI Attributes                                                                                                    |   |  |  |  |  |  |  |
| IOS Command Line Interface                                                                                                    |   |  |  |  |  |  |  |
| S3#ping 192.168.99.1                                                                                                    | ~ |  |  |  |  |  |  |
| Type escape sequence to abort.<br>Sending 5, 100-byte ICMP Echos to 192.168.99.1, timeout is 2 seconds:<br>11111<br>Success rate is 100 percent (5/5), round-trip min/aug/max = 0/0/3 ms |   |  |  |  |  |  |  |
| S3#ping 192.168.30.1                                                                                                    |   |  |  |  |  |  |  |
| Type escape sequence to abort.<br>Sending 5, 100-byte ICMP Echos to 192.168.30.1, timeout is 2 seconds:<br>!!!!!                                                                         |   |  |  |  |  |  |  |
| Success rate is 100 percent (5/5), round-trip min/avg/max = 0/2/3 ms                                                                                                    |   |  |  |  |  |  |  |
| S3#ping 192.168.40.1                                                                                                    |   |  |  |  |  |  |  |
| Type escape sequence to abort.<br>Sending 5, 100-byte ICMP Echos to 192.168.40.1, timeout is 2 seconds:<br>!!!!!<br>Success rate is 100 percent (5/5), round-trip min/avg/max = 0/1/3 ms |   |  |  |  |  |  |  |
| S3# :                                                                                                    | = |  |  |  |  |  |  |

Se configura el protocolo de enrutamiento OSPFv2 en router 1 (BOGOTA):

### **ROUTER 1 BOGOTA**

BOGOTA#configure terminal BOGOTA(config)#router ospf 1 BOGOTA(config-router)#router-id 1.1.1.1 BOGOTA(config-router)#network 172.31.21.0 0.0.0.3 area 0
BOGOTA(config-router)#network 192.168.30.0 0.0.0.255 area 0 BOGOTA(config-router)#network 192.168.40.0 0.0.0.255 area 0 BOGOTA(config-router)#network 192.168.200.0 0.0.0.255 area 0 BOGOTA(config-router)#passive-interface gigabitEthernet 0/0.30 BOGOTA(config-router)#passive-interface gigabitEthernet 0/0.40 BOGOTA(config-router)#passive-interface gigabitEthernet 0/0.200 BOGOTA(config-router)#passive-interface gigabitEthernet 0/0.200 BOGOTA(config-router)#auto-cost reference-bandwidth 100 BOGOTA(config-router)#exit BOGOTA(config)#interface serial 0/0/0 BOGOTA(config)#interface serial 0/0/0 BOGOTA(config-if)#bandwidth 256 BOGOTA(config-if)#ip ospf cost 9500

Se configura el protocolo de enrutamiento OSPFv2 en router 2 (MIAMI):

#### **ROUTER 2 MIAMI**

MIAMI(config)#router ospf 1 MIAMI(config-router)#router-id 5.5.5.5 MIAMI(config-router)#network 172.31.21.0 0.0.0.3 area 0 MIAMI(config-router)#network 172.31.23.0 0.0.0.3 area 0 MIAMI(config-router)#network 10.10.10.0 0.0.0.255 area 0 MIAMI(config-router)#passive-interface g0/0 MIAMI(config-router)#passive-interface g0/1 MIAMI(config-router)#passive-interface g0/1 MIAMI(config-router)#auto-cost reference-bandwidth 100 MIAMI(config-router)#exit MIAMI(config)#interface serial 0/0/1 MIAMI(config)#interface serial 0/0/1 MIAMI(config-if)#ip ospf cost 9500 MIAMI(config-if)#ip ospf cost 9500

Se configura el protocolo de enrutamiento OSPFv2 en router 3 (BUENOS\_AIRES):

### **ROUTER 3 BUENOS AIRES**

BUENOS\_AIRES(config)#router ospf 1 BUENOS\_AIRES(config-router)#router-id 8.8.8.8 BUENOS\_AIRES(config-router)#network 172.31.23.0 0.0.0.3 area 0 BUENOS\_AIRES(config-router)#network 192.168.4.0 0.0.3.255 area 0 BUENOS\_AIRES(config-router)#passive-interface loopback 4 BUENOS\_AIRES(config-router)#passive-interface loopback 5 BUENOS\_AIRES(config-router)#passive-interface loopback 6 BUENOS\_AIRES(config-router)#auto-cost reference-bandwidth 100 BUENOS\_AIRES(config-router)#exit BUENOS\_AIRES(config-router)#exit BUENOS\_AIRES(config)#interface serial 0/0/1 BUENOS\_AIRES(config-if)#bandwidth 256 BUENOS\_AIRES(config-if)#ip ospf cost 9500 Se visualiza las tablas de enrutamiento y *routers* conectados por OSPFv2 mediante los comandos *show ip route* y *show ip ospf neighbor, en todos los routers.* 

Figura 54. Comando show ip route desde router R1

| R1 📃 🔍                                                                                                    | X  |
|----------------------------------------------------------------------------------------------------|----|
| Physical Config CLI Attributes                                                                                                    |    |
| IOS Command Line Interface                                                                                                    |    |
| BOGOTA#show 1p route                                                                                                    | Г  |
| <pre>Codes: L - local, C - connected, S - static, R - RIP, M - mobile, B - BGP<br/>D - EIGRP, EX - EIGRP external, O - OSPF, IA - OSPF inter area<br/>N1 - OSPF NSSA external type 1, N2 - OSPF NSSA external type 2<br/>E1 - OSPF external type 1, E2 - OSPF external type 2, E - EGP<br/>i - IS-IS, L1 - IS-IS level-1, L2 - IS-IS level-2, ia - IS-IS inter area<br/>* - candidate default, U - per-user static route, o - ODR</pre> |    |
| P - periodic downloaded static route                                                                                                    |    |
| Gateway of last resort is 0.0.0.0 to network 0.0.0.0                                                                                                    |    |
| 10.0.0/24 is subnetted, 1 subnets                                                                                                    |    |
| 0 10.10.10.0/24 [110/9501] via 172.31.21.2, 01:18:30, Serial0/0/0                                                                                                    |    |
| 172.31.0.0/16 is variably subnetted, 3 subnets, 2 masks                                                                                                    |    |
| C 172.31.21.0/30 is directly connected, Serial0/0/0                                                                                                    |    |
| L 172.31.21.1/32 is directly connected, Serial0/0/0                                                                                                    |    |
| 0 172.31.23.0/30 [110/19000] via 172.31.21.2, 01:18:30, Serial0/0/0                                                                                                    |    |
| 192.168.4.0/32 is subnetted, 1 subnets                                                                                                    |    |
| 0 192.168.4.1/32 [110/19001] via 172.31.21.2, 01:18:20, Serial0/0/0                                                                                                    | I. |
| 192.168.5.0/32 is subnetted, 1 subnets                                                                                                    |    |
| 0 192.168.5.1/32 [110/19001] via 172.31.21.2, 01:18:20, Serial0/0/0                                                                                                    |    |
| 192.168.6.0/32 is subnetted, 1 subnets                                                                                                    |    |
| 0 192.168.6.1/32 [110/19001] via 172.31.21.2, 01:18:20, Serial0/0/0                                                                                                    |    |
| 192.168.30.0/24 is variably subnetted, 2 subnets, 2 masks                                                                                                    |    |
| C 192.185.30.0/24 is directly connected, GigabitEthernet0/0.30                                                                                                    |    |
| L 192.100.301.1/32 15 directly connected, Gigapitztnernetu/0.30                                                                                                    |    |
| 192.165.40.0/24 is variably subnetted, 2 subnets, 2 masks                                                                                                    |    |
| I 192.169.40.1/24 is directly connected, Gigabitstnernetu/0.40                                                                                                    |    |
| 192.160.40.1/32.15 directly connected, sigapitzthernetu/0.40                                                                                                    |    |
| 192.160.95.0724 19 Valiably submetted, 2 submets, 2 masks                                                                                                    | -  |
| T. 192.168.99 1/32 is directly connected. GigsbitEthernet0/0.200                                                                                                    |    |
| S* 0.0.0.0/0 is directly connected, Serial0/0/0                                                                                                    |    |
| BOGOTA#                                                                                                    |    |

Figura 55. Comando show ip ospf neighbor desde router R1

| KI       | - 48    |        |           |       |                     |             |             |
|----------|---------|--------|-----------|-------|---------------------|-------------|-------------|
| Physical | Config  | CLI    | Attribute | s     |                     |             |             |
|          |         |        |           | IOS C | ommand Line Interfa | ce          |             |
| BOGOTA#  | show ig | o ospf | neighbo   | r     |                     |             |             |
| Neighbo  | or ID   | Pri    | State     |       | Dead Time           | Address     | Interface   |
| 5.5.5.5  | i       | 0      | FULL/     | -     | 00:00:36            | 172.31.21.2 | Serial0/0/0 |

Figura 56. Comando show ip route desde router R2

| P | R2     |                                                                       |  |
|---|--------|-----------------------------------------------------------------------|--|
|   | Physic | al Config <u>CLI</u> Attributes                                       |  |
|   |        | IOC Command Line Interferen                                           |  |
|   |        | IUS Command Line Interface                                            |  |
|   | MIAM   | Itshow ip route                                                       |  |
|   | Code   | s: L - local, C - connected, S - static, R - RIP, M - mobile, B - BGP |  |
|   |        | D - EIGRP, EX - EIGRP external, O - OSPF, IA - OSPF inter area        |  |
|   |        | NI - OSPF NSA external type 1, NZ - OSPF NSA external type 2          |  |
|   |        | i - 19-15 Il - 19-15 level-1 I2 - 19-15 level-2 is - 19-15 inter area |  |
|   |        | * - candidate default. U - per-user static route. o - ODR             |  |
|   |        | P - periodic downloaded static route                                  |  |
|   |        |                                                                       |  |
|   | Gate   | way of last resort is 0.0.0.0 to network 0.0.0.0                      |  |
|   |        | 10.0.0.0/0 is warishly subsetted 2 subsets 2 marks                    |  |
|   | C      | 10.10.0/24 is directly connected, 2 submerced, 2 masks                |  |
|   | T.     | 10.10.10.1/32 is directly connected. GigabitEthernet0/1               |  |
|   | 1~     | 172.31.0.0/16 is variably subnetted. 4 subnets, 2 masks               |  |
|   | с      | 172.31.21.0/30 is directly connected. Serial0/0/1                     |  |
|   | L      | 172.31.21.2/32 is directly connected, Serial0/0/1                     |  |
|   | с      | 172.31.23.0/30 is directly connected, Serial0/0/0                     |  |
|   | L      | 172.31.23.1/32 is directly connected, Serial0/0/0                     |  |
|   |        | 192.168.4.0/32 is subnetted, 1 subnets                                |  |
|   | 0      | 192.168.4.1/32 [110/9501] via 172.31.23.2, 01:21:11, Serial0/0/0      |  |
|   |        | 192.168.5.0/32 is subnetted, 1 subnets                                |  |
|   | 0      | 192.168.5.1/32 [110/9501] via 172.31.23.2, 01:21:11, Serial0/0/0      |  |
|   |        | 192.168.6.0/32 is subnetted, 1 subnets                                |  |
|   | 0      | 192.168.6.1/32 [110/9501] via 172.31.23.2, 01:21:11, Serial0/0/0      |  |
|   | 0      | 192.168.30.0/24 [110/9501] via 172.31.21.1, 01:21:11, Serial0/0/1     |  |
|   | 0      | 192.168.40.0/24 [110/9501] Via 172.31.21.1, 01:21:11, Seria10/0/1     |  |
|   | C      | 209.165.200.0/24 is Variably subnetted, 2 subnets, 2 masks            |  |
|   | T.     | 205.165.200.224/29 is directly connected, GigabitEthernet0/0          |  |
|   | 5÷     | 0.0.0.0/0 is directly connected. GigabitEthernet0/0                   |  |
|   | 5      |                                                                       |  |

Figura 57. Comando show ip ospf neighbor desde router R2

| R2                |        | - North    | and i             | Should State         | 1.0         |             |
|-------------------|--------|------------|-------------------|----------------------|-------------|-------------|
| Physical Config   | CLI    | Attributes |                   |                      |             |             |
| 5                 |        |            | 10S (             | Command Line Interfa | ce          |             |
| MIAMI‡show ip     | ospf n | eighbor    |                   |                      |             | *           |
| Neighbor ID       | Pri    | State      |                   | Dead Time            | Address     | Interface   |
| 8.8.8.8           | 0      | FULL/      | 1 <del>.</del> 18 | 00:00:30             | 172.31.23.2 | Serial0/0/0 |
| 1.1.1.1<br>MTAMT# | 0      | FULL/      | <u> </u>          | 00:00:31             | 172.31.21.1 | Serial0/0/1 |

Figura 58. Comando show ip route desde router R3

| Physi | ical Config CLI Attributes                                                    |
|-------|-------------------------------------------------------------------------------|
|       | IOS Command Line Interface                                                    |
| BUE   | NOS AIRES#show ip route                                                       |
| Cod   | es: L - local, C - connected, S - static, R - RIP, M - mobile, B - BGP        |
|       | D - EIGRP, EX - EIGRP external, O - OSPF, IA - OSPF inter area                |
|       | N1 - OSPF NSSA external type 1, N2 - OSPF NSSA external type 2                |
|       | E1 - OSPF external type 1, E2 - OSPF external type 2, E - EGP                 |
|       | i - IS-IS, L1 - IS-IS level-1, L2 - IS-IS level-2, ia - IS-IS inter area      |
|       | <ul> <li>* - candidate default, U - per-user static route, o - ODR</li> </ul> |
|       | P - periodic downloaded static route                                          |
| Gat   | eway of last resort is 0.0.0.0 to network 0.0.0.0                             |
|       | 10.0.0/24 is subnetted, 1 subnets                                             |
| 0     | 10.10.10.0/24 [110/9501] via 172.31.23.1, 01:22:56, Serial0/0/1               |
|       | 172.31.0.0/16 is variably subnetted, 3 subnets, 2 masks                       |
| 0     | 172.31.21.0/30 [110/19000] via 172.31.23.1, 01:22:56, Serial0/0/1             |
| с     | 172.31.23.0/30 is directly connected, Serial0/0/1                             |
| L     | 172.31.23.2/32 is directly connected, Serial0/0/1                             |
|       | 192.168.4.0/24 is variably subnetted, 2 subnets, 2 masks                      |
| С     | 192.168.4.0/24 is directly connected, Loopback4                               |
| г     | 192.168.4.1/32 is directly connected, Loopback4                               |
| ~     | 192.168.5.0/24 is variably subnetted, 2 subnets, 2 masks                      |
| T T   | 192.160.5.0/24 is directly connected, Loopbacks                               |
| 1     | 192.168.6 0/24 is variably submatted 2 submats 2 masks                        |
| c     | 192 168 6 0/24 is directly connected Loophack                                 |
| Ŧ     | 192.168.6.1/32 is directly connected. Loopback6                               |
|       | 192.168.30.0/24 [110/19001] via 172.31.23.1.01:22:56. Seria10/0/1             |
| 0     |                                                                               |
| 000   | 192.168.40.0/24 [110/19001] via 172.31.23.1, 01:22:56, Serial0/0/1            |

Figura 59. Comando show ip ospf neighbor desde router R3

| R3                      |          | -         | rand (   | Showed Stat          |             |             |
|-------------------------|----------|-----------|----------|----------------------|-------------|-------------|
| Physical Config         | CLI      | Attribute | 8        |                      |             |             |
| 22                      |          |           | IOS      | Command Line Interfa | ice         |             |
| BUENOS_AIRES            | tshow ip | ospf ne   | ighbor   |                      |             |             |
| Neighbor ID             | Pri      | State     |          | Dead Time            | Address     | Interface   |
| 5.5.5.5<br>BUENOS AIRES | 0        | FULL/     | <u>-</u> | 00:00:34             | 172.31.23.1 | Serial0/0/1 |

Se visualiza la lista resumida de interfaces por OSPF en la cual se identifica el costo de cada interface mediante el comando *show ip ospf interface*:

Figura 60. Comando show ip ospf interface desde router R1

| ę | R1 C X                                                                                                    |
|---|----------------------------------------------------------------------------------------------------|
|   | Physical Config CLI Attributes                                                                                                    |
|   | IOS Command Line Interface                                                                                                    |
|   | Suppress hello for 0 neighbor(s)<br>Serial0/0/0 is up, line protocol is up<br>Internet address is 172.31.21.1/30, Area 0<br>Process ID 1, Router ID 1.1.1.1, Network Type POINT-TO-POINT, Cost: 9500<br>Transmit Delay is 1 sec, State POINT-TO-POINT, Priority 0<br>No designated router on this network<br>No backup designated router on this network<br>Timer intervals configured, Hello 10, Dead 40, Wait 40, Retransmit 5<br>Hello due in 00:00:08<br>Index 3/3, flood queue length 0<br>Next 0x0(0)/0x0(0)<br>Last flood scan length is 1, maximum is 1<br>Last flood scan time is 0 msec, maximum is 0 msec<br>Neighbor Count is 1, Adjacent neighbor count is 1<br>Adjacent with neighbor 5.5.5<br>Suppress hello for 0 neighbor(s)<br>BOGOTA‡ |

Figura 61. Comando show ip ospf interface desde router R2

| 🦉 R2 🗖 🗖 🖉 🖉                                                             |
|--------------------------------------------------------------------------|
|                                                                          |
| Physical Config CLI Attributes                                           |
| IOS Command Line Interface                                               |
| Summars halls for 0 mainther(s)                                          |
| Seriel (0/0/ is up line protocol is up                                   |
| Internet address is 172 31 23 1/30 Area 0                                |
| Process ID 1 Router ID 5 5 5 Network Type POINT-TO-POINT Cost, 9500      |
| Transmit Delay is 1 sec. State POINT-TO-POINT. Priority 0                |
| No designated router on this network                                     |
| No backup designated router on this network                              |
| Timer intervals configured, Hello 10, Dead 40, Wait 40, Retransmit 5     |
| Hello due in 00:00:06                                                    |
| Index 2/2, flood queue length 0                                          |
| Next 0x0(0)/0x0(0)                                                       |
| Last flood scan length is 1, maximum is 1                                |
| Last flood scan time is 0 msec, maximum is 0 msec                        |
| Neighbor Count is 1 , Adjacent neighbor count is 1                       |
| Adjacent with neighbor 8.8.8.8                                           |
| Suppress hello for 0 neighbor(s)                                         |
| Serial0/0/1 is up, line protocol is up                                   |
| Internet address is 172.31.21.2/30, Area 0                               |
| Process ID 1, Router ID 5.5.5.5, Network Type POINT-TO-POINT, Cost: 9500 |
| Transmit Delay is 1 sec, State POINT-TO-POINT, Priority 0                |
| No designated router on this network                                     |
| No backup designated router on this network                              |
| Timer intervals configured, Hello 10, Dead 40, Wait 40, Retransmit 5     |
| Hello due in 00:00:07                                                    |
| Index 3/3, flood queue length 0                                          |
| Next 0x0(0)/0x0(0)                                                       |
| Last flood scan length is 1, maximum is 1                                |
| Last ricod scan time is 0 msec, maximum is 0 msec                        |
| Neighbor count 15 1, Adjacent neighbor count 15 1                        |
| Augacent with heighbor 1.1.1.1                                           |
| MTATT                                                                    |

Figura 62. Comando show ip ospf interface desde router R3

| R | R3 🗆 🗖 📈                                                                                                    |
|---|----------------------------------------------------------------------------------------------------|
|   | Physical Config CLI Attributes                                                                                                    |
|   | IOS Command Line Interface                                                                                                    |
|   | Loopback4 is up, line protocol is up<br>Internet address is 192.168.4.1/24, Area 0<br>Process ID 1, Router ID 8.8.8.8, Network Type LOOPBACK, Cost: 1<br>Loopback interface is treated as a stub Host<br>Loopback interface is treated as a stub Host<br>Loopback interface is treated as a stub Host<br>Loopback interface is treated as a stub Host<br>Loopback is up, line protocol is up<br>Internet address is 192.168.6.1/24, Area 0<br>Process ID 1, Router ID 8.8.8.8, Network Type LOOPBACK, Cost: 1<br>Loopback interface is treated as a stub Host<br>Loopback interface is treated as a stub Host<br>Serial0/0/1 is up, line protocol is up<br>Internet address is 172.31.23.2/30, Area 0<br>Process ID 1, Router ID 8.8.8, Network Type POINT-TO-POINT, Cost: 9500<br>Transmit Delay is 1 sec, State POINT-TO-POINT, Priority 0<br>No designated router on this network<br>No backup designated router on this network<br>Timer intervals configured, Hello 10, Dead 40, Wait 40, Retransmit 5<br>Hello due in 00:000<br>Index 4/4, flood queue length 0<br>Next 0x0(0//0x0(0)<br>Last flood scan length is 1, maximum is 1<br>Last flood scan length is 1, maximum is 1<br>Last flood scan time is 0 msec, maximum is 0 msec<br>Neighbor Count is 1, Adjacent neighbor count is 1<br>Adjacent with neighbor 5.5.5<br>Suppress hello for 0 neighbor(s)<br>BUENOS AIRES# |

Se visualiza OSPF *Process* ID, *Router* ID, *Address summarizations*, *Routing Networks, and passive interfaces* configuradas en cada *router*, mediante el commando *show ip protocols*:

Figura 63. Comando show ip protocols desde router R1

| R1 81            | 1.1.1            | 1000               | -          |           | X |
|------------------|------------------|--------------------|------------|-----------|---|
| Physical Config  | CLI Attributes   |                    |            |           |   |
|                  | IOS Cor          | mmand Line Interfa | ice        |           |   |
| BOGOTA#show ip p | protocols        |                    |            |           | * |
| Routing Protocol | l is "ospf 1"    |                    |            |           |   |
| Outgoing updat   | te filter list f | or all interf      | faces is : | not set   |   |
| Incoming updat   | te filter list f | or all interf      | faces is : | not set   |   |
| Router ID 1.1    | .1.1             |                    |            |           |   |
| Number of area   | as in this route | r is 1. 1 no:      | cmal 0 st  | ub 0 nssa |   |
| Maximum path:    | 4                |                    |            |           |   |
| Routing for Ne   | etworks:         |                    |            |           |   |
| 172.31.21.0      | 0.0.0.3 area 0   |                    |            |           |   |
| 192.168.30.0     | ) 0.0.0.255 area | 0                  |            |           |   |
| 192.168.40.0     | 0 0 0 0 255 area | - 0                |            |           |   |
| 192.100.200      | .0 0.0.0.255 are | au                 |            |           |   |
| CigabitEther     | race(S).         |                    |            |           |   |
| GigabitEther     | net0/0_40        |                    |            |           |   |
| GigabitEther     | net0/0.200       |                    |            |           |   |
| Routing Inform   | nation Sources:  |                    |            |           |   |
| Gateway          | Distance         | Last Updat         | ce .       |           |   |
| 1.1.1.1          | 110              | 00:08:38           |            |           |   |
| 5.5.5.5          | 110              | 00:08:40           |            |           |   |
| 8.8.8.8          | 110              | 00:08:40           |            |           |   |
| Distance: (de    | fault is 110)    |                    |            |           | = |

Figura 64. Comando show ip protocols desde router R2

| R2                | 1.0-2-                         | 1000                | -         | 1.000    |   |
|-------------------|--------------------------------|---------------------|-----------|----------|---|
| Physical Config   | CLI Attributes                 |                     |           |          |   |
|                   | IOS Cor                        | mmand Line Interfac | e         |          |   |
| MIAMI‡show ip pro | tocols                         |                     |           |          | * |
| Deuting Ductorel  | is "see 5 1"                   |                     |           |          |   |
| Routing Protocol  | is "ospi 1"<br>S filtor list f | or all interfa      |           | not not  |   |
| Theorem and the   | : filter list f                | or all interfa      | ices is i | not set  |   |
| Pouter TD 5 5 9   | : 1110er 1150 r<br>: 5         | or all incerta      | 1065 15 1 | not set  |   |
| Number of areas   | <br>in this route              | rig 1 1 norm        | nal 0 sti | b 0 neea |   |
| Maximum path: 4   | 4                              |                     |           |          |   |
| Routing for Net   | works                          |                     |           |          |   |
| 172.31.21.0       | ).0.0.3 area 0                 |                     |           |          |   |
| 172.31.23.0 (     | ).0.0.3 area 0                 |                     |           |          |   |
| 10.10.10.0 0      | 0.0.255 area 0                 |                     |           |          |   |
| Passive Interfa   | ace(s):                        |                     |           |          |   |
| GigabitEthern     | net0/0                         |                     |           |          |   |
| GigabitEthern     | net0/1                         |                     |           |          |   |
| Routing Informa   | tion Sources:                  |                     |           |          |   |
| Gateway           | Distance                       | Last Update         | 2         |          |   |
| 1.1.1.1           | 110                            | 00:11:00            |           |          |   |
| 5.5.5.5           | 110                            | 00:11:01            |           |          |   |
| 8.8.8.8           | 110                            | 00:11:02            |           |          |   |
| Distance: (defa   | ult is 110)                    |                     |           |          |   |
| MIAMI#            |                                |                     |           |          | = |

Figura 65. Comando show ip protocols desde router R3

| 🥐 R3             | - 10- D-             | -                  |            | -        | × |  |
|------------------|----------------------|--------------------|------------|----------|---|--|
| Dhysical Coofia  | CLL Attributes       |                    |            |          |   |  |
|                  | CLI Allibutes        |                    |            |          |   |  |
|                  | IOS Con              | nmand Line Interfa | ice        |          |   |  |
| BUENOS_AIRES#sho | ow ip protocols      |                    |            |          | * |  |
| Routing Protocol | l is "ospf 1"        |                    |            |          |   |  |
| Outgoing updat   | e filter list fo     | or all inter       | faces is n | ot set   |   |  |
| Incoming updat   | e filter list fo     | or all inter       | faces is n | ot set   |   |  |
| Router ID 8.8.   | .8.8                 |                    |            |          |   |  |
| Number of area   | as in this route:    | r is 1. 1 no:      | rmal 0 stu | b 0 nssa |   |  |
| Maximum path:    | 4                    |                    |            |          |   |  |
| Routing for Ne   | etworks:             |                    |            |          |   |  |
| 172.31.23.0      | 0.0.0.3 area 0       |                    |            |          |   |  |
| 192.168.4.0      | 0.0.3.255 area (     | D                  |            |          |   |  |
| Passive Intern   | face(s):             |                    |            |          |   |  |
| Loopback4        |                      |                    |            |          |   |  |
| Loopback5        |                      |                    |            |          |   |  |
| Loopback6        |                      |                    |            |          |   |  |
| Routing Inform   | mation Sources:      |                    |            |          |   |  |
| Gateway          | Distance             | Last Updat         | se         |          |   |  |
| 1.1.1.1          | 110                  | 00:12:30           |            |          |   |  |
| 5.5.5.5          | 110                  | 00:12:32           |            |          |   |  |
| 0.0.8.8          | 110<br>E-wlt i- 110) | 00:12:32           |            |          |   |  |
| Distance: (def   | auit 15 110)         |                    |            |          |   |  |
| BUENOS_AIRES#    |                      |                    |            |          | = |  |

Se configura *router* R1 (BOGOTA) como servidor DHCP para las VLAN 30 y 40, se reserva las primeras 30 direcciones IP de las VLAN 30 y 40 para configuraciones estáticas:

## **ROUTER 1 BOGOTA**

BOGOTA# configure terminal BOGOTA(config)#ip dhcp excluded-address 192.168.30.1 192.168.30.30 BOGOTA(config)#ip dhcp excluded-address 192.168.40.1 192.168.40.30 BOGOTA(config)#ip dhcp pool ADMINISTRACION BOGOTA(dhcp-config)#domain-name ccna-unad.com BOGOTA(dhcp-config)#default-router 192.168.30.1 BOGOTA(dhcp-config)#default-router 192.168.30.0 255.255.255.0 BOGOTA(dhcp-config)#network 192.168.30.0 255.255.255.0 BOGOTA(dhcp-config)#exit BOGOTA(config)#ip dhcp pool MERCADEO BOGOTA(dhcp-config)#domain-name ccna-unad.com BOGOTA(dhcp-config)#domain-name ccna-unad.com BOGOTA(dhcp-config)#default-router 192.168.40.1 BOGOTA(dhcp-config)#default-router 192.168.40.1 BOGOTA(dhcp-config)#network 192.168.40.0 255.255.255.0

Se configura NAT estático en R2 (MIAMI):

### **ROUTER 2 MIAMI**

MIAMI(config)#ip nat inside source static 10.10.10.10 209.165.200.228 MIAMI(config)#interface gigabitEthernet 0/0 MIAMI(config-if)#interface gigabitEthernet 0/1 MIAMI(config-if)#ip nat inside

Se configura dos listas de acceso de tipo estándar:

### **ROUTER 2 MIAMI**

MIAMI(config)#access-list 1 permit 192.168.30.0 0.0.0.255 MIAMI(config)#access-list 1 permit 192.168.40.0 0.0.0.255

Figura 66. Comando show access-lists desde router R2

| R | R2                               |          | -       | A          | Bagdan, Tibagdan,     |  |  |  |
|---|----------------------------------|----------|---------|------------|-----------------------|--|--|--|
|   | Physical                         | Config   | CLI     | Attributes |                       |  |  |  |
|   |                                  |          |         | IOS C      | ommand Line Interface |  |  |  |
|   | MIAMI#show access-lists          |          |         |            |                       |  |  |  |
|   | Standard IP access list 1        |          |         |            |                       |  |  |  |
|   | 10 permit 192.168.30.0 0.0.0.255 |          |         |            |                       |  |  |  |
|   | 20                               | permit 1 | 192.168 | 3.40.0 0.0 | .0.255                |  |  |  |

Se configura dos listas de acceso de tipo extendido:

## **ROUTER 1 BOGOTA**

BOGOTA(config)#access-list 101 permit tcp host 192.168.30.31 10.10.10.0 0.0.0.255 eq 80 established BOGOTA(config)#access-list 101 permit tcp host 192.168.40.31 10.10.10.0 0.0.0.255 eq 80 established

Figura 67. Comando show access-lists desde router R1

| ę | R1 📃 📃 🗖                                                     | x |
|---|--------------------------------------------------------------|---|
|   | Physical Config CLI Attributes                               |   |
|   | IOS Command Line Interface                                   |   |
|   | BOGOTA#show access-lists ,                                   | • |
|   | Extended IP access list 101                                  |   |
|   | 10 permit tcp host 192.168.30.31 10.10.10.0 0.0.0.255 eq www |   |
|   | established                                                  |   |
|   | 20 permit tcp host 192.168.40.31 10.10.10.0 0.0.0.255 eq www |   |
|   | established                                                  |   |

Se presenta la topología después de realizar todas las configuraciones requeridas:

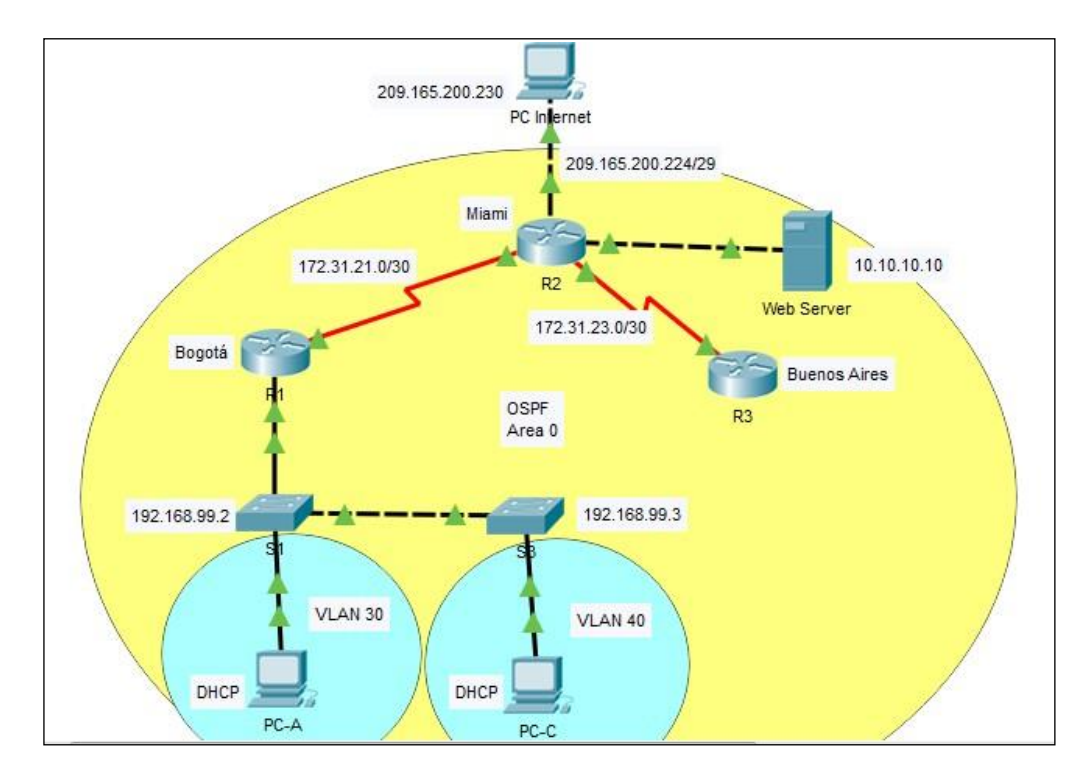

Figura 68. Topología de red

Se presenta el contenido del archivo de configuración activo en todos los dispositivos mediante el comando *show running-config*:

## **ROUTER 1 BOGOTA**

```
BOGOTA#show running-config
Building configuration...
Current configuration : 2298 bytes
L
version 15.1
no service timestamps log datetime msec
no service timestamps debug datetime msec
service password-encryption
!
hostname BOGOTA
enable secret 5 $1$mERr$9cTjUIEqNGurQiFU.ZeCi1
ip dhcp excluded-address 192.168.30.1 192.168.30.30
ip dhcp excluded-address 192.168.40.1 192.168.40.30
ip dhcp pool ADMINISTRACION
network 192.168.30.0 255.255.255.0
default-router 192.168.30.1
dns-server 10.10.10.11
domain-name ccna-unad.com
ip dhcp pool MERCADEO
network 192.168.40.0 255.255.255.0
default-router 192.168.40.1
dns-server 10.10.10.11
domain-name ccna-unad.com
!
no ip cef
no ipv6 cef
license udi pid CISCO1941/K9 sn FTX1524XK6S-
no ip domain-lookup
spanning-tree mode pvst
interface GigabitEthernet0/0
no ip address
duplex auto
speed auto
L
```

interface GigabitEthernet0/0.30 description LAN Administracion encapsulation dot1Q 30 ip address 192.168.30.1 255.255.255.0 interface GigabitEthernet0/0.40 description LAN Mercadeo encapsulation dot1Q 40 ip address 192.168.40.1 255.255.255.0 interface GigabitEthernet0/0.200 description LAN Mantenimiento encapsulation dot1Q 200 ip address 192.168.99.1 255.255.255.0 interface GigabitEthernet0/1 no ip address duplex auto speed auto shutdown L interface Serial0/0/0 description Conexion a R2 MIAMI bandwidth 256 ip address 172.31.21.1 255.255.255.252 ip ospf cost 9500 clock rate 128000 interface Serial0/0/1 no ip address clock rate 2000000 shutdown 1 interface Vlan1 no ip address shutdown ! router ospf 1 router-id 1.1.1.1 log-adjacency-changes passive-interface GigabitEthernet0/0.30 passive-interface GigabitEthernet0/0.40 passive-interface GigabitEthernet0/0.200 network 172.31.21.0 0.0.0.3 area 0 network 192.168.30.0 0.0.0.255 area 0

```
network 192.168.40.0 0.0.0.255 area 0
network 192.168.200.0 0.0.0.255 area 0
ip classless
ip route 0.0.0.0 0.0.0.0 Serial0/0/0
ip flow-export version 9
access-list 101 permit tcp host 192.168.30.31 10.10.10.0 0.0.0.255 eqwww
established
access-list 101 permit tcp host 192.168.40.31 10.10.10.0 0.0.0.255 eqwww
established
1
banner motd ^CSolo personal autorizado^C
line con 0
password 7 0822455D0A16
login
line aux 0
line vty 0 4
password 7 0822455D0A16
login
!
end
BOGOTA#
ROUTER 2 MIAMI
MIAMI#show running-config
Building configuration...
Current configuration : 1687 bytes
!
version 15.1
no service timestamps log datetime msec
```

```
no service timestamps debug datetime msec
service password-encryption
```

```
hostname MIAMI
```

```
enable secret 5 $1$mERr$9cTjUIEqNGurQiFU.ZeCi1
!
no ip cef
no ipv6 cef
!
```

```
username usuarioweb privilege 15 secret 5
$1$mERr$hx5rVt7rPNoS4wqbXKX7m0
license udi pid CISCO1941/K9 sn FTX1524QCHH-
no ip domain-lookup
spanning-tree mode pvst
interface GigabitEthernet0/0
description Conexion a Internet
ip address 209.165.200.225 255.255.255.248
ip nat outside
duplex auto
speed auto
interface GigabitEthernet0/1
description Conexion a WEB SERVER
ip address 10.10.10.1 255.255.255.0
ip nat inside
duplex auto
speed auto
I
interface Serial0/0/0
description Conexion a R3 BUENOS AIRES
ip address 172.31.23.1 255.255.255.252
ip ospf cost 9500
clock rate 2000000
L
interface Serial0/0/1
description Conexion a R1 BOGOTA
bandwidth 256
ip address 172.31.21.2 255.255.255.252
ip ospf cost 9500
interface Vlan1
no ip address
shutdown
!
router ospf 1
router-id 5.5.5.5
log-adjacency-changes
passive-interface GigabitEthernet0/0
passive-interface GigabitEthernet0/1
```

```
network 172.31.21.0 0.0.0.3 area 0
network 172.31.23.0 0.0.0.3 area 0
network 10.10.10.0 0.0.0.255 area 0
!
ip nat inside source static 10.10.10.10 209.165.200.228
ip classless
ip route 0.0.0.0 0.0.0.0 GigabitEthernet0/0
ip flow-export version 9
access-list 1 permit 192.168.30.0 0.0.0.255
access-list 1 permit 192.168.40.00.0.255
banner motd ^CSolo personal autorizado^C
line con 0
password 7 0822455D0A16
login
L
line aux 0
line vty 0 4
password 7 0822455D0A16
login
!
end
MIAMI#
```

### **ROUTER 3 BUENOS\_AIRES**

```
BUENOS_AIRES#show running-config
Building configuration...
Current configuration : 1418 bytes
!
version 15.1
no service timestamps log datetime msec
no service timestamps debug datetime msec
service password-encryption
!
hostname BUENOS_AIRES
!
enable secret 5 $1$mERr$9cTjUIEqNGurQiFU.ZeCi1
!
no ip cef
no ipv6 cef
!
```

license udi pid CISCO1941/K9 sn FTX1524Z2ADno ip domain-lookup spanning-tree mode pvst interface Loopback4 ip address 192.168.4.1 255.255.255.0 interface Loopback5 ip address 192.168.5.1 255.255.255.0 interface Loopback6 ip address 192.168.6.1 255.255.255.0 interface GigabitEthernet0/0 no ip address duplex auto speed auto shutdown L interface GigabitEthernet0/1 no ip address duplex auto speed auto shutdown L interface Serial0/0/0 no ip address clock rate 2000000 shutdown Т interface Serial0/0/1 description Conexion a R2 MIAMI bandwidth 256 ip address 172.31.23.2 255.255.255.252 ip ospf cost 9500 interface Vlan1 no ip address shutdown router ospf 1 router-id 8.8.8.8 log-adjacency-changes

```
passive-interface Loopback4
passive-interface Loopback5
passive-interface Loopback6
network 172.31.23.0 0.0.0.3 area 0
network 192.168.4.0 0.0.3.255 area 0
ip classless
ip route 0.0.0.0 0.0.0.0 Serial0/0/1
ip flow-export version 9
banner motd ^CSolo personal autorizado^C
L
line con 0
password 7 0822455D0A16
login
L
line aux 0
Т
line vty 0 4
password 7 0822455D0A16
login
l
end
BUENOS_AIRES#
```

### SWITCH 1 S1

```
S1#show running-config
Building configuration...
Current configuration : 2236 bytes
!
version 12.2
no service timestamps log datetime msec
no service timestamps debug datetime msec
service password-encryption
!
hostname S1
!
enable secret 5 $1$mERr$9cTjUIEqNGurQiFU.ZeCi1
!
no ip domain-lookup
!
spanning-tree mode pvst
spanning-tree extend system-id
```

interface FastEthernet0/1 switchport access vlan 30 switchport mode access ! interface FastEthernet0/2 switchport mode access shutdown L interface FastEthernet0/3 switchport mode trunk interface FastEthernet0/4 switchport mode access shutdown L interface FastEthernet0/5 switchport mode access shutdown T interface FastEthernet0/6 switchport mode access shutdown interface FastEthernet0/7 switchport mode access shutdown L interface FastEthernet0/8 switchport mode access shutdown T interface FastEthernet0/9 switchport mode access shutdown L interface FastEthernet0/10 switchport mode access shutdown interface FastEthernet0/11 switchport mode access shutdown L interface FastEthernet0/12 switchport mode access

shutdown interface FastEthernet0/13 switchport mode access shutdown interface FastEthernet0/14 switchport mode access shutdown L interface FastEthernet0/15 switchport mode access shutdown L interface FastEthernet0/16 switchport mode access shutdown L interface FastEthernet0/17 switchport mode access shutdown interface FastEthernet0/18 switchport mode access shutdown L interface FastEthernet0/19 switchport mode access shutdown L interface FastEthernet0/20 switchport mode access shutdown interface FastEthernet0/21 switchport mode access shutdown L interface FastEthernet0/22 switchport mode access shutdown interface FastEthernet0/23 switchport mode access shutdown

interface FastEthernet0/24 switchport mode trunk ! interface GigabitEthernet0/1 switchport mode access shutdown 1 interface GigabitEthernet0/2 switchport mode access shutdown interface Vlan1 no ip address shutdown 1 interface Vlan200 mac-address 0050.0fb2.3c01 ip address 192.168.99.2 255.255.255.0 ip default-gateway 192.168.99.1 banner motd ^CSolo personal autorizado^C line con 0 password 7 0822455D0A16 login ! line vty 0 4 password 7 0822455D0A16 login line vty 5 15 login L end S1#

### SWITCH 3 S3

S3#show running-config Building configuration... Current configuration : 2247 bytes ! version 12.2 no service timestamps log datetime msec no service timestamps debug datetime msec

service password-encryption hostname S3 enable secret 5 \$1\$mERr\$9cTjUIEqNGurQiFU.ZeCi1 no ip domain-lookup spanning-tree mode pvst spanning-tree extend system-id interface FastEthernet0/1 switchport access vlan 40 switchport mode access interface FastEthernet0/2 switchport mode access shutdown Т interface FastEthernet0/3 switchport mode trunk interface FastEthernet0/4 switchport mode access shutdown L interface FastEthernet0/5 switchport mode access shutdown L interface FastEthernet0/6 switchport mode access shutdown interface FastEthernet0/7 switchport mode access shutdown L interface FastEthernet0/8 switchport mode access shutdown interface FastEthernet0/9 switchport mode access shutdown

! interface FastEthernet0/10 switchport mode access shutdown interface FastEthernet0/11 switchport mode access shutdown L interface FastEthernet0/12 switchport mode access shutdown L interface FastEthernet0/13 switchport mode access shutdown T interface FastEthernet0/14 switchport mode access shutdown L interface FastEthernet0/15 switchport mode access shutdown L interface FastEthernet0/16 switchport mode access shutdown L interface FastEthernet0/17 switchport mode access shutdown L interface FastEthernet0/18 switchport mode access shutdown L interface FastEthernet0/19 switchport mode access shutdown L interface FastEthernet0/20 switchport mode access shutdown L

interface FastEthernet0/21 switchport mode access shutdown L interface FastEthernet0/22 switchport mode access shutdown L interface FastEthernet0/23 switchport mode access shutdown interface FastEthernet0/24 switchport mode access shutdown L interface GigabitEthernet0/1 switchport mode access shutdown interface GigabitEthernet0/2 switchport mode access shutdown interface Vlan1 no ip address shutdown I interface Vlan200 mac-address 0001.4281.8d01 ip address 192.168.99.3 255.255.255.0 ip default-gateway 192.168.99.1 banner motd ^CSolo personal autorizado^C line con 0 password 7 0822455D0A16 login line vty 0 4 password 7 0822455D0A16 login line vty 5 15 login

! end S3#

Se presenta las pruebas de conectividad realizadas a los equipos comenzando por la entrega de direccionamiento mediante DHCP a los PC-A y PC-C:

Figura 69. Habilitar DHCP en PC-A

| PC-A                    | -      | -             |             |            |          |
|-------------------------|--------|---------------|-------------|------------|----------|
| Physical                | Config | Desktop       | Programming | Attributes |          |
| P Con figurati          | ion    |               |             |            |          |
| nterface<br>IP Configur | ation  | FastEthernet0 |             |            |          |
| OHCP                    |        |               |             | 🔘 Sta      | atic     |
| IP Address              |        |               |             | 192.1      | 68.30.31 |
| Subnet Mask             |        |               |             | 255.2      | 55.255.0 |
| Default Ga              | teway  |               |             | 192.1      | 68.30.1  |
| DNS Serve               | er     |               |             | 10.10      | .10.11   |

Figura 70. Habilitar DHCP en PC-C

| PC-C                             | 2      |               |             |                                |
|----------------------------------|--------|---------------|-------------|--------------------------------|
| Physical                         | Config | Desktop       | Programming | Attributes                     |
| IP Configura                     | tion   |               |             |                                |
| Interface<br>-IP Configu<br>OHCP | ration | FastEthernet0 |             | Static                         |
| IP Address<br>Subnet Mask        |        |               |             | 192.168.40.31<br>255.255.255.0 |
| Default Gateway<br>DNS Server    |        |               |             | 192.168.40.1                   |

Se realiza un *ping* de PC-1 a PC-3:

Figura 71. Comando ping desde PC-A

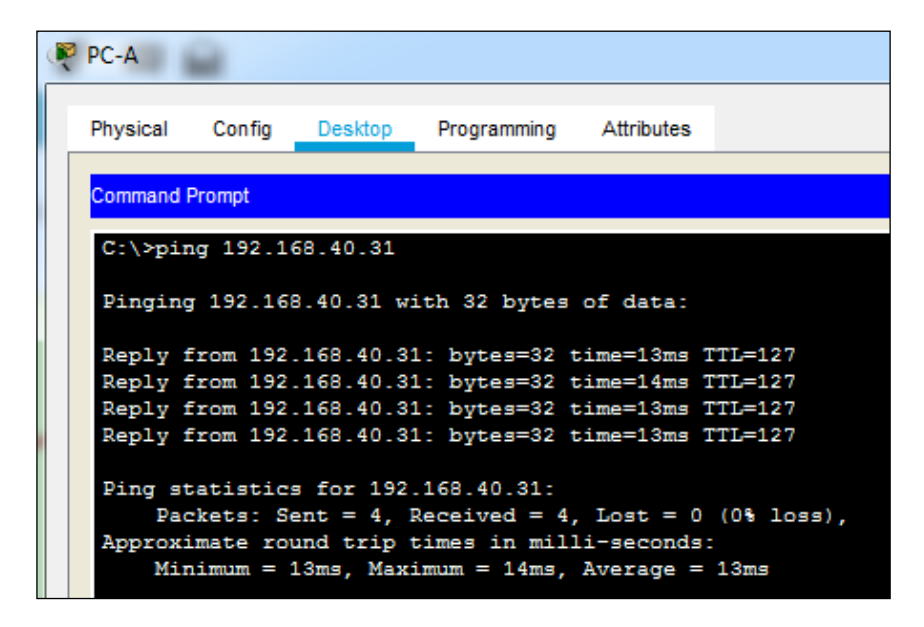

Se realiza prueba mediante navegador web hacia el servidor web, desde PC-A y PC-C:

Figura 72. Prueba en navegador web desde PC-A

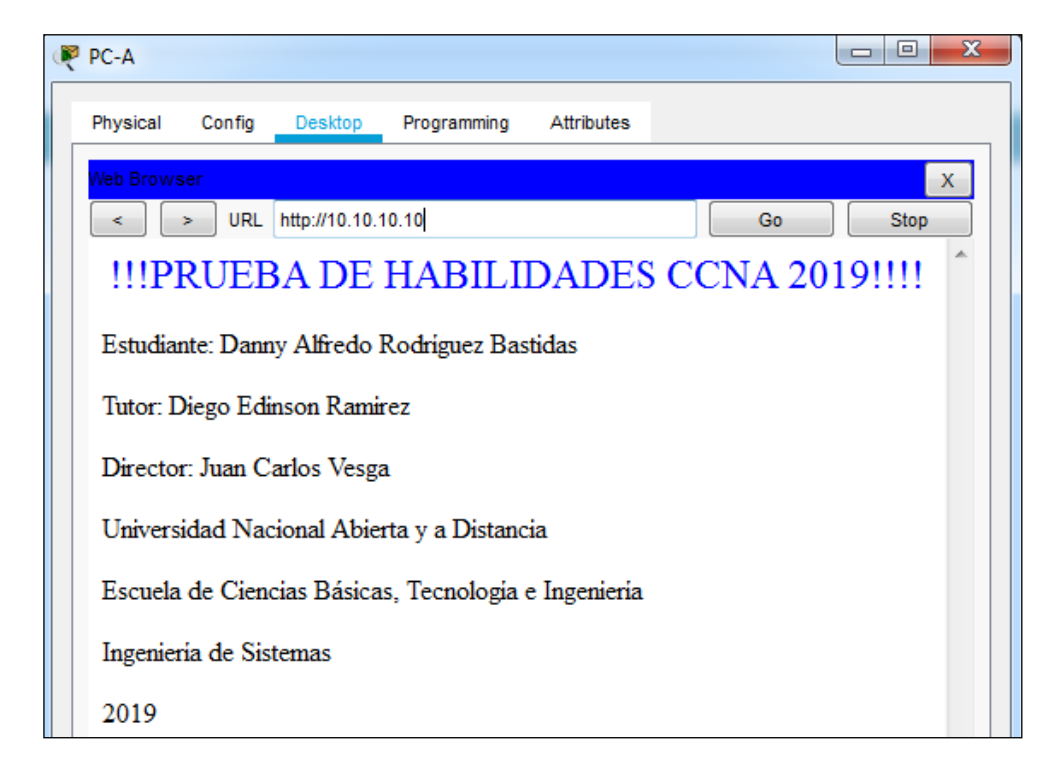

Figura 73. Prueba en navegador web desde PC-C

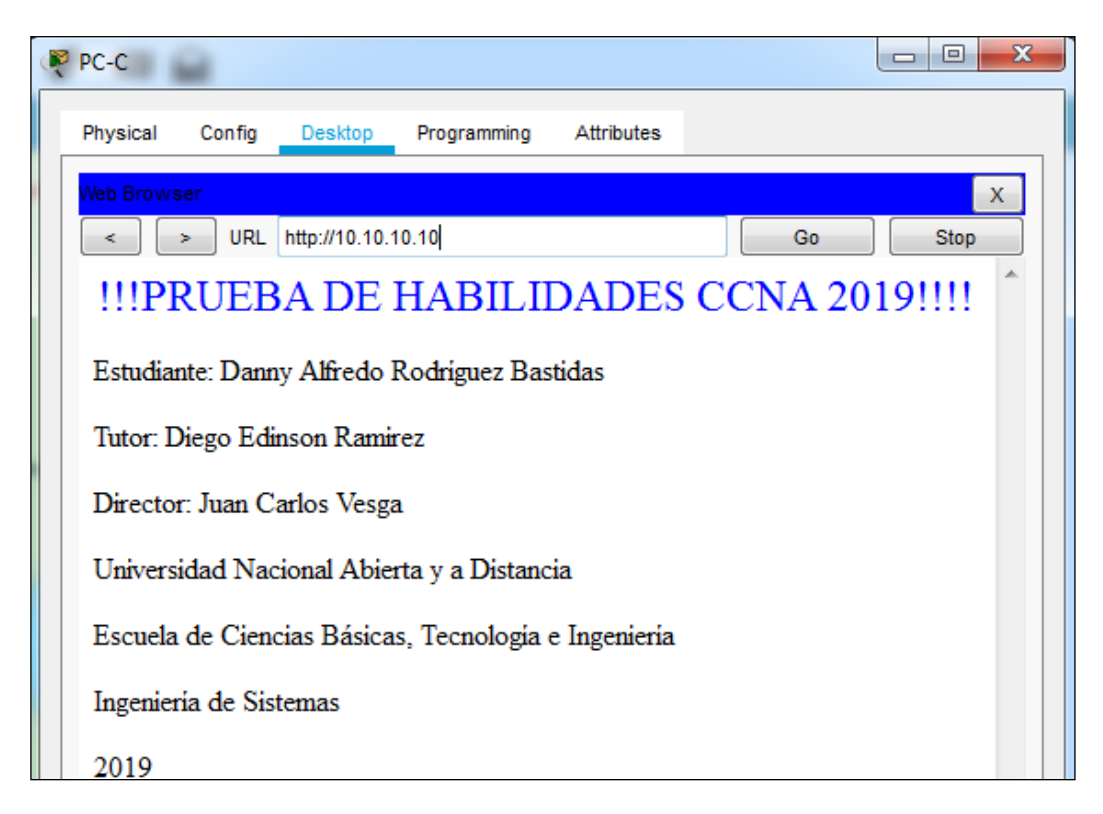

Se realiza ping desde PC-A a la interfaz de los 3 routers

Figura 74. Comando ping desde PC-A

| ٢ | PC-A     |           | -          |             |                            |                |
|---|----------|-----------|------------|-------------|----------------------------|----------------|
|   | Physical | Config    | Desktop    | Programming | Attributes                 |                |
|   | Command  | d Prompt  |            |             |                            |                |
|   | Pingir   | ng 192.16 | 3.99.1 wit | th 32 bytes | of data:                   |                |
|   | Reply    | from 192  | 168.99.1   | : bytes=32  | time=1ms TT)               | L=255          |
|   | Reply    | from 192  | .168.99.1  | : bytes=32  | time<1ms TT<br>time<1ms TT | L=255<br>L=255 |
|   | Ding     | trom 192  | for 192    | 168 99 1-   | CIME-SMS III               | L-235          |
|   | Pang     | ackets: S | ent = 4, 1 | Received =  | 4, Lost = 0                | (0% loss),     |
|   | Mi       | inimum =  | Oms, Maxir | num = 5ms,  | Average = 1                | MS             |

Figura 75. Comando ping desde PC-A

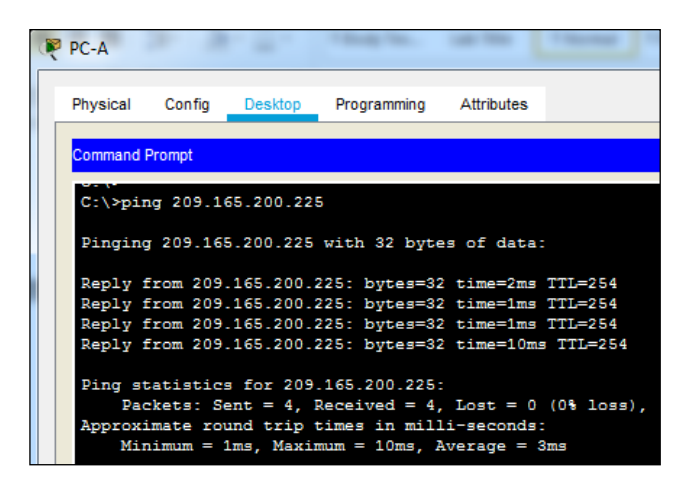

Figura 76. Comando ping desde PC-A

| PC-A                                                         | A. 11.                                          |                                              |                                           |                |
|--------------------------------------------------------------|-------------------------------------------------|----------------------------------------------|-------------------------------------------|----------------|
| Physical Conf                                                | ig Desktop                                      | Programming                                  | Attributes                                |                |
| Command Prompt                                               |                                                 |                                              |                                           |                |
| C:\≻ping 10.                                                 | 10.10.1                                         |                                              |                                           |                |
| Pinging 10.1                                                 | 10.10.1 with                                    | 32 bytes of                                  | data:                                     |                |
| Reply from 1<br>Reply from 1<br>Reply from 1<br>Reply from 1 | 10.10.10.1: b<br>10.10.10.1: b<br>10.10.10.1: b | oytes=32 tim<br>oytes=32 tim<br>oytes=32 tim | e=2ms TTL=2<br>e=1ms TTL=2<br>e=1ms TTL=2 | 54<br>54<br>54 |
| Ping statist<br>Packets<br>Approximate                       | tics for 10.1<br>Sent = 4, R<br>round trip t    | 0.10.1:<br>eccived = 4<br>imes in mil        | , Lost = 0<br>li-seconds:                 | (0% loss),     |

Figura 77. Comando ping desde PC-A

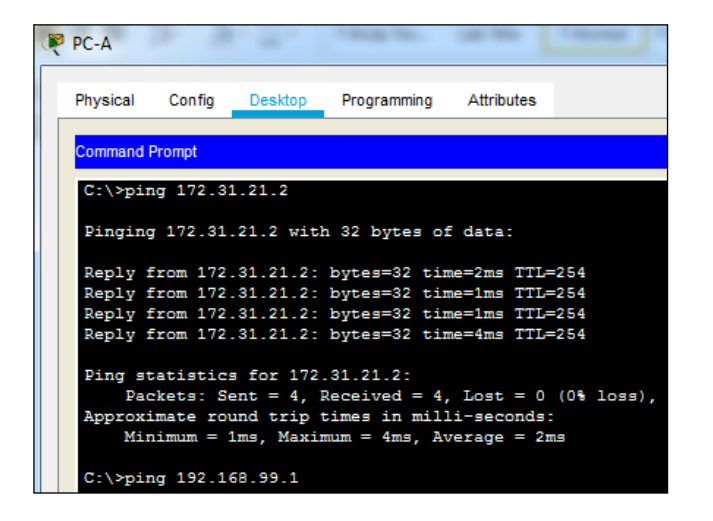

Figura 78. Comando ping desde PC-A

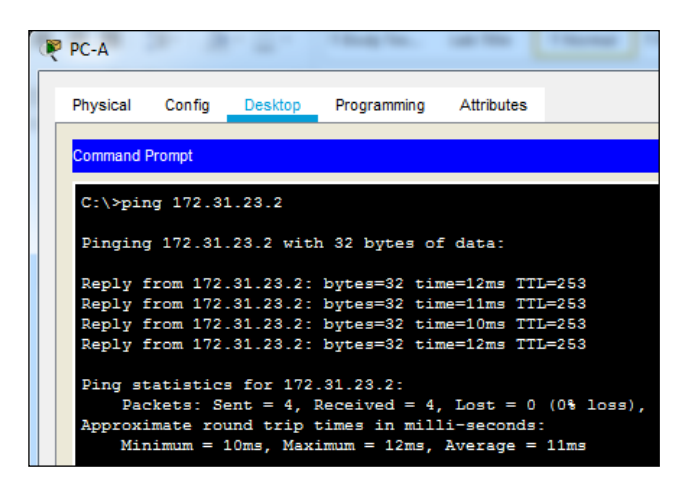

Se realiza ping desde PC-C a la interfaz de los 3 routers

Figura 79. Comando ping desde PC-C

| 🖗 РС-С               | -                                                    | 4.10                    | 227          |              |              |  |  |  |
|----------------------|------------------------------------------------------|-------------------------|--------------|--------------|--------------|--|--|--|
| Physical             | Config                                               | Desktop                 | Programming  | Attributes   |              |  |  |  |
| Command P            | rompt                                                |                         |              |              |              |  |  |  |
| C:\≻pin              | g 192.1                                              | 58.99.1                 |              |              |              |  |  |  |
| Pinging              | 192.16                                               | 3.99.1 wit              | h 32 bytes   | of data:     |              |  |  |  |
| Reply f              | rom 192                                              | 168.99.1:               | bytes=32 t   | ime=1ms TTI  | =255         |  |  |  |
| Reply f:<br>Reply f: | rom 192.                                             | .168.99.1:<br>168.99.1: | bytes=32 t   | ime<1ms TTI  | =255<br>=255 |  |  |  |
| Ping st              | atistic                                              | for 192.                | 168.99.1:    |              | 200          |  |  |  |
| Pac                  | Packets: Sent = 4, Received = 4, Lost = 0 (0% loss), |                         |              |              |              |  |  |  |
| Min                  | imum = (                                             | )ms, Maxim              | num = 3ms, A | Average = 1m | ns           |  |  |  |

Figura 80. Comando ping desde PC-C

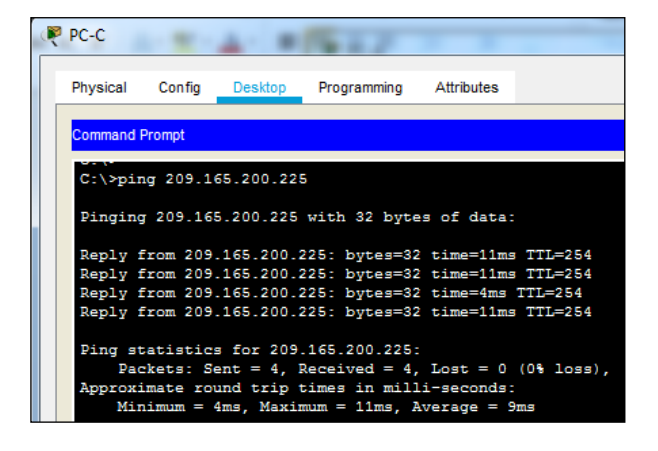

Figura 81. Comando ping desde PC-C

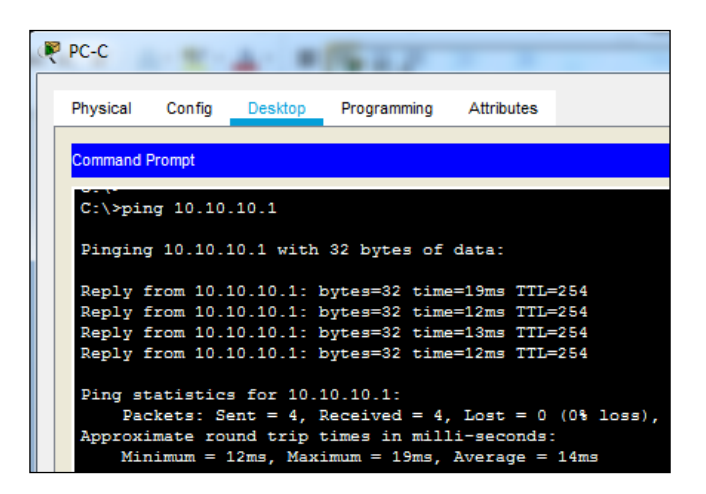

Figura 82. Comando ping desde PC-C

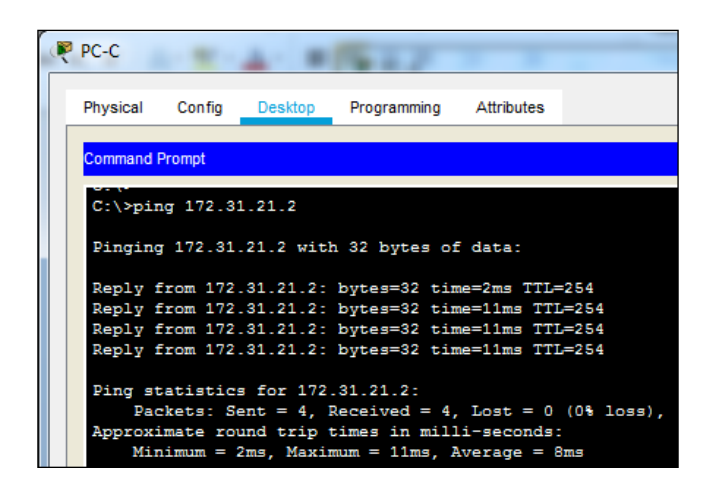

Figura 83. Comando ping desde PC-C

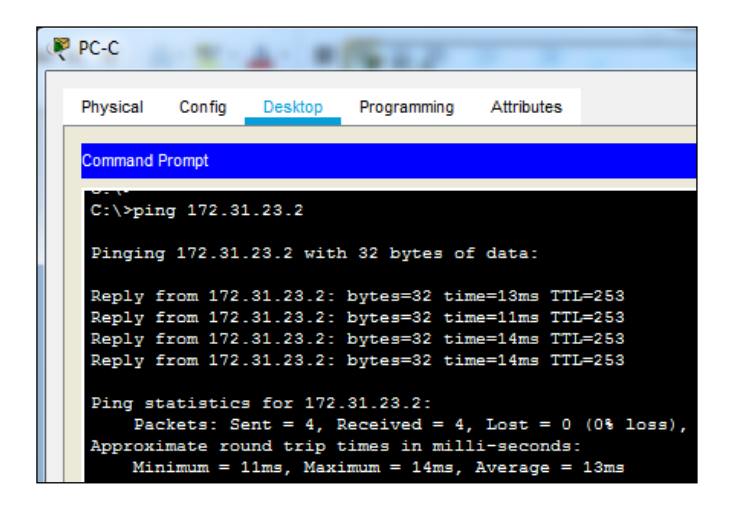

Se ejecuta el comando *tracert* desde PC-C hasta PC Internet:

Figura 84. Comando tracert desde PC-C

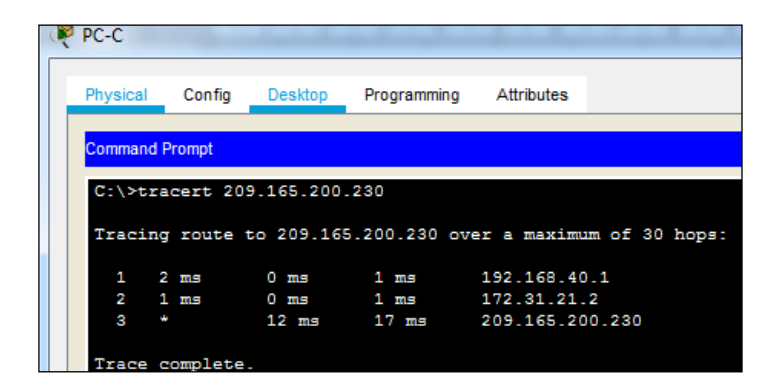

Se ejecuta el comando tracert desde PC-C hasta Web server.

Figura 85. Comando tracert desde PC-C

| ę | PC-C     |          | -         |              |            |          |
|---|----------|----------|-----------|--------------|------------|----------|
|   | Physical | Config   | Desktop   | Programming  | Attributes |          |
|   | Command  | Prompt   |           |              |            |          |
|   | C-\>tr   | acert 10 | 10 10 10  |              |            |          |
|   | 01 (- 02 |          |           |              |            |          |
|   | Tracin   | g route  | to 10.10. | 10.10 over a | maximum of | 30 hops: |
|   | 1        | 0 ===    | 1 mg      | 1 mg         | 193 169 40 | 1        |
|   | 2        | 0 ma     | 16 mg     | 1 mg         | 172 31 21  | 2        |
|   | 3        | *        | 1 ms      | 2 ms         | 10.10.10.1 | 0        |
|   |          |          |           |              |            |          |
|   | Trace    | complete | ÷.        |              |            |          |

Se ejecuta el comando *tracert* desde PC-C hasta el *router* R3 BUENOS AIRES y las *loopback*:

Figura 86. Comando tracert desde PC-C

| PC 🔍 | C-C     |         | -          |              |            |          |
|------|---------|---------|------------|--------------|------------|----------|
| Pł   | hysical | Config  | Desktop    | Programming  | Attributes |          |
| C    | ommand  | Prompt  |            |              |            |          |
| (    | C:\≻tr  | acert 1 | 72.31.23.2 |              |            |          |
|      | Tracin  | g route | to 172.31. | .23.2 over a | maximum of | 30 hops: |
|      | 1       | 1 ms    | 0 ms       | 0 ms         | 192.168.40 | ).1      |
|      | 2       | 0 ms    | 1 ms       | 1 ms         | 172.31.21. | .2       |
|      | 3       | 1 ms    | 1 ms       | 10 ms        | 172.31.23. | .2       |
|      | Trace   | complet | e.         |              |            |          |

Figura 87. Comando tracert desde PC-C

| ę | PC-C     |            |           | 1.11        | 1.1.1.1.1           |
|---|----------|------------|-----------|-------------|---------------------|
|   | Physical | Config     | Desktop   | Programming | Attributes          |
|   | Command  | i Prompt   |           |             |                     |
|   | C:\≻tı   | racert 192 | .168.4.1  |             |                     |
|   | Tracin   | ng route t | o 192.168 | .4.1 over a | maximum of 30 hops: |
|   | 1        | 0 ms       | 0 mg      | 0 ms        | 192.168.40.1        |
|   | 2        | 2 ms       | 1 ms      | 1 ms        | 172.31.21.2         |
|   | 3        | 1 ms       | 11 ms     | 1 ms        | 192.168.4.1         |
|   | Trace    | complete.  |           |             |                     |
|   | C:\>tı   | racert 192 | .168.5.1  |             |                     |
|   | Tracin   | ng route t | o 192.168 | .5.1 over a | maximum of 30 hops: |
|   | 1        | 1 ms       | 0 ms      | 15 ms       | 192.168.40.1        |
|   | 2        | 16 ms      | 12 ms     | 10 ms       | 172.31.21.2         |
|   | 3        | 12 ms      | 15 ms     | 14 ms       | 192.168.5.1         |
|   | Trace    | complete.  |           |             |                     |
|   | C:\≻tı   | cacert 192 | .168.6.1  |             |                     |
|   | Tracin   | ng route t | o 192.168 | .6.1 over a | maximum of 30 hops: |
|   | 1        | 1 ms       | 0 ms      | 11 ms       | 192.168.40.1        |
|   | 2        | 11 ms      | 13 ms     | 11 ms       | 172.31.21.2         |
|   | 3        | 13 ms      | 15 ms     | 13 ms       | 192.168.6.1         |
|   | Trace    | complete.  |           |             |                     |

Los escenarios desarrollados anteriormente se realizaron en el programa *Cisco Packet Tracer* versión 7.2.1.0218

Figura 88. Imagen Packet Tracer versión 7.2.1.0218

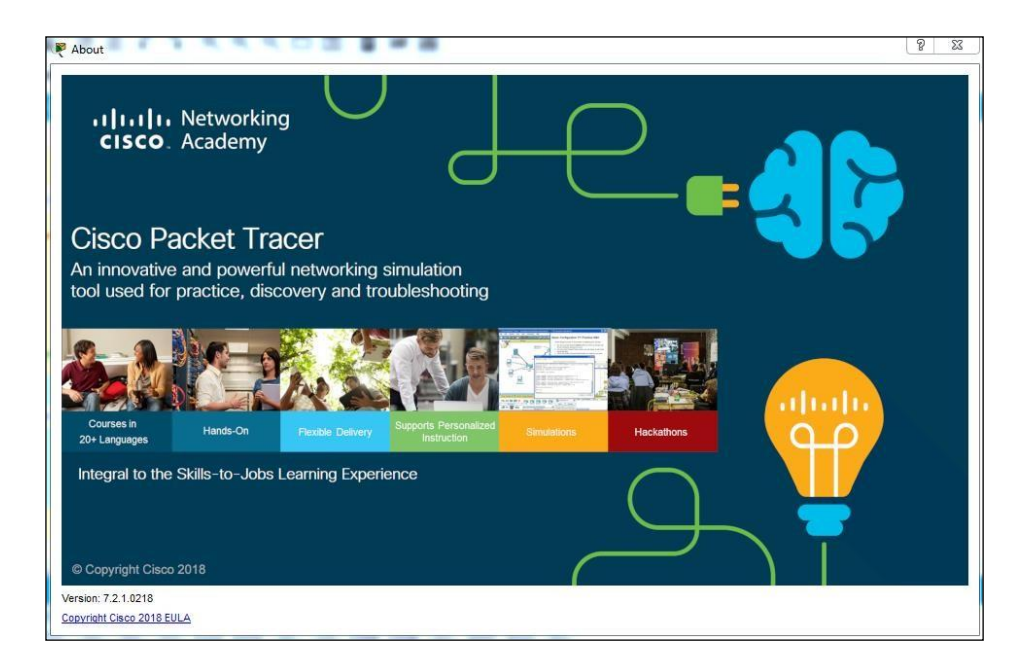

# CONCLUSIONES

- El presente trabajo permitió desarrollar las habilidades necesarias para configurar y administrar diferentes dispositivos de red orientados al diseño de redes escalables y de conmutación.
- Se adquirió el dominio en el uso de comandos con el fin de configurar y verificar operaciones básicas de enrutamiento de Gateway interior.
- El desarrollo de las actividades permitió afianzar los conocimientos requeridos para el diseño de redes escalables mediante el uso de tecnologías y protocolos de conmutación como los usos de las VLANs y encapsulamiento por 802.1q.
- Se logró conocer la importancia de establecer niveles de seguridad básicos, a través de criterios y políticas de seguridad empleadas en diferentes escenarios de red, con el objetivo de proteger la integridad de la información ante cualquier tipo de ataque.
- Mediante las actividades desarrolladas se adquirió la habilidad para identificar y resolver problemas de configuración, conectividad y enrutamiento bajo el uso de herramientas y comandos de administración del IOS en contextos LAN y WAN.
- Se adquirió las destrezas necesarias en el uso de herramientas de simulación como *Cisco Packet Tracer* con el propósito de recrear escenarios LAN/WAN a fin de realizar análisis sobre el comportamiento de los diferentes dispositivos, protocolos y métricas de enrutamiento.
- Se implementaron configuraciones con el uso de comandos de configuración avanzada en routers, implementando RIP, OSPF y enrutamiento con el fin de plantear e implementar soluciones de red y conectividad escalables, mediante el uso de los principios de enrutamiento y conmutación de paquetes en ambientes LAN y WAN.
- Las actividades permitieron aplicar los conceptos y bases teóricos sobre la arquitectura TCP/IP, el modelo OSI, como también el uso de recursos en función de los protocolos y servicios de la capa física como soporte de las comunicaciones.

# **BIBLIOGRAFÍA**

CISCO. (2014). Acceso a la red. Fundamentos de Networking. Recuperado de https://static-courseassets.s3.amazonaws.com/ITN50ES/module2/index.html#4.0.1.1

-----. Asignación de direcciones IP. Fundamentos de Networking. Recuperado de https://static-course-

assets.s3.amazonaws.com/ITN50ES/module8/index.html#8.0.1.1

-----. Capa de Aplicación. Fundamentos de Networking. Recuperado de https://static-courseassets.s3.amazonaws.com/ITN50ES/module10/index.html#10.0.1.1

-----. Capa de red. Fundamentos de Networking. Recuperado de https://staticcourse-assets.s3.amazonaws.com/ITN50ES/module2/index.html#6.0.1.1

------. Capa de Transporte. Fundamentos de Networking. Recuperado de https://static-courseassets.s3.amazonaws.com/ITN50ES/module7/index.html#7.0.1.1

------. Conceptos de Routing. Principios de Enrutamiento y Conmutación. Recuperado de: https://static-courseassets.s3.amazonaws.com/RSE50ES/module4/index.html#4.0.1.1

------. Configuración y conceptos básicos de Switching. Principios de Enrutamiento y Conmutación. Recuperado de: https://static-courseassets.s3.amazonaws.com/RSE50ES/module2/index.html#2.0.1.1

-----. DHCP. Principios de Enrutamiento y Conmutación. Recuperado de: https://static-courseassets.s3.amazonaws.com/RSE50ES/module10/index.html#10.0.1.1

------. Enrutamiento entre VLANs. Principios de Enrutamiento y Conmutación. Recuperado de: https://static-courseassets.s3.amazonaws.com/RSE50ES/module5/index.html#5.0.1.1 CISCO. (2014). Enrutamiento Estático. Principios de Enrutamiento y Conmutación. Recuperado de: https://static-courseassets.s3.amazonaws.com/RSE50ES/module6/index.html#6.0.1.1

------. Ethernet. Fundamentos de Networking. Recuperado de https://staticcourse-assets.s3.amazonaws.com/ITN50ES/module2/index.html#5.0.1.1

------. Exploración de la red. Fundamentos de Networking. Recuperado de https://static-courseassets.s3.amazonaws.com/ITN50ES/module1/index.html#1.0.1.1

------. Introducción a redes conmutadas. Principios de Enrutamiento y Conmutación. Recuperado de:https://static-course assets.s3.amazonaws.com/RSE50ES/module1/index.html#1.0.1.1

------. Listas de control de acceso. Principios de Enrutamiento y Conmutación. Recuperado de: https://static-courseassets.s3.amazonaws.com/RSE50ES/module9/index.html#9.0.1.1

-----. Protocolos y comunicaciones de red. Fundamentos de Networking. Recuperado de https://static-courseassets.s3.amazonaws.com/ITN50ES/module2/index.html#3.0.1.1

------. Soluciones de Red. Fundamentos de Networking. Recuperado de https://static-courseassets.s3.amazonaws.com/ITN50ES/module11/index.html#11.0.1.1

------. SubNetting. Fundamentos de Networking. Recuperado de https://staticcourse-assets.s3.amazonaws.com/ITN50ES/module9/index.html#9.0.1.1

------. Traducción de direcciones IP para IPv4. Principios de Enrutamiento y Conmutación. Recuperado de https://static-course-assets.s3.amazonaws.com/RSE50ES/module11/index.html#11.0.1.1

------. VLANs. Principios de Enrutamiento y Conmutación. Recuperado de: https://static-courseassets.s3.amazonaws.com/RSE50ES/module3/index.html#3.0.1.1 Lammle, T. (2010). CISCO Press (Ed). Cisco Certified Network Associate Study Guide. Recuperado de https://1drv.ms/b/s!AmIJYei-NT1Im3GQVfFFrjnEGFFU

Lucas, M. (2009). Cisco Routers for the Desperate : Router and Switch Management, the Easy Way. San Francisco: No Starch Press. Recuperado de https://1drv.ms/b/s!AmIJYei-NT1Im3L74BZ3bpMiXRx0

Macfarlane, J. (2014). Network Routing Basics : Understanding IP Routing in Cisco Systems. Recuperado de http://bibliotecavirtual.unad.edu.co:2048/login?url=http://search.ebscohost.com/ login.aspx?direct=true&db=e000xww&AN=158227&lang=es&site=ehost-live

Odom, W. (2013). CISCO Press (Ed). CCNA ICND1 Official Exam Certification Guide. Recuperado de http://ptgmedia.pearsoncmg.com/images/9781587205804/samplepages/978158 7205804.pdf

-----. CISCO Press (Ed). CCNA ICND2 Official Exam Certification Guide. Recuperado

de http://een.iust.ac.ir/profs/Beheshti/Computer%20networking/Auxilary%20materi als/Cisco-ICND2.pdf

UNAD (2014). PING y TRACER como estrategia en procesos de Networking [OVA]. Recuperado de https://1drv.ms/u/s!AmIJYei-NT1IhgTCtKY-7F5KIRC3

------. Principios de Enrutamiento [OVA]. Recuperado de: https://1drv.ms/u/s!AmIJYei-NT1IhgOyjWeh6timi\_Tm